# DECISION SUPPORT SYSTEM (DSS) FY 2015 EXTRACTS

# **USER MANUAL**

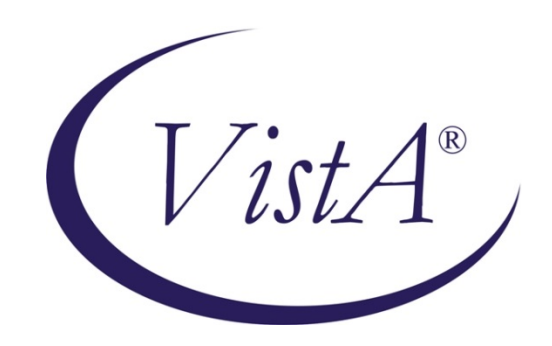

Software Version 3.0 Revised: October 2014

Department of Veterans Affairs Office of Information and Technology (OIT) Product Development

| Date       | Description (Patch # if applicable)                       | Author          |
|------------|-----------------------------------------------------------|-----------------|
| 07/22/2014 | Manual updated for FY15 changes in Patch                  | Charlie Wilbur  |
|            | ECX*3.0*149                                               | Radha Sivasamy  |
| 10/31/2013 | Manual updated for FY13 changes in Patch                  | Megan Lucas     |
|            | ECX*3.0*144                                               |                 |
| 11/1/2012  | Manual updated for FY13 changes in Patch ECX*3.0*136      | Megan Lucas     |
| 08/01/2011 | Manual updated for FY12 changes in Patch<br>ECX*3.0*132   | Megan Lucas     |
| 10/15/2010 | Manual updated for FY2011 changes based upon the          | Tavia Leonard   |
|            | following Patches: ECX*3.0*127, LR*5.2*403 and            |                 |
| 9/30/2010  | Undated formatting for this document based upon           | Tavia Leonard   |
| 5/50/2010  | OED National Documentation Standards                      | Tuvia Deonard   |
| 11/05/09   | Updates for FY10 changes                                  | K Peacock       |
| 11/01/09   | Manual updated for FY10 changes in Patch                  | Corinne Bailey  |
|            | ECX*3.0*120                                               |                 |
| 11/01/08   | Manual updated for FY09 changes in Patch ECX*3.0*112      | Tom Rochford    |
| 11/01/07   | Manual updated for FY08 changes in Patch                  | Berry Anderson  |
|            | ECX*3.0*105                                               | Corinne Bailey  |
| 11/08/2006 | Manual updated for FY07 changes in Patch ECX*3.0*92       | Berry Anderson  |
| 11/18/2005 | Manual updated to include changes due to Patch            | Berry Anderson  |
| 03/17/2005 | Manual updated to include changes due to Patch            | Berry Anderson  |
| 00/1//2000 | ECX*3.0*72                                                |                 |
|            | See sections:                                             |                 |
|            | Enter/Edit DSS Stop Codes for Clinics                     |                 |
|            | DSS Identifier Non-Conforming Clinics Report              |                 |
| 03/09/2005 | Manual updated to include Patch ECX*3.0*78                | Mary Ellen Gray |
| 12/17/2004 | Manual updated to include changes due to Patch ECX*3.0*71 | Berry Anderson  |
| 11/15/2004 | Manual updated to comply with SOP 192-352                 | Corinne Bailey  |
|            | Displaying Sensitive Data                                 | -               |

## **Revision History**

| 1      | Intr     | oduction                                                 | 1        |
|--------|----------|----------------------------------------------------------|----------|
|        | 1.1      | Related DSS Manuals                                      | 1        |
| 2      | Ori      | entation                                                 | 2        |
| 2      |          |                                                          | 2        |
|        | 2.1      | Components of this User Manual                           | 2        |
|        | 2.2      | User Responses                                           | 2        |
|        | 2.3      | Online Help                                              | 2        |
| 3      | Bef      | ore You Start Using the Software                         | 2        |
|        | 3.1      | Setup Required DSS Information                           | 2        |
|        | 3.2      | Setup QUASAR                                             | 3        |
| 4      | Usi      | ng the Software - Extract Manager's Menu                 | 5        |
|        | 4.1      | The Security Keys Structure                              | 5        |
|        | 4.2      | Logon / Accessing DSS Ontions                            | 5        |
|        | 7.2      |                                                          |          |
|        | 4.3      | Maintenance – Extract Manager's Menu                     | 6        |
|        | 4.3.2    | 1. Maintenance Menu                                      | 6        |
|        | 4        | .3.1.1. CBOC Activity Report                             | /        |
|        | 4        | -3.1.2. CPT Inquiry                                      | 8        |
|        | 4        | A 2 4 2 4 5 km/s Kinger Management                       | 8        |
|        | 4        | 4.3.1.3.1 Enter/Edit DSS Ward                            | 9        |
|        | 4        | A 2 1 4 1                                                | 9        |
|        | 4        | 4.3.1.4.1 Unusual volume Report for Event Capture        | 9        |
|        | 4        | A 2 1 F 1 Add/Edit Lob Decults Translation Table         | 11       |
|        |          | 4.5.1.5.1 Adu/ Edit Ldb Results Halisiditori Table       | 12<br>12 |
|        |          | 4.3.1.5.2 Lab Results DSS LOINC® Code Report             | 1/       |
|        | Δ        | 4.5.1.5.5 Lab Results D55 Lonne Code Report              | 16       |
|        | -        | A 3 1 6 1 Pharmacy Edit and Edit Log                     | 16       |
|        |          | 4 3 1 6 1 1 Pharmacy Volume Edit                         | 16       |
|        |          | 4.3.1.6.1.2 Pharmacy Volume Edit Log                     | 19       |
|        |          | 4.3.1.6.2 Pharmacy Extracts Incomplete Feeder Key Report | 19       |
|        |          | 4.3.1.6.2.1 PRE Extracts Incomplete Feeder Key Report    | 21       |
|        |          | 4.3.1.6.2.2 IVP Extracts Incomplete Feeder Key Report    | 22       |
|        |          | 4.3.1.6.2.3 UDP Extracts Incomplete Feeder Key Report    | 23       |
|        |          | 4.3.1.6.3 Pharmacy Extracts Unusual Cost Report          | 24       |
|        |          | 4.3.1.6.3.1 PRE Unusual Cost Report                      | 25       |
|        |          | 4.3.1.6.3.2 IVP Unusual Cost Report                      | 26       |
|        |          | 4.3.1.6.3.3 UDP Unusual Cost Report                      | 27       |
|        |          | 4.3.1.6.3.4 BCM Unusual Cost Report                      | 28       |
|        |          | 4.3.1.6.4 Pharmacy Extracts Unusual Volume Report        | 29       |
|        |          | 4.3.1.6.4.1 PRE Unusual Volume Report                    | 29       |
|        |          | 4.3.1.6.4.2 IVP Unusual Volume Report                    | 31       |
|        |          | 4.3.1.6.4.3 UDP Unusual Volume Report                    | 32       |
|        |          | 4.3.1.6.4.4 BCM Unusual Volume Report                    | 34       |
|        | -        | 4.3.1.6.5 UDP/IVP Source Audit Report                    | 35       |
|        | 4        | A.3.1.7 Print Feeder Keys                                | 37       |
|        | 4        | 3.1.8 Print Feeder Locations                             | 38       |
| $\cap$ | otohon ( | 2014 Desision Connect Coston V 2 0 User Mercuel          | ::       |

| 4.3.1.9 Prosthetics                                              |                |
|------------------------------------------------------------------|----------------|
| 4.3.1.9.1 Cost by PSAS HCPC Report                               |                |
| 4.3.1.9.2 Prosthetic Extracts Unusual Cost Report                |                |
| 4.3.1.9.3 Prosthetics (PRO) YTD HCPCS Report                     |                |
| 4.3.1.9.4 Prosthetics (PRO) YTD Laboratory Report                |                |
| 4.3.2.0 Setup for DSS Clinic Information                         |                |
| 4.3.2.0.1 National Clinic Codes for DSS List                     | 47             |
| 4.3.2.0.2 Create DSS Clinic Stop Code File                       | 47             |
| 4.3.2.0.2.1 New Clinic Entries                                   |                |
| 4.3.2.1.0.2 Existing Clinic Entries                              |                |
| 4.3.2.0.3 Clinics and DSS Stop Codes Print                       |                |
| 4.3.2.0.3.1 All Clinics Option                                   | 51             |
| 4.3.2.0.3.2 All Active Clinics Option                            |                |
| 4.3.2.0.3.3 Duplicate Clinics Option                             |                |
| 4.3.2.0.3.4 All Inactive Clinics Option                          |                |
| 4.3.2.0.3.5 Unreviewed Clinics Option                            |                |
| 4.3.2.0.3.6 Export Clinic Review Report Option                   |                |
| 4.3.2.0.4 Enter/Edit DSS Stop Codes for Clinics                  |                |
| 4.3.2.0.5 Approve Reviewed DSS Clinic Worksneet                  |                |
| 4.3.2.0.6 DSS Identifier Non-Conforming Clinics Report           |                |
| 4.3.2.0.6.1 DSS Identifier Non-Conforming Active Cir             | 11CS           |
| 4.3.2.0.6.2 DSS Identifier Non-Conforming Indetive C             | Imics          |
| 4.5.2.0.0.5 DSS Identifier Non-Conforming Both Activ             |                |
| 4.3.2.0.7 Doo Clinic & Stop Codes Validity Report                |                |
| 4.3.2.0.6 Cliffic Luit Log Report                                | 63             |
| 4.3.2.1 Trial for Setup Extract                                  | 63             |
| 4.3.2.1.2 Generate the Innatient Setup Extract                   | 64             |
| 4 3 2 1 3 Active MAS Wards for Fiscal Year Print                 | 65             |
| 4.3.2.1.4 Primary Care Team Print                                | 66             |
| 4.3.2.2 Setup for Inpatient Medications Information              | 66             |
| 4.3.2.2.1 Print IV Room Worksheet                                |                |
| 4.3.2.2.2 Enter/Edit IV Room Division                            |                |
| 4.3.2.2.3 Pharmacy NDC Lookup                                    |                |
| 4.3.2.3 Surgery                                                  |                |
| 4.3.2.3.1 SUR Volume Report                                      |                |
| 4.3.2.3.2 Surgery Extracts Unusual Volume Report                 |                |
|                                                                  |                |
| 4.4 Package Extracts                                             |                |
| 4.4.1. Admissions Extract (ADIVI)                                | 73 /           |
| 4.4.2. BUNIA EXII dul (BUNI)                                     | 73 /           |
| 4.4.5. CIIIIC VISIC EXCIDEN (CLI)                                | 74             |
| 4.4.4. Event Capture Extract (ECS)                               | 74             |
| 4.4.5. TV Extract (IAB)                                          | 74             |
| 4.4.7 Lab Results Extract (LAR)                                  | 74             |
| 4.4.8. Prescription Extract (PRF)                                |                |
| 4.4.9. OUASAR Extract (ECO)                                      |                |
| 4.4.10. Prosthetics Extract (PRO)                                |                |
| 4.4.11. Radiology Extract (RAD)                                  |                |
| 4.4.12. Surgery Extract (SUR)                                    |                |
| 4.4.13. Transfer and Discharge Extract (MOV)                     |                |
| 4.4.14. Treating Specialty Change Extract (TRT)                  |                |
| October 2014 Decision Support System V. 3.0<br>Patch ECX*3.0*149 | User Manual iv |

|     | 4.4.15. | Unit Dose Extract (UDP)                            | 76        |
|-----|---------|----------------------------------------------------|-----------|
|     | 4.4.16. | Blood Bank Extract (LBB)                           | .77       |
|     | 4.4.17. | Fiscal Year Logic – DSS Testing Only               | 77        |
| 4   | .5 S    | AS Extract Audit Reports                           | 78        |
|     | 4.5.1   | SAS Extracts Audit Reports Menu                    | .78       |
|     | 4.5.2   | SAS Prescription Audit Report                      | .79       |
|     | 4.5.3   | SAS Radiology Audit Report                         | .79       |
|     | 4.5.4   | SAS Surgery Audit Report                           | 80        |
| 4   | .6 E    | xtract Audit Reports                               | 81        |
|     | 4.6.1   | Extract Audit Reports Menu                         | .81       |
|     | 4.6.2   | Admission (ADM) Extract Audit                      | .83       |
|     | 4.6.3   | QUASAR (ECQ) Extract Audit                         | .83       |
|     | 4.6.4   | Event Capture (ECS) Extract Audit                  | .84       |
|     | 4.6.5   | Laboratory (LAB) Extract Audit                     | .86       |
|     | 4.6.6   | Laboratory Results (LAR) Extract Audit             | .87       |
|     | 4.6.7   | Laboratory Blood Bank (LBB) Audit Reports          | .88       |
|     | 4.6.    | 7.1 Laboratory Blood Bank (LBB) Comparative Report | .88       |
|     | 4.6.    | 7.2 Laboratory Blood Bank (LBB) Pre-Extract Audit  | 89        |
|     | 4.6.8   | Physical Movement (MOV) Extract Audit              | .90       |
|     | 4.6.9   | Prosthetics (PRO) Extract Audit                    | 91        |
|     | 4.6.10  | Radiology (RAD) Extract Audit                      | 94        |
|     | 4.6.11  | Surgery (SUR) Extract Audit                        | 95        |
|     | 4.6.12  | Treating Specialty Change (TRT) Extract Audit      | .96       |
| 4   | .7 1    | ransmission Management                             | 97        |
|     | 4.7.1.  | Review a Particular Extract for Transmission       | .97       |
|     | 4.7.2.  | Transmit Data from Extract Files                   | .98       |
|     | 4.7.3.  | Summary Report of Extract Logs1                    | .00       |
|     | 4.7.4.  | Delete Extract Files1                              | .01       |
|     | 4.7.5.  | Purge Extract Holding Files1                       | .01       |
|     | 4.7.6.  | Recreate Extract Holding Files1                    | .03       |
| 5   | Glossa  | ıry1                                               | 05        |
| 6   | Index   |                                                    | 07        |
| App | endix A | - Feeder Key Transmission1                         | 08        |
| App | endix B | - Create a LAR Translation Table                   | <i>09</i> |
| App | endix C | - Exporting a Report to a Spreadsheet1             | 11        |

# 1 Introduction

Decision Support System Extracts (DSS) Version 3.0 provides a means of exporting data from selected Veterans Health Information Systems and Technology Architecture (VistA) modules to a Decision Support System (DSS) resident in the Department of Veterans Affairs (VA) Austin Information Technology Center (AITC).

This transfer is accomplished through a set of extract routines, intermediate files, audit reports, a transmission routine, and a purge routine. Data from VistA packages is stored by the extract routines in the intermediate files, where it is temporarily available for local use and auditing. The data is then transmitted to the AITC where it is formatted and uploaded into commercial software. After the data has been successfully uploaded into the commercial software, it is purged from the intermediate files.

The DSS Extracts software includes the following functionalities:

- DSS Extract field additions and modifications
- DSS Menu additions, modifications and deletions
- New DSS reports and report modifications
- Implementation of the new and/or deleted extracts

## 1.1 Related DSS Manuals

Listed below are the following DSS Extract manuals that are available to view on the VA Software Document Library at the following address http://www.va.gov/vdl/application.asp?appid=35

| File Name       | Manual Name                                 | Description                                                                                             |
|-----------------|---------------------------------------------|----------------------------------------------------------------------------------------------------|
| DSS_3_FY2015_DD | DSS Extracts V3.0 Data<br>Definitions Guide | Provides detailed information on formatting and defines the data terminology.                           |
| DSS_3_FY2015_TM | DSS Extract FY2015 Technical<br>Manual      | Describes the DSS Extract technical (high level) terminology                                            |
| DSS_3_FY2015_UM | DSS Extracts V3.0 Extracts User<br>Manual   | Provides an overview of the functionality and enhancements.                                             |
| DSS_3_FY2015_RN | DSS Extract FY2015 Release<br>Notes         | Provides detailed information on the DSS<br>extracts and DSS reports modified for this<br>patch release |

The DSS web site is located at the following address: <u>http://vaww.dss.med.va.gov/</u>.

# 2 **Orientation**

## 2.1 Components of this User Manual

The "Using the Software -Extract Manager's Menu" section of this manual is designed to serve as reference to the user, covering vital aspects of this tool. It is broken into five components.

- Maintenance
- Package Extracts
- SAS Extract Audit Reports
- Extract Audit Reports
- Transmission Management

# 2.2 User Responses

In this manual, user responses are shown in bold type. In most cases, you need only enter the first few letters to increase speed and accuracy. Press the Return or Enter key (which is indicated by the symbol **<RET>**) after each response. This symbol is not shown, but is implied, following bold type entries.

Enter a caret, indicated by the symbol (^), at almost any prompt to terminate the line of questioning and return to the previous level in the routine. Continue entering up-arrows (carets) to exit the system.

# 2.3 Online Help

Online help is available at almost any prompt in the software by entering a single question mark (?). This will provide information to help the user answer the prompt. In some instances, entering double (??) or triple (???) question marks will provide more detailed information.

# 3 Before You Start Using the Software

# 3.1 Setup Required DSS Information

Use the options in the submenus of the *Maintenance* submenu of the *Extract Manager's Options* menu listed below to setup information required for using the DSS Extracts software. Refer to the section titled "Using the Software - Extract Manager's Options" for information about using the options. Refer to the DSS Extracts Version 3.0 Installation Guide for information about installing and implementing the software.

- Setup for DSS Clinic Information
- Setup for DSS Lab Results Information

```
October 2014
```

- Setup for Inpatient Medications Information
- Setup for Inpatient Census Information

# 3.2 Setup QUASAR

If your facility uses the Quality: Audiology and Speech Pathology Audit & Review (QUASAR) Version 2.0 software, and you wish to send Audiology and Speech Pathology data to DSS, take the following steps:

1. The DSS Site Manager, in conjunction with the Event Capture and QUASAR ADPACs, should use the Event Capture option *DSS Units for Event Capture (Enter/Edit)* to create two entries in the DSS UNIT file (#724). These two entries are to be used exclusively for the QUASAR/DSS extract. One entry should be created for Audiology (e.g., Audiology DSS Extract), the other for Speech Pathology (e.g., Speech Pathology DSS Extract) as shown in the following example.

## **Example: Entries Made for QUASAR**

```
Select Event Capture Management Menu Option: DSS Units for Event
Capture (Enter/Edit)
Select DSS Unit: AUDIOLOGY DSS EXTRACT
Are you adding 'AUDIOLOGY DSS EXTRACT' as a new DSS UNIT
(the 54TH)? YES
DSS UNIT Service: AUDIOLOGY AND SPEECH PATHOLOGY
DSS UNIT Cost Center: 822800 Audiology & Speech Pathology
DSS UNIT Medical Specialty: AUDIOLOGY
DSS UNIT Medical Specialty: AUDIOLOGY
DSS UNIT Number: <RET>
ASSOCIATED STOP CODE: 203
CATEGORY (Y/N): NO
DATA ENTRY DATE/TIME DEFAULT: <RET>
Select DSS Unit: SPEECH PATHOLOGY DSS EXTRACT
```

- Are you adding 'SPEECH PATHOLOGY DSS EXTRACT' as a new DSS UNIT (the 55TH)? YES
   DSS UNIT Service: AUDIOLOGY AND SPEECH PATHOLOGY
   DSS UNIT Medical Specialty: SPEECH PATHOLOGY
   DSS UNIT Number: <RET>
   ASSOCIATED STOP CODE: 204
   CATEGORY (Y/N): NO
   DATA ENTRY DATE/TIME DEFAULT: <RET>
- 2. In the above process, the Event Capture software *automatically* answers YES to the USE FOR EVENT CAPTURE field in the DSS UNIT file (#724). Use the VA FileMan *Enter or Edit File Entries* option to change the answer to NO for the USE FOR EVENT CAPTURE field for the two entries created in Step 1 above.
- 3. The QUASAR ADPAC, coordinating with the DSS Site Manager, should use the QUASAR option *A&SP Site Parameters* [ACKQAS SITE PARAMS] to enter data for the following two new fields in the A&SP SITE PARAMETER file (#509850.8) as shown in the example below.

AUDIOLOGY DSS UNIT LINK field – Answer with the Audiology DSS Unit created in Step 1 above. SPEECH PATHOLOGY DSS UNIT LINK field – Answer with the Speech Pathology DSS Unit created in Step 1 above.

#### Example: Setup/Maintenance on A&SP Supervisor Menu

Select A&SP Supervisor Menu Option: SET Up/Maintenance

Select Set Up/Maintenance Option: **A&SP** Site Parameters This option allows you to configure the QUASAR package to meet facility needs.

Select A&SP SITE PARAMETERS SITE NAME: [Select your site name.] SITE NAME: [Your site name is here.]// <RET> USE ASP CLINIC FILE NUMBER: NO// <RET> USE MODIFIERS: NO// <RET> USE C&P: YES// <RET> BYPASS AUDIOMETRICS: YES// <RET> Select CLINIC LOCATION: SPEECH PATHOLOGY // <RET> CLINIC LOCATION: SPEECH PATHOLOGY // <RET> Select CLINIC LOCATION: <RET> AUDIOLOGY DSS UNIT LINK: ? Enter the name of the DSS unit to be used for audiology. AUDIOLOGY DSS UNIT LINK: AUDIOLOGY DSS EXTRACT SPEECH PATHOLOGY DSS UNIT LINK: ? Enter the name of the DSS unit to be used for speech pathology SPEECH PATHOLOGY DSS UNIT LINK: SPEECH PATHOLOGY DSS EXTRACT

# 4 Using the Software - Extract Manager's Menu

## 4.1 The Security Keys Structure

This KEY functionality is a function of the Kernel's Key Management functions. These simple adjustments make it possible to assign the [ECXMGR] Extract Manager's Options to a user so that they can view all DSS reporting functionality with the assignment of a single option. The security key then controls only those options that actually create/change data and as such should not be available to all DSS employees.

The **ECXMGR** key has been removed from the following menus:

| [ECX MAINTENANCE]  | Maintenance           |     |
|--------------------|-----------------------|-----|
| [ECX TRANSMISSION] | Transmission Manageme | ent |

The **ECXMGR** key has been assigned to the following menus:

| [ECXSCLOAD]                  | Create DSS Clinic Stop Code File         |
|------------------------------|------------------------------------------|
| [ECXSCEDIT]                  | Enter/Edit DSS Stop Codes for Clinics    |
| [ECXSCAPPROV]                | Approve Reviewed DSS Clinic Worksheet    |
| [ECX IV DIV EDIT]            | Enter/Edit IV Room Division              |
| [ECX LAB RESULTS TRANS EDIT] | Add/Edit Lab Results Translation Table   |
| [ECXLABRS]                   | Link DSS Selected Lab Tests to Local Lab |
|                              | Tests                                    |

The ECXPVE key has been assigned to the following menu: [ECX PHA VOL EDIT] Pharmacy Volume Edit

The ECX DSS TEST Security Key has been assigned for the following option: [ECX FISCAL YEAR EXTRACT] Fiscal Year Logic – DSS Testing Only

## 4.2 Logon / Accessing DSS Options

Depending on your setup and permissions, you may have a short cut to the DSS menu. This is one method for reaching the DSS Menu:

- 1. Logon to VistA.
- 2. On the Systems Manager Menu, select option: Core Applications
- 3. On the Core Applications Menu, select option: Administrative Services Menus
- 4. On the Administrative Services Menus, select option: Extract Manager's Options

View the choices that are on the Extract Manager's Menu and select an option.

## 4.3 Maintenance – Extract Manager's Menu

The Extract Manager's Menu [ECXMGR] is the main menu for the DSS. The options listed can vary based on the user's Security Keys settings, as described above.

Each option expands to a sub-menu giving detailed options for that area.

The remainder of this manual is organized according to the options shown on this menu and its sub-menus.

## **Example: Extract Manager's Menu**

```
M Maintenance
```

- P Package Extracts
- S SAS Extract Audit Reports
- E Extract Audit Reports Menu
- T Transmission Management

## 4.3.1. Maintenance Menu

Choosing the Maintenance option from the Extract Managers Menu will display the following menu and options. Many of these will then display sub-menus and additional options.

## **Example: Maintenance Menu Options**

Select Extract Manager's Options Option: M Maintenance

| 1  | CBOC Activity Report                         |
|----|----------------------------------------------|
| 2  | CPT Inquiry                                  |
| 3  | DSS Department Management                    |
| 4  | Event capture                                |
| 5  | Laboratory                                   |
| 7  | Pharmacy                                     |
| 8  | Print Feeder Keys                            |
| 9  | Print Feeder Locations                       |
| 10 | Prosthetics                                  |
| 11 | Setup for DSS Clinic Information             |
| 12 | Setup for DSS Lab Results Information        |
|    | **> Out of Order: MENU OPTION NO LONGER USED |
| 13 | Setup for Inpatient Census Information       |
| 14 | Setup for Inpatient Medications Information  |
| 15 | Surgery                                      |

## 4.3.1.1. CBOC Activity Report

This report includes information from every Clinical (CLI) record (by extract #) which has a Community Based Outpatient Clinic (CBOC) status of YES. The report is grouped by feeder key, division, and clinic. It lists Patient Name, Social Security Number (SSN) and Date of Visit. Totals for unique SSNs and Visits will be printed with each clinic, division, and feeder key with an overall total for the station.

When purging a CLI extract, a check will be made to determine if the CBOC activity report has been run. If the report has not been run, the user will be told that the report has not been run and asked if they still wish to purge the data. If the report has been run, no additional prompts will be seen.

## Example: CBOC Activity Report

| Selectable C<br>Extract #                              | Clinic Extracts<br>Run Date                                             | for CBOC Ac<br>Rec Count                                    | tivity Repo<br>Date Ra                    | ort<br>inge of Ex           | tract                       | Pag<br>Divisi                      | e: 1<br>on                 |
|--------------------------------------------------------|-------------------------------------------------------------------------|-------------------------------------------------------------|-------------------------------------------|-----------------------------|-----------------------------|------------------------------------|----------------------------|
| 1863                                                   | 03/20/2003                                                              | 10065                                                       | 6 01/01/20                                | 03 - 01/3                   | 1/2003                      | 442                                |                            |
| 1881                                                   | 04/03/2003                                                              | 9519                                                        | 02/01/20                                  | 03 - 02/2                   | 8/2003                      | 442                                |                            |
| 1899                                                   | 04/23/2003                                                              | 9444                                                        | 03/01/20                                  | 03 - 03/3                   | 1/2003                      | 442                                |                            |
| 1917                                                   | 08/04/2003                                                              | 9546                                                        | 03/01/20                                  | 03 - 03/3                   | 1/2003                      | 442                                |                            |
| Generate the                                           | e CBOC Activity                                                         | Report for                                                  | the followi                               | ng extrac                   | t: (18                      | 63-2104):                          | 2104                       |
| CBOC Activit<br>MAR 01, 2002<br>Feeder Key:<br>Patient | Ey Report<br>2 - MAR 31, 200<br>###################################     | 2<br>Division:                                              | ######<br>SSN                             | Run<br>Clinic: #<br>VISIT D | Date:<br>#######<br>ATE/TIM | Page:<br>NOV 26,<br>########<br>E  | 001<br>2002<br>###         |
| DSSPATIENT,C                                           | <br>DNE                                                                 |                                                             | 000456789                                 | OCT 12,                     | 2002 @                      | 10:30:01                           |                            |
| DSSPATIENT, T                                          | CWO                                                                     |                                                             | 666456789                                 | OCT 14,                     | 2002 @                      | 10:30:01                           |                            |
| DSSPATIENT, T                                          | THREE                                                                   |                                                             | 666543009                                 | OCT 12,                     | 2002 @                      | 10:30:01                           |                            |
| DSSPATIENT, F                                          | OUR                                                                     |                                                             | 000768777                                 | OCT 14,                     | 2002 @                      | 10:30:01                           |                            |
| Tot<br>Total<br>Total U                                | Total Unique :<br>al Unique for D<br>Unique for Fea<br>Inique (entire : | for Clinic:<br>Division: ##<br>eder Key: ##<br>report): ### | 3<br>#################################### | **********                  | 4<br>## <-<br>## <- A       | When appl<br>When appl<br>t end of | icable<br>icable<br>report |
| <** Form fee                                           | ed on clinic, d                                                         | ivision, and                                                | l feeder key                              | **>                         |                             |                                    |                            |
| Use division                                           | n number not nam                                                        | me (ex: 528A                                                | AB)                                       |                             |                             |                                    |                            |
| Truncate cli                                           | nic name to 20                                                          | characters                                                  |                                           |                             |                             |                                    |                            |

#### **Example: Exported CBOC Activity Report**

| FEEDER KEY     | DIVISION | CLINIC            | PATIENT NAME                     | SSN       | VISIT DATE/TIME    |   |
|----------------|----------|-------------------|----------------------------------|-----------|--------------------|---|
| 102000030NONC0 | 674GA    | P NUR DISPOSITION | xxxxxxxx,xxxxxxx                 | XXXXXXXXX | Feb 26, 2014@16:15 |   |
| 102000030NONC0 | 674GA    | P NUR DISPOSITION | xxxxxxxx,xxxxxxx                 | XXXXXXXXX | Feb 25, 2014@17:30 |   |
|                |          |                   |                                  |           |                    |   |
|                |          |                   | Total Unique SSNs for Clinc      | 2         | Clinic Visits      | 2 |
|                |          |                   | Total Unique SSNs for Division   | 2         | Division Visits    | 2 |
|                |          |                   | Total Unique SSNs for Feeder Key | 2         | Feeder Key Visits  | 2 |

## 4.3.1.2. CPT Inquiry

This inquiry allows the user to select a CPT code. It then displays the Short Name, Category, and Description for the selected code.

## **Example: CPT Inquiry**

```
Select CPT: ??

Choose from:

10000 DRAINAGE OF SKIN LESION INACTIVE CODE

10001 DRAINAGE OF SKIN LESION INACTIVE CODE

10002 DRAINAGE OF SKIN LESIONS INACTIVE CODE

10003 DRAIN & TREAT SKIN LESION INACTIVE CODE

10020 DRAINAGE OF BOIL INACTIVE CODE

10021 FNA W/O IMAGE

10022 FNA W/IMAGE

10040 ACNE SURGERY

10060 DRAINAGE OF SKIN ABSCESS

10061 DRAINAGE OF PILONIDAL CYST

10080 DRAINAGE OF INFECTED NAIL INACTIVE CODE

10100 DRAINAGE OF INFECTED NAIL INACTIVE CODE

10101 DRAINAGE OF INFECTED NAIL S) INACTIVE CODE

10120 REMOVE FOREIGN BODY

10121 REMOVE FOREIGN BODY

10140 DRAINAGE OF HEMATOMA/FLUID

10160 PUNCTURE DRAINAGE OF LESION

Select CPT: 10160 FUNCTURE DRAINAGE OF LESION
```

CPT Code: 10160 Short Name: PUNCTURE DRAINAGE OF LESION Category: INTEGUMENTARY SYSTEM

#### Description: PUNCTURE ASPIRATION OF ABSCESS, HEMATOMA, BULLA, OR CYST

## 4.3.1.3. DSS Department Management

Choosing the DSS Department Management option from the Maintenance Menu will display the following sub-menu and options.

#### **Example: DSS Department Management Menu**

```
Select DSS Department Management Option: ? Enter/Edit DSS Ward
```

## 4.3.1.3.1 Enter/Edit DSS Ward

This option should only be used by the DSS Site Manager.

Use this option to enter or edit the DSS Department for Ward and suffix, if needed, associated with each medical center ward within your division. If the ward you selected exists in the DSS WARD file (#727.4), the DSS Department Code is displayed and the software asks if you want to edit it. If the ward you selected does not exist in the DSS WARD file (#727.4), the software prompts you to enter a DSS Department for Ward and suffix to complete the DSS Department Code. The suffix must have at least one character, no more than three characters and must not contain an embedded up-arrow. The hyphen character < - > should not be used unless this DSS Department code was previously established in DSS/Austin. After you enter or edit information, the new DSS Department code is displayed and you are asked to verify its accuracy.

## **Example: DSS Department Management**

Select WARD LOCATION NAME: C MEDICINE Ward: C MEDICINE Ward Bedsection: MEDICINE Ward Specialty: GENERAL(ACUTE MEDICINE) Ward Service: MEDICINE Division: CHEYENNE VAMROC/442 DSS Department for Ward:

## 4.3.1.4 Event Capture

## 4.3.1.4.1 Unusual Volume Report for Event Capture

The Unusual Volume Report for Event Capture is a tool used by managers to validate the EC volume data similar to the use of the Surgery or Pharmacy Unusual Volume Report. It can be used to identify - volumes above a user selectable threshold, thus avoiding tedious work by the user. The report should be run prior to information being sent to the DSS database.

The example listed below depicts an example of a report when run for all DSS Units:

#### **Example: Unusual Volume Report for All DSS Units**

Select Maintenance Option: Event Capture

Unusual Volume Report for Event Capture

Select Event Capture Option: Unusual Volume Report for Event Capture

ECS Extract Unusual Volume Report

This report prints a listing of unusual volumes that would be generated by the Event Capture extract (ECS) as determined by a user-defined threshold value. It should be run prior to the generation of an actual extract to identify and fix, as necessary, any volumes determined to be erroneous.

Unusual volumes are those in excess of the threshold value defined by the user. The threshold value is 20 by default.

October 2014

Note: You may set a different threshold if you opt to continue. Run times will vary depending upon the size of the EVENT CAPTURE PATIENT file (#721) and the date range selected, but may be at least several minutes. Queuing to a printer is recommended. The running of this report has no effect on the actual extracts and can be run as needed. You may select one or all DSS Units. If you select one unit, the report is sorted by descending volume. If you select all DSS Units, the report is sorted by DSS Unit, then by descending volume. Enter RETURN to continue or '^' to exit: <RET> The default threshold volume for unusual volumes in Event Capture is 20. Would you like to change the threshold? NO// <RET> Do you want ALL DSS UNITs? YES//<RET> Enter the date range for which you would like to scan the Event Capture records. Starting with Date: 6/1/10 (JUN 01, 2010) Ending with Date: 6/30/10 (JUN 30, 2010) Do you want the output in exportable format? NO// This report is formatted for 132-column line width. Enter 'Q' to queue report to TaskManager, then select printer. DEVICE: HOME//

#### Example: CS Extract Unusual Volume Report

#### Example: Exported CS Extract Unusual Volume Report

| SSN       | FACILITY | DSS UNIT   | DATE/TIME      | PROCEDURE | VOLUME | PROVIDER       |
|-----------|----------|------------|----------------|-----------|--------|----------------|
| XXXXXXXXX | 552      | HCHC HOSPI | 3/1/2014@08:00 | HH101N    | 31     | Xxxxxxx, Gayle |
| XXXXXXXXX | 552      | HCHC HOSPI | 3/1/2014@08:00 | HH101N    | 31     | Xxxxxxx, Gayle |
| XXXXXXXXX | 552      | HCHC HOSPI | 3/1/2014@08:00 | HH101N    | 31     | Xxxxxxx,Gayle  |

The following example listed below depicts an example of a report when run for a single DSS Units.

October 2014

#### Example: Event Capture Report for a Single DSS Unit

The default threshold volume for unusual volumes in Event Capture is 20. Would you like to change the threshold? NO// <RET> Do you want ALL DSS UNITs? NO Select DSS UNIT NAME: AU 1 AU41 Alc/Drug Halfway AU41 2 AU61 Chronic Hmls HCHV AU61 3 AUA1 CHYCNH AUA1 4 AUB1 CHYSNH AUB1 5 AUC1 CHYSD AUC1 CHOOSE 1-5: 4 AUB1 CHYSNH AUB1 Starting with Date: 6/1/2010 (JUN 01, 2010) Ending with Date: 6/30/2010 (JUN 30, 2010)

#### **Example: ECS Extract Unusual Volume Report**

```
ECS Extract Unusual Volume Report
Start Date: JUN 01, 2010
Report Run Date: SEP 14, 2010
End Date: JUN 30, 2010
Threshold Value: 20
```

| SSN                                    | FACILITY          | DSS                          | UNIT                       | DATE/TIME                                             | PROCEDURE                            | VOLUME               | PROVIDER                                     |
|----------------------------------------|-------------------|------------------------------|----------------------------|-------------------------------------------------------|--------------------------------------|----------------------|----------------------------------------------|
| XXXXXXXXXX<br>XXXXXXXXXX<br>XXXXXXXXXX | 442<br>442<br>442 | AUB1<br>AUB1<br>AUB1<br>AUB1 | CHYSNH<br>CHYSNH<br>CHYSNH | 6/28/2010@10:00<br>6/28/2010@10:00<br>6/28/2010@10:00 | SN001N<br>SN001N<br>SN001N<br>SN001N | 28<br>28<br>28<br>28 | Provider,Two<br>Provider,Two<br>Provider,Two |
| XXXXXXXXXX                             | 442               | AUBI                         | CHYSNH                     | 6/28/2010@10:00                                       | SNUUIN                               | 28                   | Provider,'Iwo                                |

### Example: Exported CS Extract Unusual Volume Report Single Unit

| SSN       | FACILITY | DSS  | UNIT    | DATE/TIME      | PROCEDURE | VOLUME | PROVIDER      |
|-----------|----------|------|---------|----------------|-----------|--------|---------------|
| XXXXXXXXX | 552      | HCHC | : HOSPI | 3/1/2014@08:00 | HH101N    | 31     | Xxxxxxx,Gayle |
| XXXXXXXXX | 552      | HCHC | : HOSPI | 3/1/2014@08:00 | HH101N    | 31     | Xxxxxx, Gayle |
| XXXXXXXXX | 552      | HCHC | HOSPI   | 3/1/2014@08:00 | HH101N    | 31     | Xxxxxx, Gayle |

#### 4.3.1.5 Laboratory

Choosing the Laboratory option from the Maintenance Menu will display the following submenu and options.

#### **Example: Laboratory Menu Options**

Select Laboratory Option: ?
1 Add/Edit Lab Results Translation Table
2 Lab Results Extract Untranslatable Results Report
3 Lab Results LOINC Code Report

Decision Support System V. 3.0 User Manual Patch ECX\*3.0\*149 Page: 1

### 4.3.1.5.1 Add/Edit Lab Results Translation Table

This option allows the editing of existing entries or the addition of new entries in the LAB RESULTS TRANSLATION file (#727.7). Free text results (non-numeric) are stored in this file with their corresponding translation codes.

See <u>Appendix B</u> for further information, if necessary.

#### **Example: Add/Edit Results Transition Table**

Select Maintenance Option: Add/Edit Lab Results Translation Table ADD/EDIT LAB RESULTS TRANSLATION TABLE This option allows the editing of existing entries or the addition of new entries in the LAB RESULTS TRANSLATION file (#727.7). Free text results(non-numeric) are stored in this file with their corresponding translation codes Select LAB RESULTS TRANSLATION: ? Answer with LAB RESULTS TRANSLATION, or NUMBER Do you want the entire 65-Entry LAB RESULTS TRANSLATION List? Y (Yes) Choose from: 1 NEG 2 POS 3 Ν POSITIVE 4 5 NE 6 Ρ 7 NEGATIV 8 NEGATIVE 9 NEG. 10 ND 11 NEG# NONREACT 12 13 NR 14 NRE 15 NONREATIVE NONREACTIVE 16 17 NON REAC 18 NOTDET 19 NON-REACT 20 POS# 21 POS. WK.POS 2.2 23 R 24 REAC 25 REACT REACTIVE 26 27 REACTIVE\* 28 WK.POS. 29 WK POS 30 DETEC 31 DETECTED. 32 EQUIV 33 EQUIVOCAL 34 BDL 35 BRDLNE 36 BRDLINE 37 BORDERLINE

```
October 2014
```

| 38               | REPEAT                                                  |
|------------------|---------------------------------------------------------|
| 39               | NRG                                                     |
| 40               | LSG                                                     |
| 41               | DONE                                                    |
| 42               | NEH                                                     |
| 43               | MEG                                                     |
| 44               | NGE                                                     |
| 45               | REM                                                     |
| 46               | NREACT                                                  |
| 47               | SEE COM                                                 |
| 48               | SEE RPT                                                 |
| 49               | TYPE 1                                                  |
| 50               | 2B                                                      |
| 51               | 3A                                                      |
| 52               | BAS                                                     |
| 53               | POD                                                     |
| 54               | N-I                                                     |
| 55               | PEND                                                    |
| 56               | RPC                                                     |
| 57               | QNS                                                     |
| 58               | FFT                                                     |
| 59               | **POS                                                   |
| 60               | ***POS                                                  |
| 61               | +/-=POS                                                 |
| 62               | =+POS                                                   |
| 63               | INCONC.                                                 |
| 64               | +                                                       |
| 65               |                                                         |
| You may          | enter a new LAB RESULTS TRANSLATION, II you wish        |
| Answer t         | nust de 1-30 characters în length                       |
| Coloct IND DECU  | TE TRANCIATION: pond                                    |
| Select LAB RESUL | Vog// <pet> (Vog)</pet>                                 |
| OK:              | IES// <b>KEI</b> / (IES)                                |
| RESULT: PEND//   |                                                         |
| TRANSLATION CODE | E: Result cannot be translated// ??                     |
| Numeric          | Translation Code that the Result will be translated to. |
| Choose from      | n:                                                      |
| 0                | Negative, Non-Reactive                                  |
| 1                | Positive, Reactive                                      |
| 2                | Borderline, Indeterminate                               |
| 3                | Test Not Performed, Qty not sufficient or other reason  |
| 5                | Result cannot be translated                             |
| TRANSLATION CODE | E: Result cannot be translated// <b><ret></ret></b>     |
| Select LAB RESUL | TS TRANSLATION:                                         |
|                  |                                                         |

## 4.3.1.5.2 Lab Results Extract Untranslatable Results Report

This report prints a listing of results that are not translatable (have no entry in the Lab Results Translation file (#727.7)). It is a pre-extract type audit report and should be run prior to the generation of the actual extract. Running this report has no effect on the actual extract.

You will be prompted for the date range for which you would like to scan the LAR Extract records. Beginning and ending dates must be in the same month and year.

See <u>Appendix B</u> for further information, if necessary.

Example: Lab Results Extract Untranslatable Results Report

October 2014

| Select                                                                                                    | t Maintenan                                                                                                    | ce Option: Lab                                                                                                    | Results                          | Extract Untranslatable                                                                                  | Results Report                                        |  |  |  |
|----------------------------------------------------------------------------------------------------|----------------------------------------------------------------------------------------------------|----------------------------------------------------------------------------------------------------|----------------------------------|----------------------------------------------------------------------------------------------------|-------------------------------------------------------|--|--|--|
| This :<br>no ent                                                                                                    | This report prints a listing of results that are not translatable i.e. have no entry in the Lab Results Translation File (#727.7).               |                                                                                                    |                                  |                                                                                                    |                                                       |  |  |  |
| This report is a pre-extract type audit report and should be run prior to the generation of the actual extract. Running this report has no effect on the actual extract. |                                                                                                    |                                                                                                    |                                  |                                                                                                    |                                                       |  |  |  |
| **WARI<br>to que                                                                                                    | **WARNING: This report can take a long time to process. You are encouraged to queue this report for processing during the evening if possible.** |                                                                                                    |                                  |                                                                                                    |                                                       |  |  |  |
| Enter                                                                                                    | the date r                                                                                                    | ange for which                                                                                                    | you woul                         | d like to scan the LAR E                                                                                | xtract records.                                       |  |  |  |
| Start:<br>Ending                                                                                                    | Starting with Date: <b>2/1/2011</b> (FEB 01, 2011)<br>Ending with Date: <b>2/28/2011</b> (FEB 29, 2011)                                          |                                                                                                    |                                  |                                                                                                    |                                                       |  |  |  |
| Do you                                                                                                    | u want the                                                                                                    | output in expor                                                                                                   | table fo                         | ormat? NO// <ret></ret>                                                                                 |                                                       |  |  |  |
| LAR E:<br>Start<br>End Da<br>Report                                                                                                    | xtract Untr<br>Date: FEB<br>ate: FEB<br>t Run Date:                                                                                              | anslatable Resu<br>01, 2011<br>28, 2011<br>FEB 02, 2012                                                           | llts Audi                        | t Report                                                                                                | Page: 1                                               |  |  |  |
| Pat.<br>Name                                                                                                    | SSN                                                                                                    | Date/Time<br>Collected                                                                                            | Test<br>Code                     | Test Name                                                                                               | Result                                                |  |  |  |
| DSS1<br>DSS2<br>DSS3<br>DSS4<br>DSS5<br>DSS6<br>DSS7                                                                                                    | XXXXXXXXX<br>XXXXXXXXX<br>XXXXXXXXX<br>XXXXXXXX                                                                                                  | 2/24/11@19:50<br>2/6/11@02:21<br>2/7/11@08:04<br>2/13/11@04:58<br>2/12/11@17:37<br>2/26/11@00:11<br>2/25/11@12:55 | 32<br>27<br>25<br>19<br>25<br>32 | MICROALBUMIN<br>POTASSIUM (SERUM)<br>LDLC<br>FOLATE<br>PSA (PROSTATIC SPECIFI<br>FOLATE<br>MICROALBUMIN | <0.3<br>canc<br>comment<br>>20<br>>100<br>>20<br><0.3 |  |  |  |

Example: Exported Lab Results Extract Untranslatable Results Report

| PAT. NAME | SSN       | DATE/TIME COLLECTED | TEST CODE | TEST NAME         | RESULT  |
|-----------|-----------|---------------------|-----------|-------------------|---------|
| XXXXXXXXX | XXXXXXXXX | 2/24/11@19:50       | 32        | MICROALBUMIN      | < 0.3   |
| XXXXXXXXX | XXXXXXXXX | 2/6/11@02:21        | 2         | POTASSIUM (SERUM) | canc    |
| XXXXXXXX  | XXXXXXXX  | 2/7/11@08:04        | 27        | LDLC              | comment |

## 4.3.1.5.3 Lab Results DSS LOINC® Code Report

This report prints a listing showing the DSS LOINC® Codes file (#727.29) and its definitions of LAR Test Numbers and the local tests assigned to them. It also compares the LOINC Code assigned by DSO for a LAR Test to the LOINC Codes found on the local database. The latter is based on the linking of Workload Codes to LOINC Codes at the particular location. Differences are marked with an asterisk following the Local LOINC Code column and must be resolved. DSO can guide the location in this.

The report displays all workload codes associated with the DSS desired LOINC code. The report prints the values in those columns even if there is no matching workload code found in file #60. The intent of the modification is to identify inexact matches and to display all workload codes associated with a DSS desired LOINC code.

```
October 2014 Decision Support System V. 3.0 User Manual
Patch ECX*3.0*149
```

The report process attempts to find a matching LOINC code between the DSS LOINC file (#727.29) and the WKLD Code file (#64). If a match is not found, an '\*' (asterisk) displays in the FLG column to indicate there is no local workload setup for the desired DSS LOINC code. None of the 'local' fields (those fields coming from file #60 or #64) will be populated.

Select Laboratory Option: 3 Lab Results DSS LOINC Code Report

Do you want the output in exportable format? NO// y YES

#### NOTE: Appendix C contains instructions for exporting a report into an external spreadsheet.

Gathering data for export...

To ensure all data is captured during the export:

- 1. Select 'Logging...' from the File Menu. Select your file, and where to save.
- 2. On the Setup menu, select 'Display...',then 'screen' tab and modify 'columns' setting to at least 225 characters.
- 3. The DEVICE input for the columns should also contain a large enough parameter (e.g. 225). The DEVICE prompt is defaulted to 0;225;99999 for you. You may change it if need be.
  Example: DEVICE: 0;225;99999 \*Where 0 is your screen, 225 is the margin width

and 99999 is the screen length.

NOTE: In order for all number fields, such as SSN and Feeder Key, to be displayed correctly in the spreadsheet, these fields must be formatted as Text when importing the data into the spreadsheet.

DEVICE: 0;225;99999//

#### **Example: Exported Lab Results DSS LOINC Report**

| LAR TEST#<br>(#727.29) | LAR TEST NAME (#727.29)   | LAR UNITS<br>(#727.29) | LAR LOINC<br>(#727.29) | FLAG | LOCAL TEST<br>NAME (#64) | LOC SPEC<br>TYPE (#64) | LOC WKLD<br>IEN (#64) | LOC WKLD<br>CODE (#64) |
|------------------------|---------------------------|------------------------|------------------------|------|--------------------------|------------------------|-----------------------|------------------------|
| 1                      | Hemoglobin                | G/DL                   | 718-7                  |      | NEW HGB                  | BLOOD                  | 100727                | 83020.4452             |
| 2                      | Potassium (Serum)         | MEQ/L or MMOL/L        | 2823-3                 |      | POTASSIUM                | PLASMA                 | 499                   | 84140.0000             |
| 4                      | BUN                       | mg/dl                  | 11064-3                | •    |                          |                        |                       |                        |
| 5                      | BUN (Blood Urea Nitrogen) | MG/DL                  | 3094-0                 |      | UREA NITROG              | PLASMA                 | 643                   | 84520.0000             |

Example: Lab Results DSS LOINC Report Screen Print

| Report Run Date/Тіне: AUG 21, 2014 |  |
|------------------------------------|--|
| DSS Site: DAYTON (552)             |  |

| LAR TEST#<br>(#727.29) | LAR TEST NAHE<br>(#727.29) | LAR UNITS<br>(#727.29) | LAR LOINC<br>(#727.29) | F<br>L<br>G | local test nahe<br>(#64) | LOC SPEC<br>Type<br>(#64) | LOC HKLD<br>IEN<br>(#64) | LOC HKLD<br>CODE<br>(#64) |
|------------------------|----------------------------|------------------------|------------------------|-------------|--------------------------|---------------------------|--------------------------|---------------------------|
| 0001                   | Неноліорія                 | 6/01                   | 718-7                  |             | T-HEHOGI OBTN            | RI OOD                    | 100458                   | 83020, 4456               |
| 0001                   | Неноglobin                 | 6/DL                   | 718-7                  |             | NEH HGB                  | BLOOD                     | 100727                   | 83020.4452                |
| 0002                   | Potassiuн (Seruн)          | HEQ/L or HHOL          | 2823-3                 |             | POTASSIUN                | PLASHA                    | 499                      | 84140.0000                |
| 0002                   | Potassiuн (Seruн)          | HEQ/L or HHOL          | 2823-3                 |             | POTASSIUN                | SERUM                     | 499                      | 84140.0000                |
| 0003                   | Sodium (Serum)             | HEQ/L or HHOL          | 2947-0                 |             | I-SODIUM                 | BLOOD                     | 100453                   | 84295.4456                |

## 4.3.1.6 Pharmacy

Choosing the Pharmacy option from the Maintenance Menu will display the following sub-menu and options.

## **Example: Pharmacy Options Menu**

Select Pharmacy Option: ?

Pharmacy Edit and Edit Log
 Pharmacy Extracts Incomplete Feeder Key Report
 Pharmacy Extracts Unusual Cost Report
 Pharmacy Extracts Unusual Volume Report

5 UDP/IVP Source Audit Report

## 4.3.1.6.1 Pharmacy Edit and Edit Log

The option consists of Pharmacy Volume Edit and Pharmacy Volume Edit Log.

NOTE: The ECXPVE security key is required.

## 4.3.1.6.1.1 Pharmacy Volume Edit

This option allows authorized users to edit the Pharmacy Extracts (IVP, PRE and UDP). Corrections may be made to the:

- Quantity field for IVP, PRE, UDP
- Unit of Issue field for PRE
- Total Doses per Day field for IVP

**NOTE**: Extract must be rerun if changes need to be made after the extract is transmitted. Please contact the DSO CSHD.

## **Example: Pharmacy Volume Edit for PRE**

October 2014

1 Pharmacy Volume Edit 2 Pharmacy Volume Edit Log Select Pharmacy Edit and Edit Log Option: 1 Pharmacy Volume Edit Select one of the following: Ρ PRE Ι IVP U UDP Which extract do you need to edit?: PRE Select PRE EXTRACT NUMBER: ? Select from one of the following extract numbers: If no numbers appear then there are no extracts that can be edited. 3741 3863 3882 Select PRE EXTRACT NUMBER: 3741 Enter patient's SSN, if known, or press ENTER to continue: ?? Enter patient's SSN, if known. The SSN will be used to find sequence numbers associated with this patient. Enter 9 digits or 9 digits and P, no hyphens or spaces. Entry is optional. Select PRE EXTRACT SEQUENCE NUMBER: This is a required response. Enter '^' to exit Select PRE EXTRACT SEQUENCE NUMBER: ?

**NOTE**: If a patient's SSN is entered and a question mark (?) is entered for the extract sequence number, only records including that patient's SSN will appear in the results.

Select from one of the following sequence numbers: SEOUENCE # SSN FILL DT QUANTITY UNIT OF ISSUE \_\_\_\_\_ 3938879XXXXXXXXFEB01, 2012903938880XXXXXXXXFEB01, 2012903938881XXXXXXXXFEB01, 201215 TAB TAB TAB 
 3938882
 XXXXXXXX
 FEB 01, 2012
 30

 3938883
 XXXXXXXX
 FEB 01, 2012
 90
 TAB CAP XXXXXXXXX FEB 01, 2012 3938884 30 TAB FEB 01, 2012 3938885 XXXXXXXXX 270 TAB 3938886 XXXXXXXXX FEB 01, 2012 90 TAB FEB 01, 2012 3938887 XXXXXXXXX 120 TAB FEB 01, 2012 3938888 XXXXXXXXX 30 ML XXXXXXXX FEB 01, 2012 3938889 227 GM XXXXXXXX FEB 01, 2012 ML 3938890 120 XXXXXXXX FEB 01, 2012 80 GM 3938891 XXXXXXXX FEB 01, 2012 3938892 270 TAB

#### **Example: Pharmacy Volume Edit for IVP**

October 2014

Which extract do you need to edit?: **IVP** Select IVP EXTRACT NUMBER: **??** 

Select from one of the following extract numbers: If no numbers appear then there are no extracts that can be edited.

2908 3570

Select IVP EXTRACT NUMBER: **3570** Enter patient's SSN, if known, or press ENTER to continue: **??** 

Enter patient's SSN, if known. The SSN will be used to find sequence numbers associated with this patient. Enter 9 digits or 9 digits and P, no hyphens or spaces. Entry is optional.

Enter patient's SSN, if known, or press ENTER to continue: Select IVP EXTRACT SEQUENCE NUMBER: ?

**NOTE**: If a patient's SSN is entered and a question mark (?) is entered for the extract sequence number, only records including that patient's SSN will appear in the results.

| Select from | one of the | following sequ | ence number | rs:             |
|-------------|------------|----------------|-------------|-----------------|
| SEQUENCE #  | SSN        | DISPENSE DT    | QUANTITY    | TOTAL DOSES/DAY |
|             |            |                | 1           | 1.00 NT         |
| 202327      | XXXXXXXXXX | JUN 01, 2010   | T           | LOO ML          |
| 202328      | XXXXXXXXX  | JUN 01, 2010   | 1           | 1 GM            |
| 202329      | XXXXXXXXX  | JUN 01, 2010   | 1           | 1000 ML         |
| 202330      | XXXXXXXXX  | JUN 01, 2010   | 1           | 100 ML          |
| 202331      | XXXXXXXXX  | JUN 01, 2010   | 1           | 3.375 GM        |
| 202332      | XXXXXXXXX  | JUN 01, 2010   | 1           | 250 ML          |
| 202333      | XXXXXXXXX  | JUN 01, 2010   | 1           | 1000 MG         |
| 202334      | XXXXXXXXX  | JUN 01, 2010   | 1           | 100 ML          |
| 202335      | XXXXXXXXX  | JUN 01, 2010   | 1           | 3.375 GM        |
| 202336      | XXXXXXXXX  | JUN 01, 2010   | 1           | 100 ML          |
| 202337      | XXXXXXXXX  | JUN 01, 2010   | 1           | 40 MG           |
| 202338      | XXXXXXXXX  | JUN 01, 2010   | 1           | 1000 ML         |
| 202339      | XXXXXXXXX  | JUN 01, 2010   | 1           | 250 ML          |
| 202340      | XXXXXXXXX  | JUN 01, 2010   | 1           | 1000 MG         |
| 202341      | XXXXXXXXX  | JUN 01, 2010   | 1           | 500 MG          |

#### **Example: Pharmacy Volume Edit for UDP**

Which extract do you need to edit?: UDP Select UDP EXTRACT NUMBER: ??

Select from one of the following extract numbers: If no numbers appear then there are no extracts that can be edited.

2024 2921 3581

Select UDP EXTRACT NUMBER: **3581** Enter patient's SSN, if known, or press ENTER to continue: **??** 

October 2014

Enter patient's SSN, if known. The SSN will be used to find sequence numbers associated with this patient. Enter 9 digits or 9 digits and P, no hyphens or spaces. Entry is optional.

Enter patient's SSN, if known, or press ENTER to continue: Select UDP EXTRACT SEQUENCE NUMBER: ?

**NOTE**: If a patient's SSN is entered and a question mark (?) is entered for the extract sequence number, only records including that patient's SSN will appear in the results.

 Select from one of the following sequence numbers:

 SEQUENCE #
 SSN
 DISPENSE DT
 QUANTITY

 1364046
 XXXXXXXX
 JUN 01, 2010 1
 1

 1364047
 XXXXXXXX
 JUN 01, 2010 1
 1

 1364048
 XXXXXXXX
 JUN 01, 2010 1
 1

 1364049
 XXXXXXXX
 JUN 01, 2010 1
 1

 1364050
 XXXXXXXX
 JUN 01, 2010 1
 1

 1364051
 XXXXXXXX
 JUN 01, 2010 1
 1

 1364052
 XXXXXXXX
 JUN 01, 2010 1
 1

 1364053
 XXXXXXXX
 JUN 01, 2010 2
 1

 1364054
 XXXXXXXX
 JUN 01, 2010 1
 1

 1364055
 XXXXXXXX
 JUN 01, 2010 1
 1

 1364056
 XXXXXXXX
 JUN 01, 2010 1
 1

 1364056
 XXXXXXXX
 JUN 01, 2010 2
 1

 1364057
 XXXXXXXX
 JUN 01, 2010 4
 1

 1364058
 XXXXXXXX
 JUN 01, 2010 4
 1

#### 4.3.1.6.1.2 Pharmacy Volume Edit Log

The Pharmacy Volume Edit Log requires a 132-column output. (The sample report was modified to fit into the space below)

#### **Example: Pharmacy Volume Edit Log for IVP**

PHARMACY VOLUME EDIT LOG FOR IVP Page 1 Printed on Oct 24, 2006@13:15:13 for 10/20/06 to 10/24/06 USER NAME DATE/TIME CHANGED SEQUENCE # EXTRACT # FIELD NAME OLD VALUE NEW VALUE \_\_\_\_\_ DSS,USER1 OCT 24,2006 13:11 120583 2609 QUANTITY 1 2 QUANTITY 1 DSS,USER2 OCT 24,2006 13:11 120584 2609 5 DSS,USER3 OCT 24,2006 13:11 120585 2609 QUANTITY 1 5 DSS,USER4 OCT 24,2006 13:11 120586 2609 QUANTITY 1 5 DSS,USER5 OCT 24,2006 13:11 120587 2609 QUANTITY 1 5

#### 4.3.1.6.2 Pharmacy Extracts Incomplete Feeder Key Report

This report prints listing of Drug file entries that have incomplete Feeder Key based on one of the following conditions:

• No PSNDF VA Product Name Entry (first 5 digits are zero)

October 2014

- No National Drug Code (NDC) (last 12 digits are zero)
- No PSNDF VA Product Name Entry or NDC (all 17 digits are zero)

This report is designed to be run before the extract for a specified date range and can be used as a tool to identify and fix DRUG file (#50) entries that have incomplete Feeder Keys. Only those drugs that would be included on the Extract for the specified date range are listed on the report for the Pharmacy Extract selected (PRE, IVP or UDP). The following columns are included on the report:

- 1. Drug Entry INTERNAL ENTRY NUMBER (IEN) for the drug from the DRUG file (#50).
- 2. Generic Name The GENERIC NAME field (#.01) of the drug from the DRUG file (#50).
- 3. Feeder Key The Feeder Key for the drug, which is the first 5 characters of the PSNDF VA PRODUCT NAME ENTRY field (#22) concatenated with the 12 characters NDC field (#31) from the DRUG file (#50).
- 4. Number of Records The number of Extract records that would contain this drug for the date range specified if the extract were run.
- 5. Total Quantity The sum of the quantities of the drug from all of the Extract records. This is the same as the QUANTITY field for the PRE and UDP Extracts. For the IVP Extract the Total Quantity is the sum of the values taken from the ADDITIVE STRENGTH field (#7) or SOLUTION VOLUME field (#9) of the IV EXTRACT DATA file (#728.113).
- 6. Unit Price The PRICE PER DISPENSE UNIT field (#16) from the DRUG file (#50) for the PRE and UDP Extracts. For the IVP Extract Unit Price is the COST field (#12) of the IV EXTRACT DATA file (#728.13).
- 7. Total Cost The total cost of the drug for the Extract (Total Quantity x Unit Price). For all three Pharmacy Extracts, the Total Cost is the same as the sum of the COST filed from all Extract records containing the drug.

This report requires a 132-column output.

Select Maintenance Option: Pharmacy Extracts Incomplete Feeder Key Report

This report prints a listing of Drug File (#50) entries that will generate incomplete Feeder keys in the three Pharmacy Extracts. This listing can be used to identify and fix Drug File entries. The number of extract records, total, quantity, unit price and total cost for each drug are included to aid in determining the impact of the incomplete Feeder Keys.

This report is broken into 3 sections as follows:

Section 1: No PSNDF VA Product Name Entry (first 5 digits are zero).

Section 2: No National Drug Code (NDC) (last 12 digits are zero) or the NDC is prefixed with an 'S', indicating possible supply item number or UPC.

| October 2014 | Decision Support System V. 3.0 User Manual |
|--------------|--------------------------------------------|
|              | Patch ECX*3.0*149                          |

Section 3: No PSNDF VA Product Name Entry, and a. no NDC (all 17 digits are zero), or b. The NDC is prefixed with an 'S', indicating possible supply item number or UPC. Section 3: No PSNDF VA Product Name Entry or NDC.

Run times for this report will vary depending upon the size of the extract and could take as long as 30 minutes or more to complete. This report has no effect on the actual extracts and can be run as needed.

#### 4.3.1.6.2.1 PRE Extracts Incomplete Feeder Key Report

Choose the report you would like to run.

Select one of the following:

1 PRE 2 IVP 3 UDP

Selection: 1// 1 PRE

Enter the date range for which you would like to scan the Prescription Extract records. Starting with Date: 2/1 (FEB 01, 2013) Ending with Date: 2/28 (FEB 28, 2013)

Do you want the output in exportable format? NO// y  $\ {\tt YES}$ 

**NOTE**: Appendix C contains instructions for exporting a report into an external spreadsheet.

Gathering data for export...

To ensure all data is captured during the export:

- Select 'Logging...' from the File Menu. Select your file, and where to save.
   On the Setup menu, select 'Display...',then 'screen' tab and modify 'columns'
- setting to at least 225 characters.
- 3. The DEVICE input for the columns should also contain a large enough parameter (e.g. 225). The DEVICE prompt is defaulted to 0;225;9999 for you. You may change it if need be.

Example: DEVICE: 0;225;99999 \*Where 0 is your screen, 225 is the margin width and 99999 is the screen length.

NOTE: In order for all number fields, such as SSN and Feeder Key, to be displayed correctly in the spreadsheet, these fields must be formatted as Text when importing the data into the spreadsheet.

DEVICE: 0;225;99999//

#### **Example: Exported PRE Extracts Incomplete Feeder Key Report**

|              | DRUG  |                                  |                   | NUMBER OF | TOTAL | UNIT     | TOTAL   |                                                     |
|--------------|-------|----------------------------------|-------------------|-----------|-------|----------|---------|-----------------------------------------------------|
| TYPE         | ENTRY | GENERIC NAME                     | FEEDER KEY        | RECORDS   | QTY   | PRICE    | COST    | ERROR                                               |
| Prescription | 1341  | TETANUS & DIPHTHERIA TOXOID .5ML | 00000049281021510 | 1         | 1     | 12.5700  | 12.57   | No PSNDF VA Product Name Entry (Five leadin)        |
| Prescription | 2823  | PNEUMOCOCCAL VACCINE             | 0000000006473900  | 25        | 25    | 104.9200 | 2623.00 | No PSNDF VA Product Name Entry (Five leading zeros) |
| Prescription | 3967  | DERMA CERIN TOP CREAM            | 00000072140000021 | 1         | 227   | 0.0223   | 5.06    | No PSNDF VA Product Name Entry (Five leading zeros) |

October 2014

#### **Example: PRE Extracts Incomplete Feeder Key Report Screen Print**

| Preser:<br>Start ( | iption Extract Incomplete Feeder Key Report     |                     |                 |                   |                   | Page: 2       |
|--------------------|-------------------------------------------------|---------------------|-----------------|-------------------|-------------------|---------------|
| End Da             | te: HAR 03, 2014                                |                     |                 | Repor             | rt Run Date/Tiнe: | AUG 21, 2014  |
| Drug<br>Entry      | Generic Name                                    | Feeder Key          | # of<br>Records | Total<br>Quantity | Unit<br>Price     | Total<br>Cost |
| No Nat:            | ional Drug Code (NDC) (Last 12 zeros, 'N/A', or | 'S' prefix)         |                 |                   |                   |               |
| 8710               | BRIEF, PROTECTION PLUS LARGE #HSC33505          | 164210000000000000  | 2               | 216               | \$0.5385          | \$116.32      |
| 8884               | MANHUUD ABSUKBENT PUUCH #27-4200-B              | 1188400000000000000 | 1               | 180               | \$0.2203          | \$39.65       |
|                    |                                                 |                     |                 |                   | TOTAL             | \$155.97      |

#### 4.3.1.6.2.2 IVP Extracts Incomplete Feeder Key Report

Choose the report you would like to run.

Select one of the following:

| 1 | PRE |
|---|-----|
| 2 | IVP |
| 3 | UDP |

Selection: 1// 2 IVP

Enter the date range for which you would like to scan the IV Detail Extract records.

Starting with Date: 2/1 (FEB 01, 2013) Ending with Date: 2/28 (FEB 28, 2013)

Do you want the output in exportable format? NO// y  $\$  YES

**NOTE:** Appendix C contains instructions for exporting a report into an external spreadsheet.

Gathering data for export...

To ensure all data is captured during the export:

- 1. Select 'Logging...' from the File Menu. Select your file, and where to save.
- 2. On the Setup menu, select 'Display...', then 'screen' tab and modify 'columns' setting to at least 225 characters.
- 3. The DEVICE input for the columns should also contain a large enough parameter (e.g. 225). The DEVICE prompt is defaulted to 0;225;9999 for you. You may change it if need be.
- Example: DEVICE: 0;225;99999 \*Where 0 is your screen, 225 is the margin width and 99999 is the screen length.

October 2014

NOTE: In order for all number fields, such as SSN and Feeder Key, to be displayed correctly in the spreadsheet, these fields must be formatted as Text when importing the data into the spreadsheet.

DEVICE: 0;225;99999//

#### **Example: IVP Extracts Incomplete Feeder Key Report Screen Print**

| IV Deta<br>Start D | il Extract Incoнplete Feeder Key Report<br>ate: НАR 01—2014           |                                        |                 |                   |                      | Page: 3          |
|--------------------|-----------------------------------------------------------------------|----------------------------------------|-----------------|-------------------|----------------------|------------------|
| End Dat            | e: HAR 03, 2014                                                       |                                        |                 | Repo              | rt Run Date/Тіне:    | AUG 21, 2014     |
| Drug<br>Entry      | Generic Name                                                          | Feeder Key                             | # of<br>Records | Total<br>Quantity | Unit<br>Price        | Total<br>Cost    |
| No PSND            | F VA Product Name Entry or National Drug Code (NDC)                   |                                        |                 |                   |                      |                  |
| 7623<br>8952       | VANCOHYCIN 500HG in D5H 100HL ADD-A-VIAL<br>FENTANYL 2500HCG/NS 250HL | 00000000000000000000000000000000000000 | 28<br>1         | 31<br>1           | \$0.0400<br>\$0.0000 | \$1.24<br>\$0.00 |
|                    |                                                                       |                                        |                 |                   | TOTAL                | \$1.24           |
|                    |                                                                       |                                        |                 |                   | grand total          | \$1.24           |

#### **Example: Exported IVP Extracts Incomplete Feeder Key Report**

| TYPE      | DRUG ENTRY | GENERIC NAME                             | FEEDER KEY  | NUMBER OF RECORDS | TOTAL QTY | UNIT PRICE | TOTAL COST ERROR                                                  |
|-----------|------------|------------------------------------------|-------------|-------------------|-----------|------------|-------------------------------------------------------------------|
| IV Detail | 9815       | INV-2G TRANEXAMIC ACID/NS SYR OR PLACEBO | 63323056310 | 1-Jan-00          | 1         | 0-Jan-00   | Jan-00 No PSNDF VA Product Name Entry (Five leading zeros)        |
| IV Detail | 9816       | INV-1G TRANEXAMIC ACID/NS BAG OR PLACEBO | 63323056310 | 2                 | 2         | 0-Jan-00   | Jan-00 No PSNDF VA Product Name Entry (Five leading zeros)        |
| IV Detail | 7623       | VANCOMYCIN 500MG in D5W 100ML ADD-A-VIAL | 0           | 8-Feb-00          | 42        | 0-Jan-00   | Jan-00 No PSNDF VA Product Name Entry or National Drug Code (NDC) |
| IV Detail | 8952       | FENTANYL 2500MCG/NS 250ML                | 0           | 3-Jan-00          | 3         | 0-Jan-00   | Jan-00 No PSNDF VA Product Name Entry or National Drug Code (NDC) |

#### 4.3.1.6.2.3 UDP Extracts Incomplete Feeder Key Report

Choose the report you would like to run.

Select one of the following:

| PRE |
|-----|
| IVP |
| UDP |
|     |

Selection: 1// 3 UDP

Enter the date range for which you would like to scan the Unit Dose Local Extract records.

Starting with Date: 2/1 (FEB 01, 2013)

October 2014

Ending with Date: 2/28 (FEB 28, 2013)

Do you want the output in exportable format? NO// y YES

**NOTE**: Appendix C contains instructions for exporting a report into an external spreadsheet.

Gathering data for export...

To ensure all data is captured during the export:

- Select 'Logging...' from the File Menu. Select your file, and where to save.
   On the Setup menu, select 'Display...',then 'screen' tab and modify 'columns' setting to at least 225 characters.
- 3. The DEVICE input for the columns should also contain a large enough parameter (e.g. 225). The DEVICE prompt is defaulted to 0;225;9999 for you. You may change it if need be.

Example: DEVICE: 0;225;99999 \*Where 0 is your screen, 225 is the margin width and 99999 is the screen length.

NOTE: In order for all number fields, such as SSN and Feeder Key, to be displayed correctly in the spreadsheet, these fields must be formatted as Text when importing the data into the spreadsheet.

DEVICE: 0;225;99999//

#### **Example: Exported UDP Extracts Incomplete Feeder Key Report**

| ТҮРЕ            | drug<br>Entry | GENERIC NAME                            | FEEDER KEY        | NUMBER OF<br>RECORDS | total<br>Qty | UNIT<br>PRICE | TOTAL<br>COST | ERROR                                               |
|-----------------|---------------|-----------------------------------------|-------------------|----------------------|--------------|---------------|---------------|-----------------------------------------------------|
| Unit Dose Local | 6443          | VALPROIC ACID 250MG/5ML UD CUPS         | 00000068094019362 | 10                   | 56           | 0.4207        | 23.56         | No PSNDF VA Product Name Entry (Five lea)           |
| Unit Dose Local | 7741          | APREPITANT 125MG CAP, UD                | 00000000006046206 | 1                    | 1            | 80.6317       | 80.63         | No PSNDF VA Product Name Entry (Five leading zeros) |
| Unit Dose Local | 8873          | ALOH 200/MGOH 200/SIMTH 20/5ML 30ML CUP | 00000000121176130 | 14                   | 1186         | 1.1197        | 1327.96       | No PSNDF VA Product Name Entr)                      |

#### **Example: UDP Extracts Incomplete Feeder Key Report Screen Print**

| Unit D        | ose Local Extract Incoнplete Feeder Key Report  |                    |                 |                   |                   | Page: 2       |
|---------------|-------------------------------------------------|--------------------|-----------------|-------------------|-------------------|---------------|
| Start I       | Date: MAR 01, 2014                              |                    |                 |                   |                   |               |
| End Da        | te: HAR 05, 2014                                |                    |                 | Repor             | rt Run Date/Тіне: | AUG 21, 2014  |
| Drug<br>Entry | Generic Name                                    | Feeder Key         | # of<br>Records | Total<br>Quantity | Unit<br>Price     | Total<br>Cost |
| No Nat        | ional Drug Code (NDC) (Last 12 zeros, 'N/A', or | r 'S' prefix)      |                 |                   |                   |               |
| 1109          | SILVER NITRATE                                  | 00338000000000000  | 1               | 1                 | \$31.8500         | \$31.85       |
| 8814          | hetoprolol tartrate 12.5hg $	imes$ tab          | 16581000000000000  | 54              | 174               | \$0.0089          | \$1.55        |
| 8848          | CHLORTHALIDONE 12.5HG $><$ TAB                  | 02075000000000000  | 8               | 16                | \$0.0000          | \$0.00        |
| 8867          | ATENOLOL 12.5HG $><$ TAB                        | 04331000000000000  | 5               | 9                 | \$0.0000          | \$0.00        |
| 8875          | GLIPIZIDE 2.5HG $	imes$ TAB                     | 045180000000000000 | 2               | 4                 | \$0.0104          | \$0.04        |
| 9539          | LITHIUH 8HEQ/5HL ORAL SOLN 2.5HL SYR            | 231430000000000000 | 2               | 4                 | \$0.0506          | \$0.20        |
|               |                                                 |                    |                 |                   | TOTAL             | \$33.64       |

#### 4.3.1.6.3 Pharmacy Extracts Unusual Cost Report

Users with the ECXMGR security key can export the data for all reports on the Pharmacy Extracts Unusual Cost Report option into an external spreadsheet. Users also have the option to view the report on the screen.

Decision Support System V. 3.0 User Manual

Patch ECX\*3.0\*149

This report prints a listing of unusual costs that would be generated by the pharmacy extracts (PRE, IVP, UDP and BCM) as determined by a user defined threshold value. It should be run prior to the generation of the actual extract(s) to identify and fix as necessary any costs determined to be erroneous.

Note: The threshold can be set after a report is selected.

Run times for this report will vary depending upon the size of the extract and could take as long as 30 minutes or more to complete. This report has no effect on the actual extracts and can be run as needed.

The report is sorted by Feeder Key, Descending Cost, and SSN.

Enter RETURN to continue or '^' to exit:

#### **Example:** Pharmacy Extracts Unusual Cost Report

Choose the report you would like to run.

Select one of the following:

| 1 | PRE |
|---|-----|
| 2 | IVP |
| 3 | UDP |
| 4 | BCM |

Selection: 1//

#### 4.3.1.6.3.1 PRE Unusual Cost Report

The default threshold cost for the Prescription extract is \$50. Would you like to change the threshold? NO// n  $\,$  NO  $\,$ 

Enter the date range for which you would like to scan the Prescription Extract records. Starting with Date: 2/1/12 (FEB 01, 2012) Ending with Date: 2/28/12 (FEB 28, 2012)

Do you want the output in exportable format? NO// YES

**NOTE:** Appendix C contains instructions for exporting a report into an external spreadsheet.

Gathering data for export...

To ensure all data is captured during the export:

1. Select 'Logging...' from the File Menu. Select your file, and where to save.

- 2. On the Setup menu, select 'Display...',then 'screen' tab and modify 'columns' setting to at least 225 characters.
- 3. The DEVICE input for the columns should also contain a large enough parameter (e.g. 225). The DEVICE prompt is defaulted to 0;225;9999 for you. You may change it if need be.

Example: DEVICE: 0;225;99999 \*Where 0 is your screen, 225 is the margin width and 99999 is the screen length.

NOTE: In order for all number fields, such as SSN and Feeder Key, to be October 2014 Decision Support System V. 3.0 User Manual Patch ECX\*3.0\*149 displayed correctly in the spreadsheet, these fields must be formatted as Text when importing the data into the spreadsheet.

DEVICE: 0;225;99999//

#### **Example: Exported PRE Unusual Cost Report**

| NAME | SSN       | DAY   | GENERIC NAME                   | FEEDER KEY        | QUANTITY | TOTAL COST   | DAYS SUPPLY |
|------|-----------|-------|--------------------------------|-------------------|----------|--------------|-------------|
| PAT1 | XXXXXXXX  | 02/11 | CALCIPOTRIENE 0.005% TOP CREAM | 11943066993087761 | 240 GM   | \$531.6480   | 30          |
| PAT2 | XXXXXXXXX | 02/15 | RILUZOLE 50MG TAB              | 12473000075770060 | 180 TAB  | \$1,752.1740 | 90          |
| PAT3 | xxxxxxxx  | 02/12 | CAPECITABINE 500MG TAB         | 12837000004110150 | 200 TAB  | \$2,987.380  | 30          |

#### **Example: PRE Unusual Cost Report Displayed on Screen**

| Prescription Extract Unusual Cost Report         Start Date: FEB 01, 2013       Report Run Date/Time:         End Date: FEB 15, 2013       Threshold Value = \$50 |           |       |                                       |                   |            | Date/Time: MAY<br>alue = \$500 | Page: 1<br>17, 2013 |
|----------------------------------------------------------------------------------------------------|-----------|-------|---------------------------------------|-------------------|------------|--------------------------------|---------------------|
| Name                                                                                                    | SSN       | Day   | Generic Name                          | Feeder Key        | Quantity   | Total Cost Days                | s Supply            |
|                                                                                                    |           |       |                                       |                   |            |                                |                     |
| PAT1                                                                                                    | XXXXXXXXX | 02/11 | CALCIPOTRIENE 0.005% TOP CREAM        | 11943066993087761 | 240 GM     | \$531.6480                     | 30                  |
| PAT2                                                                                                    | XXXXXXXXX | 02/15 | RILUZOLE SOMG TAB                     | 12473000075770060 | 180 TAB    | \$1,752.1740                   | 90                  |
| PAT3                                                                                                    | XXXXXXXXX | 02/12 | LAMIVUDINE 150MG/ZIDOVUDINE 300MG TAB | 12790049702020218 | 60 TAB     | \$533.8620                     | 30                  |
| PAT4                                                                                                    | XXXXXXXXX | 02/12 | CAPECITABINE 500MG TAB                | 12837000004110150 | 200 TAB    | \$2,987.3800                   | 30                  |
| PAT5                                                                                                    | XXXXXXXXX | 02/06 | ENOXAPARIN 100MG/ML INJ SYRINGE 1ML   | 12933000548560500 | 60 SYRINGE | \$936.7200                     | 30                  |

#### 4.3.1.6.3.2 IVP Unusual Cost Report

The default threshold cost for the IV Detail extract is \$100. Would you like to change the threshold? NO// n  $\,$  NO  $\,$ 

Enter the date range for which you would like to scan the IV Detail Extract records. Starting with Date: 2/1/13 (FEB 01, 2013) Ending with Date: 2/28/13 (FEB 28, 2013)

Do you want the output in exportable format? NO// y YES

**NOTE**: Appendix C contains instructions for exporting a report into an external spreadsheet.

Gathering data for export...

To ensure all data is captured during the export:

1. Select 'Logging...' from the File Menu. Select your file, and where to save.

- 2. On the Setup menu, select 'Display...',then 'screen' tab and modify 'columns' setting to at least 225 characters.
- 3. The DEVICE input for the columns should also contain a large enough parameter (e.g. 225). The DEVICE prompt is defaulted to 0;225;9999 for you. You may change it if need be.

Example: DEVICE: 0;225;99999 \*Where 0 is your screen, 225 is the margin width and 99999 is the screen length.

NOTE: In order for all number fields, such as SSN and Feeder Key, to be displayed correctly in the spreadsheet, these fields must be formatted as Text when importing the data into the spreadsheet.

DEVICE: 0;225;99999//

October 2014

#### **Example: Exported IVP Unusual Cost Report**

| NAME | SSN        | DAY   | GENERIC NAME                         | FEEDER KEY        | TOTAL DOSES PER DAY | TOTAL COST   |
|------|------------|-------|--------------------------------------|-------------------|---------------------|--------------|
| PAT1 | XXXXXXXXX  | 02/06 | GEMCITABINE 200MG 10ML VIAL          | 12548000002750101 | 2150 MG             | \$853.3350   |
| PAT2 | XXXXXXXXX  | 02/05 | RITUXIMAB 10MG/ML INJ 50ML           | 12847050242005306 | 900 MG              | \$2,187.0000 |
| PAT3 | xxxxxxxxxx | 02/01 | SODIUM CHLORIDE 0.9% INJ BAG 1000 ML | 14566000338004904 | 2000 ML             | \$1,983.4000 |

#### **Example: IVP Unusual Cost Report Displayed on Screen**

| IV Det<br>Start<br>End Da | ail Extract  <br>Date: FEB 01,<br>te: FEB 10, | Jnusual<br>, 2013<br>, 2013 | Cost Report      |             |                   | Report Run Dat<br>Threshold Valu | Page: 1<br>≥/Time: MAY 17, 2013<br>≥ = \$500 |
|---------------------------|-----------------------------------------------|-----------------------------|------------------|-------------|-------------------|----------------------------------|----------------------------------------------|
| Name                      | SSN                                           | Day                         | Generic Name     |             | Feeder Key        | Total Doses<br>Per Day           | Total Cost                                   |
|                           |                                               | 02/06                       | CENCITARINE 200M | - 10WI UTAI | 1254000002250101  | 2150 80                          | *050 0050                                    |
| PAIL                      | ~~~~~~                                        | 02/00                       | GENCITABINE 200M | TONE VIAL   | 12540000002750101 | 2130 MG                          | \$000.000U                                   |
| FA12                      |                                               | 02/03                       | GENCITADINE 2000 | , TONE VIAL | 1234000002730101  | 1500 MG                          | 2353.3300                                    |
| PATS                      | XXXXXXXXX                                     | 02705                       | RITUXIMAB 10MG/M | . INJ SUML  | 12847050242005306 | 900 MG                           | \$2,187.0000                                 |
| PAT4                      | XXXXXXXXX                                     | 02/01                       | RITUXIMAB 10MG/M | L INJ SOML  | 12847050242005306 | 700 MG                           | \$1,701.0000                                 |

#### 4.3.1.6.3.3 UDP Unusual Cost Report

The default threshold cost for the Unit Dose Local extract is \$20. Would you like to change the threshold? NO// n NO Include SIG/Order Direction on line 2 of report? NO// n NO

Enter the date range for which you would like to scan the Unit Dose Local Extract records. Starting with Date: 5/1/13 (MAY 01, 2013) Ending with Date: 5/31/13 (MAY 31, 2013)

Do you want the output in exportable format? NO// y YES

NOTE: Appendix C contains instructions for exporting a report into an external spreadsheet.

Gathering data for export...

To ensure all data is captured during the export:

- 1. Select 'Logging...' from the File Menu. Select your file, and where to save.
- 2. On the Setup menu, select 'Display...', then 'screen' tab and modify 'columns' setting to at least 225 characters.
- 3. The DEVICE input for the columns should also contain a large enough parameter (e.g. 225). The DEVICE prompt is defaulted to 0;225;9999 for you. You may change it if need be.

Example: DEVICE: 0;225;99999 \*Where 0 is your screen, 225 is the margin width and 99999 is the screen length.

NOTE: In order for all number fields, such as SSN and Feeder Key, to be displayed correctly in the spreadsheet, these fields must be formatted as Text when importing the data into the spreadsheet.

DEVICE: 0;225;99999//

#### **Example: Exported UDP Unusual Cost Report**

October 2014

#### Decision Support System V. 3.0 User Manual Patch ECX\*3.0\*149

27

| NAME | SSN        | DAY   | GENERIC NAME                     | FEEDER KEY        | QUANTITY | TOTAL COST   |
|------|------------|-------|----------------------------------|-------------------|----------|--------------|
| PAT1 | xxxxxxxx   | 02/08 | PEGFILGRASTIM 6MG/0.6ML          | 15477055513019001 | 1 SYR    | \$1,854.7200 |
| PAT2 | XXXXXXXXXX | 02/08 | NITROGLYCERIN 0.4 MG SL TAB 25'S | 20387000071041813 | 576 BT   | \$1,249.9200 |
| PAT3 | XXXXXXXXXX | 02/01 | NITROGLYCERIN 0.4MG SL TAB 25'S  | 20387000071041813 | 288 BT   | \$624.9600   |

#### **Example: UDP Unusual Cost Report Displayed on Screen**

| Unit Dose Local Extract Unusual Cost Report   |           |       |                                 |                   |          | Page: 1              |
|-----------------------------------------------|-----------|-------|---------------------------------|-------------------|----------|----------------------|
| Start Date: FEB 01, 2013 Report Run Date/Time |           |       |                                 |                   |          | e/Time: MAY 17, 2013 |
| End Date: FEB 10, 2013 Threshold Value = \$50 |           |       |                                 |                   |          | e = \$500            |
| Name                                          | SSN       | Day   | Generic Name                    | Feeder Key        | Quantity | Total Cost           |
| PAT1                                          | xxxxxxxxx | 02/08 | PEGFILGRASTIM 6MG/0.6ML         | 15477055513019001 | 1 SYR    | \$1,854.7200         |
| PAT2                                          | xxxxxxxxx | 02/08 | NITROGLYCERIN 0.4MG SL TAB 25'S | 20387000071041813 | 576 BT   | \$1,249.9200         |
| PAT3                                          | xxxxxxxx  | 02/01 | NITROGLYCERIN 0.4MG SL TAB 25'S | 20387000071041813 | 288 BT   | \$624.9600           |

#### 4.3.1.6.3.4 BCM Unusual Cost Report

Select one of the following:

| I | IV     |
|---|--------|
| N | NON-IV |

Select type of BCM record: n NON-IV

The default threshold cost for the BCM-NON IV Entries extract is \$20. Would you like to change the threshold? NO// Include SIG/Order Direction on line 2 of report? NO// y YES

**NOTE:** Users can choose to add the SIG/Order Directions on the second line of this report.

Enter the date range for which you would like to scan the BCM-NON IV Entries Extract records. Starting with Date: 2/1 (FEB 01, 2013) Ending with Date: 2/28 (FEB 28, 2013)

Do you want the output in exportable format? NO// y  $\ {\tt YES}$ 

**NOTE:** Appendix C contains instructions for exporting a report into an external spreadsheet.

Gathering data for export...

To ensure all data is captured during the export:

1. Select 'Logging...' from the File Menu. Select your file, and where to save.

- 2. On the Setup menu, select 'Display...',then 'screen' tab and modify 'columns' setting to at least 225 characters.
- 3. The DEVICE input for the columns should also contain a large enough parameter (e.g. 225). The DEVICE prompt is defaulted to 0;225;9999 for you. You may change it if need be.

Example: DEVICE: 0;225;99999 \*Where 0 is your screen, 225 is the margin width and 99999 is the screen length.

NOTE: In order for all number fields, such as SSN and Feeder Key, to be displayed correctly in the spreadsheet, these fields must be formatted as Text when importing the data into the spreadsheet.

| October | 2014 |
|---------|------|
|---------|------|

#### DEVICE: 0;225;99999// Example: Exported BCM Unusual Cost Report (Non- IV)

| NAME | SSN       | DAY   | GENERIC NAME                            | FEEDER KEY        | COMPONENT<br>DOSE GIVEN | TOTAL COST   | SIG             |
|------|-----------|-------|-----------------------------------------|-------------------|-------------------------|--------------|-----------------|
| PAT1 | XXXXXXXXX | 02/14 | ENOXAPARIN 100MG/ML INJ SYRINGE 1ML     | 12933000548560500 | 1 SYRINGE               | \$1,211.9000 | 100 MG/1ML NOW  |
| PAT2 | XXXXXXXXX | 02/19 | ENOXAPARIN 30MG/0.3ML INJ SYRINGE 0.3ML | 12935000548560100 | 1 SYRINGE               | \$107.8500   | 30 MG/0.3ML NOW |
| PAT3 | XXXXXXXXX | 02/01 | INSULIN, GLARGINE, HUMAN 100 UNT/ML INJ | 14476000088222033 | 1 VI                    | \$366.0800   | QHS             |

#### Example: BCM Unusual Cost Report Displayed on Screen (IV)

| BCM-IV )<br>Start Da<br>End Data | Intries Extrate: FEB 01,<br>e: FEB 05, | act Unusu<br>2013<br>2013 | al Cost Report      |                  |                   | Report Run Date/Time:<br>Threshold Value = \$500 | Page: 1<br>MAY 17, 2013 |
|----------------------------------|----------------------------------------|---------------------------|---------------------|------------------|-------------------|--------------------------------------------------|-------------------------|
| Name                             | SSN                                    | Day                       | Generic Name        |                  | Feeder Key        | Component Dose Given                             | Total Cost              |
| PAT1                             | ****                                   | 02/01                     | SODIUM CHLORIDE 0.9 | % INJ BAG 1000ML | 14566000338004904 | 1000 ML                                          | \$991.7000              |
| PAT2                             | XXXXXXXXX                              | 02/01                     | SODIUM CHLORIDE 0.9 | % INJ BAG 1000ML | 14566000338004904 | 1000 ML                                          | \$991.7000              |
| PAT3                             | XXXXXXXXX                              | 02/01                     | SODIUM CHLORIDE 0.9 | % INJ BAG 1000ML | 14566000338004904 | 1000 ML                                          | \$991.7000              |
| PAT4                             | XXXXXXXXX                              | 02/01                     | SODIUM CHLORIDE 0.9 | % INJ BAG 1000ML | 14566000338004904 | 1000 ML                                          | \$991.7000              |

#### 4.3.1.6.4 Pharmacy Extracts Unusual Volume Report

This report prints a listing of unusual volumes that would be generated by the pharmacy extracts (PRE, IVP, UDP and BCM) as determined by a user defined threshold value. It should be run prior to the generation of the actual extract(s) to identify and fix as necessary any volumes determined to be erroneous.

Unusual volumes are defined as follows:

PRE Extract: Quantity field greater than the threshold value.
IVP Extract: Total Doses Per Day field greater than the threshold
or less than the negative of the threshold value.
UDP Extract: Quantity field greater than threshold value.
BCM Extract: Component Dose Given field greater than threshold value.

Note: The threshold can be set after a report is selected.

Run times for this report will vary depending upon the size of the extract and could take as long as 30 minutes or more to complete. This report has no effect on the actual extracts and can be run as needed.

The report is sorted by Feeder Key, Descending Volume, and SSN.

Enter RETURN to continue or '^' to exit: <RET>

#### 4.3.1.6.4.1 PRE Unusual Volume Report

Choose the report you would like to run.

Select one of the following:

| 1 | PRE |
|---|-----|
| 2 | IVP |
| 3 | UDP |
| 4 | BCM |

Selection: 1// 1 PRE

October 2014

The default threshold volume for the Prescription extract is 500. Would you like to change the threshold?? NO// Enter the date range for which you would like to scan the Prescription Extract records. Starting with Date: 02012013 (FEB 01, 2013) Ending with Date: 02282013 (FEB 28, 2013)

Do you want the output in exportable format? NO//  ${\tt Y}$ 

**NOTE:** Appendix C contains instructions for exporting a report into an external spreadsheet.

Gathering data for export...

To ensure all data is captured during the export:

- Select 'Logging...' from the File Menu. Select your file, and where to save.
   On the Setup menu, select 'Display...',then 'screen' tab and modify 'columns'
- setting to at least 225 characters. 3. The DEVICE input for the columns should also contain a large enough
- parameter (e.g. 225). The DEVICE prompt is defaulted to 0;225;9999 for you. You may change it if need be.

Example: DEVICE: 0;225;99999 \*Where 0 is your screen, 225 is the margin width and 99999 is the screen length.

NOTE: In order for all number fields, such as SSN and Feeder Key, to be displayed correctly in the spreadsheet, these fields must be formatted as Text when importing the data into the spreadsheet.

DEVICE: 0;225;99999//

October 2014

| NAME | SSN        | DAY   | GENERIC NAME       | FEEDER KEY        | QUANTITY | TOTAL COST | DAYS<br>SUPPLY |
|------|------------|-------|--------------------|-------------------|----------|------------|----------------|
|      |            |       | NUTRITION SUPL     |                   |          |            |                |
| PATA | XXXXXXXXXX | 02/08 | ENSURE/VANILLA PWD | 10222070074060750 | 16674 GM | \$141.7290 | 90             |
|      |            |       | NUTRITION SUPL     |                   |          |            |                |
| PATB | XXXXXXXXXX | 02/05 | ENSURE/VANILLA PWD | 10222070074060750 | 9528 GM  | \$80.9880  | 84             |
|      |            |       | NUTRITION SUPL     |                   |          |            |                |
| PATC | XXXXXXXXXX | 02/05 | ENSURE/VANILLA PWD | 10222070074060750 | 7200 GM  | \$61.2000  | 30             |

#### **Example: Export Prescription Extract Unusual Volume Report**

#### **Example: Prescription Extract Unusual Volume Report Displayed on Screen**

| Decision | Support System | V. 3.0 User I | Manual |
|----------|----------------|---------------|--------|
|          | Patch ECX*3    | 3.0*149       |        |
| DSS2   | XXXXXXXXX   | 03/10 | NUTRITION SUPL | ENSURE/VANILLA H | PWD |
|--------|-------------|-------|----------------|------------------|-----|
| 102220 | 70074607504 | 7140  | \$35.70        | 30               |     |
| DSS3   | XXXXXXXXX   | 03/06 | NUTRITION SUPL | ENSURE/VANILLA H | PWD |
| 102220 | 70074607504 | 5460  | \$27.30        | 90               |     |

#### 4.3.1.6.4.2 IVP Unusual Volume Report

Choose the report you would like to run.

Select one of the following:

| L | PRE |
|---|-----|
| 2 | IVP |
| 3 | UDP |
| 1 | BCM |
|   |     |

Selection: 1// 2 IVP

The default threshold volume for the IV Detail extract is 1000. Would you like to change the threshold? NO// n  $\,$  NO  $\,$ 

Enter the date range for which you would like to scan the IV Detail Extract records. Starting with Date: 02012013 (FEB 01, 2013) Ending with Date: 02282013 (FEB 28, 2013)

Do you want the output in exportable format? NO// Y

**NOTE**: Appendix C contains instructions for exporting a report into an external spreadsheet.

Gathering data for export...

To ensure all data is captured during the export:

- 1. Select 'Logging...' from the File Menu. Select your file, and where to save.
- 2. On the Setup menu, select 'Display...',then 'screen' tab and modify 'columns' setting to at least 225 characters.
- 3. The DEVICE input for the columns should also contain a large enough parameter (e.g. 225). The DEVICE prompt is defaulted to 0;225;9999 for you. You may change it if need be.

Example: DEVICE: 0;225;99999 \*Where 0 is your screen, 225 is the margin width and 99999 is the screen length.

NOTE: In order for all number fields, such as SSN and Feeder Key, to be displayed correctly in the spreadsheet, these fields must be formatted as Text when importing the data into the spreadsheet.

DEVICE: 0;225;99999//

#### **Example: Exported IV Detail Extract Unusual Volume Report**

|      |           |       |                                      |                   | TOTAL DOSES |              |
|------|-----------|-------|--------------------------------------|-------------------|-------------|--------------|
| NAME | SSN       | DAY   | GENERIC NAME                         | FEEDER KEY        | PER DAY     | TOTAL COST   |
| PATA | XXXXXXXXX | 02/06 | GEMCITABINE 200MG 10ML VIAL          | 12548000002750101 | 2150 MG     | \$853.3350   |
| PATB | XXXXXXXXX | 02/01 | DEXTROSE 5% INJ BAG 1000ML           | 14560000338001704 | 2000 ML     | \$134.0000   |
| PATC | XXXXXXXXX | 02/01 | SODIUM CHLORIDE 0.9% INJ BAG 1000 ML | 14566000338004904 | 2000 ML     | \$1,983.4000 |

October 2014

**NOTE:** The Total Cost Per Day column displays 4 decimal places and is calculated by multiplying the Average Drug Cost per Unit times Total Doses per Day.

#### **Example: IV Detail Extract Unusual Volume Report**

IV Detail Extract Unusual Volume Report Page: 1 Start Date: FEB 01, 2012 Report Run Date/Time: MAY 29, 2012 End Date: FEB 29, 2012 Threshold Value = 20 Total Total Doses Cost Per Day Day Generic Name Feeder Key Name SSN \_\_\_\_\_ DSS1 666551982 02/21 VINORELBINE 10MG/ML 12374000703418301 50 MG \$6.0364 DSS2 000986514 02/28 VINORELBINE 10MG/ML 12374000703418301 50 MG \$6.0364 DSS3 000762783 02/01 VINORELBINE 10MG/ML 12374000703418301 25 MG \$6.0364 DSS4 666229182 02/08 VINORELBINE 10MG/ML 12374000703418301 25 MG \$6.0364

#### 4.3.1.6.4.3 UDP Unusual Volume Report

**NOTE**: Users can choose to add the SIG/Order Directions on the second line of this report. SIG/Order Direction information is produced by combining Prescription Unit Dose and Schedule information. This field will assist pharmacists that are responsible for audits to distinguish dispensing errors.

Choose the report you would like to run.

Select one of the following:

1 PRE 2 IVP 3 UDP Selection: 1// 3 UDP The default threshold volume for the Unit Dose Local extract is 500. Would you like to change the threshold? NO// Y YES Quantity > threshold Enter the new threshold volume: (0-100000): 20 Include SIG/Order Direction on line 2 of report? NO// YES Enter the date range for which you would like to scan the Unit Dose Local Extract records. Starting with Date: February 1, 2012 (FEB 01, 2012) Ending with Date: February 29, 2012 (FEB 29, 2012)

Do you want the output in exportable format? NO//  ${\tt Y}$ 

**NOTE**: Appendix C contains instructions for exporting a report into an external spreadsheet.

Gathering data for export...

October 2014

To ensure all data is captured during the export:

- 1. Select 'Logging...' from the File Menu. Select your file, and where to save.
- 2. On the Setup menu, select 'Display...', then 'screen' tab and modify 'columns' setting to at least 225 characters.
- 3. The DEVICE input for the columns should also contain a large enough parameter (e.g. 225). The DEVICE prompt is defaulted to 0;225;9999 for you. You may change it if need be.

Example: DEVICE: 0;225;99999 \*Where 0 is your screen, 225 is the margin width and 99999 is the screen length.

NOTE: In order for all number fields, such as SSN and Feeder Key, to be displayed correctly in the spreadsheet, these fields must be formatted as Text when importing the data into the spreadsheet.

DEVICE: 0;225;99999//

# **Example: Exported UDP Detail Extract Unusual Volume Report with SIG/Order Directions Added**

| NAME | SSN       | DAY   | GENERIC NAME         | FEEDER KEY        | QUANTITY | TOTAL COST | SIG   |
|------|-----------|-------|----------------------|-------------------|----------|------------|-------|
| DSS1 | XXXXXXXXX | 02/03 | GABAPENTIN 100MG CAP | 11800000228266550 | 24 CAP   | \$0.0024   | 200 H |
| DSS2 | XXXXXXXXX | 02/10 | GABAPENTIN 100MG CAP | 11800000228266550 | 24 CAP   | \$0.0024   | 200 H |
| DSS3 | XXXXXXXXX | 02/17 | GABAPENTIN 100MG CAP | 11800000228266550 | 24 CAP   | \$0.0024   | 200 H |

# Example: UDP Detail Extract Unusual Volume Report with SIG/Order Directions Added Displayed on Screen

Unit Dose Local Extract Unusual Volume Report Page: 1 Start Date: FEB 01, 2012 Report Run Date/Time: MAY 24, 2012 End Date: FEB 29, 2012 Threshold Value = 20 SSN Day Generic Name Feeder Key Quantity Total Name Cost \_\_\_\_\_ DSS1 000118721 02/03 GABAPENTIN 300MG CAP 11801000228266650 36 CAP \$2.6712 SIG: 900 MG QID/FOOD DSS2 000779855 02/01 GABAPENTIN 300MG CAP 11801000228266650 24 CAP \$1.7808 SIG: 900 MG QID/FOOD DSS3 000912671 02/06 GABAPENTIN 300MG CAP 11801000228266650 24 CAP \$1.9224 SIG: 900 MG QID/FOOD DSS4 000528727 02/24 TRAMADOL 50MG TAB 12380016714011106 24 TAB \$0.4224 SIG: 100 MG OID

# **Example: Exported UDP Detail Extract Unusual Volume Report without SIG/Order Directions Added**

| NAME | SSN       | DAY   | GENERIC NAME         | FEEDER KEY        | QUANTITY | TOTAL COST |
|------|-----------|-------|----------------------|-------------------|----------|------------|
| PAT1 | XXXXXXXXX | 02/22 | GABAPENTIN 300MG CAP | 11801000228266600 | 864 BT   | \$2.6712   |
| PAT2 | XXXXXXXXX | 02/22 | GABAPENTIN 300MG CAP | 11801000228266600 | 864 BT   | \$2.6712   |
| PAT3 | XXXXXXXXX | 02/08 | GABAPENTIN 300MG CAP | 11801000228266600 | 864 BT   | \$2.6712   |

## **Example: UDP Detail Extract Unusual Volume Report without SIG/Order Directions** Added Displayed on Screen

Unit Dose Local Extract Unusual Volume Report Page: 1 Start Date: FEB 01, 2012 Report Run Date/Time: MAY 24, 2012 End Date: FEB 29, 2012 Threshold Value = 20

| Name<br>Cost                 | SSN                                              | Day                              | Generic Name                                                                              | Feeder Key                                                                   | Quantity                                                 | Total                                        |
|------------------------------|--------------------------------------------------|----------------------------------|-------------------------------------------------------------------------------------------|------------------------------------------------------------------------------|----------------------------------------------------------|----------------------------------------------|
| DSS1<br>DSS2<br>DSS3<br>DSS4 | 000118721<br>000779855<br>000912671<br>000528727 | 02/03<br>02/01<br>02/06<br>02/24 | GABAPENTIN 300MG CAP<br>GABAPENTIN 300MG CAP<br>GABAPENTIN 300MG CAP<br>TRAMADOL 50MG TAB | 1180100022826665<br>1180100022826665<br>1180100022826665<br>1238001671401110 | 0 36 CAP<br>0 24 CAP<br>0 24 CAP<br>0 24 CAP<br>6 24 TAB | \$2.6712<br>\$1.7808<br>\$1.9224<br>\$0.4224 |

#### 4.3.1.6.4.4 BCM Unusual Volume Report

Choose the report you would like to run.

Select one of the following:

| 1 | PRE |
|---|-----|
| 2 | IVP |
| 3 | UDP |
| 4 | BCM |

Selection: 1// 4 BCM

Select one of the following:

I IV N NON-IV

Select type of BCM record: N

The default threshold volume for the BCM-NON IV Entries extract is 5. Would you like to change the threshold? NO// n NO Include SIG/Order Direction on line 2 of report? NO// y YES

Enter the date range for which you would like to scan the BCM-NON IV Entries Extract records. Starting with Date: 02012013 (FEB 01, 2013) Ending with Date: 02282013 (FEB 28, 2013)

Do you want the output in exportable format? NO// N

**NOTE**: Appendix C contains instructions for exporting a report into an external spreadsheet.

October 2014

# **Example: Exported BCM Detail Extract Unusual Volume Report with SIG/Order Directions Added (Non-IV)**

| NAME | SSN        | DAY   | GENERIC NAME                | FEEDER KEY        | COMPONENT<br>DOSE GIVEN | TOTAL<br>COST | SIG        |
|------|------------|-------|-----------------------------|-------------------|-------------------------|---------------|------------|
| PATA | XXXXXXXXX  | 02/01 | CLOZAPINE (MYLAN) 100MG TAB | 15368000378086001 | 6 TAB                   | \$0.0000      | 600 MG QHS |
| PATB | XXXXXXXXXX | 02/10 | METHADONE 10MG TAB U/D      | 00136000406577162 | 6 TAB                   | \$0.0000      | DAILY      |
| PATC | XXXXXXXXX  | 02/10 | TRAZODONE HCL 50MG TAB      | 06132000603616032 | 6 TAB                   | \$0.0000      | QHS        |

# **Example: BCM Detail Extract Unusual Volume Report with SIG/Order Directions Added Displayed on Screen (Non-IV)**

| BCM-NON IV Entries Extract Unusual Volume | Report                                      |  |  |  |  |  |
|-------------------------------------------|---------------------------------------------|--|--|--|--|--|
|                                           | Page: 1                                     |  |  |  |  |  |
| Start Date: FEB 01, 2013                  |                                             |  |  |  |  |  |
|                                           | Report Run Date/Time: JUL 11, 2013          |  |  |  |  |  |
| End Date: FEB 28, 2013                    |                                             |  |  |  |  |  |
|                                           | Threshold Value = 5                         |  |  |  |  |  |
|                                           |                                             |  |  |  |  |  |
| Name SSN Day Generic Name                 | Feeder Key Component Dose Given Total Cost  |  |  |  |  |  |
|                                           |                                             |  |  |  |  |  |
| DATT1 YYYYYYYY $02/01$ CLOZADINE (MYLAN)  | 100 // መለው 15368000378086005 7 መለው \$2 9281 |  |  |  |  |  |
| FRIT XXXXXXXX 02/01 CLOZAFINE (MILAN)     | 100MG IAB 15500000570000005 / IAB \$2.9201  |  |  |  |  |  |
| SIG: 700 MG DAILY AT-1800                 |                                             |  |  |  |  |  |

# **Example: Exported BCM Detail Extract Unusual Volume Report without SIG/Order Directions Added (IV)**

| NAME | SSN       | DAY   | GENERIC NAME                        | FEEDER KEY        | COMPONENT DOSE GIVEN | TOTAL COST |
|------|-----------|-------|-------------------------------------|-------------------|----------------------|------------|
| PAT1 | XXXXXXXXX | 02/01 | SODIUM CHLORIDE 0.9% INJ BAG 1000ML | 14566000338004900 | 2000                 | 1983.4000  |
| PAT2 | XXXXXXXXX | 02/03 | SODIUM CHLORIDE 0.9% INJ BAG 1000ML | 14566000338004900 | 2000                 | 1983.4000  |

# **Example: BCM Detail Extract Unusual Volume Report without SIG/Order Directions Added Displayed on Screen (IV)**

| BCM-NON IV H     | Entries | Extract | Unusual  | Volume | Report                               |
|------------------|---------|---------|----------|--------|--------------------------------------|
|                  |         |         |          |        | Page: 1                              |
| Start Date:      | FEB 01, | 2013    |          |        |                                      |
| Deta:            |         | 0010    |          |        | Report Run Date/Time: AUG 23, 2013   |
| End Date.        | FEB 28, | 2013    |          |        | Threshold Value = $1000$             |
|                  | Th      | reshold | Value =  | 1000   |                                      |
| Name SSN<br>Cost | Day     | Gene    | eric Nam | e      | Feeder Key Component Dose Given Tota |
|                  |         |         |          |        |                                      |

PAT1 XXXXXXXX 02/28 SODIUM CHLORIDE 0.9% INJ BAG 1000ML 14566000338004904 2000 \$1,983.4000

# 4.3.1.6.5 UDP/IVP Source Audit Report

The Source Audit Reports provide a record count for each Division and Date combination chosen. The reports pull information from the UDP and IVP Intermediate source files within the

| October 2014 | Decision Support System V. 3.0 User Manual |
|--------------|--------------------------------------------|
|              | Patch ECX*3.0*149                          |

DSS name space: UNIT DOSE EXTRACT DATA file (#728.904) and the IV EXTRACT DATA file (#728.113).

#### **Example: UDP Source Audit Report**

Select Maintenance Option: 22 UDP/IVP Source Audit Report Select one of the following: UDP 1 2 IVP Select Source Audit Report: 1 UDP Select division: ALL// Enter Report Start Date: Oct 24, 2006// 04012006 (APR 01, 2006) Enter Report End Date: Oct 24, 2006// 04302006 (APR 30, 2006) Do you want the output in exportable format? NO//<RET> DEVICE: HOME// ;132 UDP Source Audit Report PAGE: 1 Run Date: Oct 24, 2006 Start Date: Apr 01, 2006 End Date: Apr 30, 2006 Division Date Record Count Apr 01, 2006 442 6 442 Apr 02, 2006 11 Apr 03, 2006 442 387 442 Apr 04, 2006 388 UNKNOWN Apr 04, 2006 1 442 Apr 05, 2006 418 442 Apr 06, 2006 423 442 Apr 07, 2006 434 442 Apr 08, 2006 247 UNKNOWN Apr 08, 2006 14

#### **Example: Exported UDP Source Audit Report**

| DIVISION DATE |          | RECORD COUNT |  |  |
|---------------|----------|--------------|--|--|
| 552           | 1-Mar-14 | 775          |  |  |
| UNKNOWN       | 1-Mar-14 | 34           |  |  |
| 552           | 2-Mar-14 | 519          |  |  |
| UNKNOWN       | 2-Mar-14 | 45           |  |  |

### **Example: IVP Source Audit Report**

Select Maintenance Option: 22 UDP/IVP Source Audit Report Select one of the following: 1 UDP 2 IVP Select Source Audit Report: 2 IVP Select division: ALL// Enter Report Start Date: Oct 24, 2006// 03012006 (MAR 01, 2006) Enter Report End Date: Oct 24, 2006// 03302006 (MAR 30, 2006) Do you want the output in exportable format? NO//<RET> October 2014 Decision Support System V. 3.0 User Manual

```
Decision Support System V. 3.0 User Manual
Patch ECX*3.0*149
```

| DEVICE: HOME// ;1 | 132          |              |         |
|-------------------|--------------|--------------|---------|
| IVP Source Audit  | Report       |              | PAGE: 1 |
| Run Date: Oct 2   | 24, 2006     |              |         |
| Start Date: Mar ( | 01, 2006     |              |         |
| End Date: Mar 3   | 30, 2006     |              |         |
|                   |              |              |         |
| Division          | Date         | Record Count |         |
|                   |              |              |         |
| 442               | Mar 01, 2006 | 47           |         |
| UNKNOWN           | Mar 01, 2006 | 17           |         |
| 442               | Mar 02, 2006 | 32           |         |
| 442               | Mar 03, 2006 | 21           |         |
| 442               | Mar 04, 2006 | 17           |         |
| 442               | Mar 05, 2006 | 29           |         |
| 442               | Mar 06, 2006 | 40           |         |
| 442               | Mar 07, 2006 | 63           |         |
| UNKNOWN           | Mar 07, 2006 | 1            |         |
| 442               | Mar 08, 2006 | 48           |         |
| UNKNOWN           | Mar 08, 2006 | 3            |         |

# **Example: Exported IVP Source Audit Report**

| DIVISION DATE |         | DATE     | RECORD COUNT |  |  |
|---------------|---------|----------|--------------|--|--|
|               | 552     | 1-Mar-14 | 78           |  |  |
|               | UNKNOWN | 1-Mar-14 | 1            |  |  |
|               | 552     | 2-Mar-14 | 85           |  |  |
|               | UNKNOWN | 2-Mar-14 | 9            |  |  |

# 4.3.1.7 Print Feeder Keys

Refer to <u>Appendix A</u> for information about feeder key transmission.

Use this option to print a list of feeder keys for a selected individual feeder system or a range of feeder systems. For some feeder systems, you will be prompted to select the sort method (old or new). All feeder systems prompt for a device. The output will vary slightly, depending on the version of National Drug File (NDF) your site is running.

# **Example: Print Feeder Keys**

Select Maintenance Option: Print Feeder Keys Do you want the output in exportable format? NO//<RET> Print list of Feeder Keys: Select : 1. CLI 2. ECS 3. LAB 4. PHA 5. RAD 6. SUR 7. PRO

October 2014

Enter a list or range of numbers (1-7): 7

Feeder Key List For Feeder System PRO

Page: 1

| Feeder Key | Description                          |
|------------|--------------------------------------|
| <br>       |                                      |
| A4230NC    | INFUS INSULIN PUMP NON NEEDL/New/COM |
| A4265NC    | PARAFFIN/New/COM                     |
| A4301NC    | IMPLANTABLE ACCESS SYST PERC/New/COM |
| A4364NC    | ADHESIVE, LIQUID OR EQUAL/New/COM    |
| A4465NC    | NON-ELASTIC EXTREMITY BINDER/New/COM |
| A4466NC    | ELASTIC GARMENT/COVERING/New/COM     |
| A4500NC    | BELOW KNEE SURGICAL STOCKING/New/COM |
| A4556NC    | ELECTRODES, PAIR/New/COM             |
| A4557NC    | LEAD WIRES, PAIR/New/COM             |
| A4565NC    | SLINGS/New/COM                       |
| A4565NV    | SLINGS/New/VA                        |

#### **Example: Exported Print Feeder Keys - PRO**

| FEEDER SYSTEM | FEEDER KEY | DESCRIPTION                          |
|---------------|------------|--------------------------------------|
| PRO           | A4265NC    | PARAFFIN/New/COM                     |
| PRO           | A4301NC    | IMPLANTABLE ACCESS SYST PERC/New/COM |
| PRO           | A4363NC    | OSTOMY CLAMP, REPLACEMENT/New/COM    |
| PRO           | A4367NC    | OSTOMY BELT/New/COM                  |
| PRO           | A4466NC    | ELASTIC GARMENT/COVERING/New/COM     |

# 4.3.1.8 Print Feeder Locations

Use this option to print a list of feeder locations for all feeder systems. The output is sorted by feeder location within each feeder system. This report could be lengthy, so you might want to queue to print during non-peak hours. The only prompt is for a device.

#### **Example: Print List of Feeder Locations**

```
Select Maintenance Option: print

      1
      Print Feeder Keys

      2
      Print Feeder Locations

      CHOOSE 1-2: 2
      Print Feeder Locations

      Print list of feeder locations.

      Do you want the output in exportable format? NO//<RET>

      DEVICE: HOME//

      Feeder Location List For Feeder System PRO

      Page: 7

      FEEDER LOCATION DESCRIPTION

      552HO2

      DAYTON Home Oxygen

      552LAB
      DAYTON Prosthetics Lab

      552NONL
      DAYTON Non Lab Location

      552ORD
      DAYTON Ordering Location
```

| Octol | ber | 2014 |
|-------|-----|------|
| 00000 | 001 |      |

# **Example: Exported Print List of Feeder Locations**

| FEEDER SYSTEM | FEEDER LOCATION | DESCRIPTION                   |
|---------------|-----------------|-------------------------------|
| CLI           | 1102            | DAY AC AMOD                   |
| ECS           | 552-96          | GERIATRICS ECS MD             |
| IVP           | IVP6            | IV Pharmacy-DOMICILIARY 552BU |
| LAB           | VIR             | VIROLOGY                      |
| PRE           | PRE4            | Prescriptions-LIMA            |
| PRO           | 552HO2          | DAYTON Home Oxygen            |
| RAD           | 552-1           | 552-GENERAL RADIOLOGY         |
| SUR           | ORWAS           | WARD-SURGERY TIME (SURGERY)   |
| UDP           | UDP1            | Unit Dose Medications-DAYTON  |

(To save space, only a portion of the above reports and exports are shown)

# 4.3.1.9 Prosthetics

Choosing the Prosthetics option from the Maintenance Menu will display the following submenu and options.

## **Example: Prosthetics Menu Options**

Select Prosthetics Option: ?

Cost by PSAS HCPC Report
 Prosthetic Extracts Unusual Cost Report
 Prosthetics (PRO) YTD HCPCS Report
 Prosthetics (PRO) YTD Laboratory Report

# 4.3.1.9.1 Cost by PSAS HCPC Report

This menu option creates a report named Cost by PSAS HCPC REPORT. The Cost by PSAS HCPC is a prosthetics report that includes expenditures for a given time frame.

| Option Name              | File | New/Modified |
|--------------------------|------|--------------|
| Cost by PSAS HCPC Report | 660  | New          |

The Cost by PSAS HCPC Report consists of the following fields:

- PSAS HCPC DSS Field (#30)/VistA Field (#32) on PRO extract
- Description (Free text field of 64 characters)
- HCPC
- QTY
- Unit of issue
- Cost
- Grand Total

Select Prosthetics Option: Cost by PSAS HCPC Report Enter Report Start Date: 2/1/13 (FEB 01, 2013)

October 2014

Enter Report Ending Date: (2/1/2013 - 8/26/2013): 2/28/13 (FEB 28, 2013)

Do you want the output in exportable format? NO// y YES

**NOTE:** Appendix C contains instructions for exporting a report into an external spreadsheet.

Gathering data for export...

To ensure all data is captured during the export:

- Select 'Logging...' from the File Menu. Select your file, and where to save.
   On the Setup menu, select 'Display...',then 'screen' tab and modify 'columns'
- setting to at least 225 characters.
  3. The DEVICE input for the columns should also contain a large enough
  parameter (e.g. 225). The DEVICE prompt is defaulted to 0;225;99999 for you.
  You may change it if need be.

Example: DEVICE: 0;225;99999 \*Where 0 is your screen, 225 is the margin width and 99999 is the screen length.

NOTE: In order for all number fields, such as SSN and Feeder Key, to be displayed correctly in the spreadsheet, these fields must be formatted as Text when importing the data into the spreadsheet.

DEVICE: 0;225;99999// HOME (CRT)

#### **Example: Exported Cost by PSAS HCPC Report**

| PSAS HCPC | DESCRIPTION         | нсрс  | QTY | UNIT OF ISSUE | COST   |
|-----------|---------------------|-------|-----|---------------|--------|
| A9901     | DELIVER PO # N35565 | A9900 | 1   | JOB           | 168.92 |
| V2100     | SINGLE VISION       | A9900 | 1   | PAIR          | 33.50  |
| V2020     | FRAMES              | A9900 | 1   | PAIR          | 21.00  |
| V2799     | TRANSITION          | A9900 | 1   | PAIR          | 15.00  |

#### **Example: Cost by PSAS HCPC Report Screen Print**

| Report for 3<br>PSAS HCPC | Jan 01, 2004 thru Jan 15, 2004<br>DESCRIPTION | HCPC  | QTY | Unit of Issue |    | Cost    |
|---------------------------|-----------------------------------------------|-------|-----|---------------|----|---------|
| C1875                     | STENT                                         | L8699 | 1   | EACH          | \$ | 2696.00 |
| C1875                     | STENT                                         | L8699 | 1   | EACH          | \$ | 2696.00 |
| C1875                     | STENT                                         | L8699 | 1   | EACH          | \$ | 2696.00 |
| C2621                     | PACEMAKER                                     | L8699 | 1   | EACH          | \$ | 5075.00 |
| C2621                     | PACEMAKER                                     | L8699 | 1   | EACH          | \$ | 4575.00 |
| L3060                     | FOOT ARCH SUPP LONGITUD/META                  | L3060 | 1   |               | \$ | 22.00   |
| L3060                     | FOOT ARCH SUPP LONGITUD/META                  | L3060 | 1   |               | \$ | 22.00   |
| E0730                     | TENS FOUR LEAD                                | E0730 | 1   |               | \$ | 49.00   |
| A4556                     | ELECTRODES                                    | A4556 | 5   |               | \$ | 24.70   |
| L3700                     | ELBOW ORTHOSES ELAS W STAYS                   | L3700 | 1   |               | \$ | 14.50   |
| E0730                     | TENS FOUR LEAD                                | E0730 | 1   |               | \$ | 49.00   |
| A4556                     | ELECTRODES                                    | A4556 | 4   |               | \$ | 19.76   |
| A9300                     | EXERCISE EQUIPMENT                            | A9300 | 1   |               | \$ | 38.50   |
| A4556                     | ELECTRODES                                    | A4556 | 5   |               | \$ | 24.70   |
| A4556                     | ELECTRODES                                    | A4556 | 5   |               | \$ | 24.70   |
| E0116                     | CRUTCH UNDERARM EACH NO WOOD                  | E0116 | 1   |               | \$ | 14.25   |
| E0116                     | CRUTCH UNDERARM EACH NO WOOD                  | E0116 | 1   |               | \$ | 14.02   |
| DT-175                    | GLOVES, WHEELCHAIR                            | K0108 | 1   |               | Ś  | 25.11   |

| October | 201 | 14 |
|---------|-----|----|
|---------|-----|----|

A4670 AUTO BLOOD PRESSURE MONITOR A4670 1

\$ 29.70

Grand Total \$ 19805.00

#### 4.3.1.9.2 Prosthetic Extracts Unusual Cost Report

Select Prosthetics Option: Prosthetic Extract Unusual Cost Report

This report prints a listing of unusual costs that would be generated by the Prosthetic extract (PRO) as determined by a user-defined threshold value. It should be run prior to the generation of the actual extract(s) to identify and fix, as necessary, any costs determined to be erroneous.

Unusual costs are those where the Cost of Transaction is greater than the threshold value.

Note: The threshold can be set after a report is selected.

Run times for this report will vary depending upon the size of the extract and could take as long as 30 minutes or more to complete. This report has no effect on the actual extracts and can be run as needed.

The report is sorted by Feeder Key, then by descending Cost of Transaction and SSN.

Enter RETURN to continue or '^' to exit:

The default threshold cost for the Prosthetic extract is 500.00. Would you like to change the threshold?? NO// n NO

Enter the date range for which you would like to scan the Prosthetic Extract records.

Starting with Date: 2/1 (FEB 01, 2013) Ending with Date: 2/8 (FEB 08, 2013)

Do you want the output in exportable format? NO// y YES

**NOTE**: Appendix C contains instructions for exporting a report into an external spreadsheet.

Gathering data for export...

To ensure all data is captured during the export:

- 1. Select 'Logging...' from the File Menu. Select your file, and where to save.
- 2. On the Setup menu, select 'Display...',then 'screen' tab and modify 'columns' setting to at least 225 characters.
- The DEVICE input for the columns should also contain a large enough parameter (e.g. 225). The DEVICE prompt is defaulted to 0;225;99999 for you. You may change it if need be.

Example: DEVICE: 0;225;99999 \*Where 0 is your screen, 225 is the margin width and 99999 is the screen length.

NOTE: In order for all number fields, such as SSN and Feeder Key, to be displayed correctly in the spreadsheet, these fields must be formatted as Text when importing the data into the spreadsheet.

October 2014

DEVICE: 0;225;99999// HOME (CRT)

| NAME | SSN   | DATE OF SERVICE | PSAS HCPCS CODE | FEEDER KEY | QUANTITY | COST OF TRANSACTION | TRANSACTION TYPE |
|------|-------|-----------------|-----------------|------------|----------|---------------------|------------------|
| XXXX | ***** | 3/4/2014        | A5501           | ASSOINC    | 1        | 660                 | I                |
| xxxx | ***** | 3/4/2014        | A6549           | A6549NC    | 2        | 563                 | I                |
| XXXX | ***** | 3/4/2014        | A6549           | A6549NC    | 2        | 563                 | I                |
| хххх | ***** | 3/4/2014        | A6549           | A6549NC    | 2        | 563                 | I                |

#### **Example: Export Prosthetic Extracts Unusual Cost Report**

## **Example: Prosthetic Extracts Unusual Cost Report Screen Print**

| Prosth<br>Start<br>End Da | netic Extract<br>Date: MAR 01<br>nte: MAR 03, 2 | Unusual Cos<br>, 2014<br>2014 | st Report          | Re                 | port   | Run Date/Time: AUG<br>Threshold Value: | 21, 2<br>500 | Page:<br>2014 | 1 |
|---------------------------|-------------------------------------------------|-------------------------------|--------------------|--------------------|--------|----------------------------------------|--------------|---------------|---|
| Name                      | SSN                                             | Date of<br>Service            | PSAS<br>HCPCS CODE | Feeder Key Quan    | tity   | Cost of<br>Transaction                 | Tran<br>Type |               |   |
| XXXX                      | xxxxxxxxx                                       | 03/04/14                      | A5501              | A5501NC            | 1      | \$660.00                               |              | I             |   |
| XXXX<br>XXXX              | xxxxxxxxxx<br>xxxxxxxxxx                        | 03/04/14<br>03/04/14          | A6549<br>A6549     | A6549NC<br>A6549NC | 2<br>2 | \$563.00<br>\$563.00                   |              | I<br>I        |   |

# 4.3.1.9.3 Prosthetics (PRO) YTD HCPCS Report

The Prosthetics YTD HCPCS Report displays data from Prosthetics extracts from the beginning of the fiscal year to the ending data of the last extract. Data from current or previous fiscal year may be selected for the report. The report is divided into three sections: New (i.e., Initial, Replacement or Spare items), Repairs, and Rentals.

Sites that are multidivisional prosthetics sites must specify the Primary Prosthetics Division for the report. The user may then choose to generate a specific report for one division or a combined report for all divisions. The report is sorted by PSAS HCPCS Code. A print device capable of displaying a 132-character line is needed for output.

Setup for PRO Extract YTD HCPCS Report --If you belong to more than one Primary Division, you must select a Primary Division for the report. **NOTE**: You will see the following prompt if you need to select a division: Select Prosthetic Division: ? Answer with INSTITUTION NAME, or \*STATION NAME, or STATION NUMBER, or OFFICIAL VA NAME, or CURRENT LOCATION Do you want the entire INSTITUTION List? Y (Yes) Choose from: ALBANY ISC 11000 NY VAMC HINES ISC VAMC 14000 ΤL Select Prosthetic Division: ALBANY ISC VAMC 11000 You may select ONE or ALL of the following: 11000 (1)ALBANY 11000B (2) TROY Select O(ne) or A(ll): ALL// ONE Which one?: 2

Do you want the output in exportable format? NO// n  $\$  NO

Select C(urrent) or P(revious) Fiscal Year: CURRENT// c CURRENT

Do you want the output in exportable format? NO// y YES

NOTE: Appendix C contains instructions for exporting a report into an external spreadsheet.

Gathering data for export...

To ensure all data is captured during the export:

- 1. Select 'Logging...' from the File Menu. Select your file, and where to save.
- 2. On the Setup menu, select 'Display...',then 'screen' tab and modify 'columns' setting to at least 225 characters.
- 3. The DEVICE input for the columns should also contain a large enough parameter (e.g. 225). The DEVICE prompt is defaulted to 0;225;99999 for you. You may change it if need be.
- Example: DEVICE: 0;225;99999 \*Where 0 is your screen, 225 is the margin width and 99999 is the screen length.

NOTE: In order for all number fields, such as SSN and Feeder Key, to be displayed correctly in the spreadsheet, these fields must be formatted as Text when importing the data into the spreadsheet.

DEVICE: 0;225;99999// HOME (CRT)

Please note: The PRO Extract YTD HCPCS Report requires 132 columns. Select an appropriate device for output.

### **Example: Exported PRO Extract YTD HCPCS Report**

| REPORT<br>TYPE | PSAS HCPCS                    | QTY<br>COM | TOTAL<br>COM | AVE<br>COM | QTY<br>VA | TOTAL<br>VA | AVE<br>VA | QTY<br>LAB | TOTAL<br>LAB | AVE<br>LAB | ALL<br>AVE |
|----------------|-------------------------------|------------|--------------|------------|-----------|-------------|-----------|------------|--------------|------------|------------|
| NEW            | A4301 IMPLANTABLE ACCESS SYST | 7          | 3082         | 440.29     | 0         | 0           | 0.00      | 0          | 0            | 0.00       | 440.29     |
| NEW            | A4556 ELECTRODES, PAIR        | 17         | 64.16        | 3.77       | 0         | 0           | 0.00      | 0          | 0            | 0.00       | 3.77       |
| NEW            | A4557 LEAD WIRES, PAIR        | 3          | 0            | 0.00       | 0         | 0           | 0.00      | 0          | 0            | 0.00       | 0.00       |
| NEW            | A4570 SPLINT                  | 10         | 283.21       | 28.32      | 0         | 0           | 0.00      | 0          | 0            | 0.00       | 28.32      |

October 2014

# Example: PRO Extract YTD HCPCS Report Screen Print

| Prosthetics (PRO) Extract YTD HCPO<br>FY Date Range: OCT 01, 2013 to HAR<br>Facility: DAYTON (552)<br>Run Date/Time: AUG 21, 2014012:38 | CS Report<br>≷ 31, 2014 | 4                   |                   |              |                   |                 |                   |                   | F                | 'age 1           |
|----------------------------------------------------------------------------------------------------|-------------------------|---------------------|-------------------|--------------|-------------------|-----------------|-------------------|-------------------|------------------|------------------|
| REPORT OF NEW PROSTHETICS ACTIVIT                                                                                                    | IES (Init               | ial, Replac         | енеnt, or S       | ipare)       |                   |                 |                   |                   |                  |                  |
| PSAS HCPCS                                                                                                    | Qty.<br>-Coнн-          | Total \$<br>-Coнн-  | Але. \$<br>-Сонн- | Qty.<br>-VA- | Total \$<br>-VA-  | Ave. S<br>-VA-  | Qty.<br>-Lab-     | Total \$<br>-Lab- | Ave. \$<br>-Lab- | Ave. \$<br>-All- |
|                                                                                                    |                         |                     |                   |              |                   |                 |                   |                   |                  |                  |
| A4265 PARAFFIN                                                                                                    | 35                      | 1356                | 38.74             | 0            | 0                 | 0.00            | 0                 | 0                 | 0.00             | 38.74            |
| A4301 INPLANTABLE ACCESS SYST PE<br>A4383 OSTORY CLARD DEDLACENENT                                                                      | 8<br>100                | 4328                | 541.00<br>2.00    | U            | U                 | U.UU<br>0 00    | U                 | U                 | U.UU<br>0 00     | 541.00<br>2.00   |
| A4367 OSTOHY BELT                                                                                                    | 7                       | 518                 | 74.00             | 0            | 0                 | 0.00            | 0                 | 0                 | 0.00             | 74.00            |
| Prosthetics (PRO) Extract YTD HCPU<br>FY Date Range: OCT 01, 2013 to HAU<br>Facility: DAYTON (552)<br>Run Date/Time: AUG 21, 2014012:38 | CS Report<br>R 31, 201  | 4                   |                   |              |                   |                 |                   |                   | F                | 'age 1           |
| REPORT OF REPAIR PROSTHETICS ACTION                                                                                                    | VITIES                  |                     |                   |              |                   |                 |                   |                   |                  |                  |
| DCAC HEDES                                                                                                    | Qty.<br>-Comme          | Total \$<br>-Count- | Аие. \$<br>-Сонн- | Qty.<br>-NA- | Total \$<br>-IIA- | Ανε. \$<br>-UΑ- | Qty.<br>-Lab-     | Total \$<br>-Lah- | Ave. \$<br>-Lab- | Ave. \$<br>-All- |
|                                                                                                    |                         |                     |                   |              |                   |                 |                   |                   |                  |                  |
| A5503 DIABETIC SHOE W/ROLLER/ROC                                                                                                    | 5                       | 306                 | 61.20             | 0            | 0                 | 0.00            | 0                 | 0                 | 0.00             | 61.20            |
| A5504 DIABETIC SHOE WITH WEDGE                                                                                                    | 2                       | 32                  | 16.00             | 0            | 0                 | 0.00            | 0                 | 0                 | 0.00             | 16.00            |
| A5507 HODIFICATION DIABETIC SHOE<br>A9901 DELIVERY/SET UP/DISPENSING                                                                    | 7<br>996                | 392<br>179952       | 56.00<br>180.67   | 0<br>0       | 0                 | 0.00<br>0.00    | 0<br>0            | 0                 | 0.00<br>0.00     | 56.00<br>180.67  |
| Prosthetics (PRO) Extract YTD HCPU<br>FY Date Range: OCT 01, 2013 to HAU<br>Facility: DAYTON (552)<br>Run Date/Time: AUG 21, 2014012:38 | CS Report<br>R 31, 2014 | 4                   |                   |              |                   |                 |                   |                   | F                | 'age 1           |
| REPORT OF RENTAL PROSTHETICS ACTIO                                                                                                    | VITIES                  |                     |                   |              |                   |                 |                   |                   |                  |                  |
| DOAC HUDEO                                                                                                    | Qty.<br>-Courte         | Total \$<br>•Comme  | Але. \$<br>-Сонн- | Qty.<br>-UA- | Total \$<br>_UA_  | Ave. \$<br>-VA- | Qty.<br>-Labe     | Total \$<br>_lab_ | Ave. \$<br>-Lab- | Ave. \$          |
|                                                                                                    | -000                    | -00111-             | -00111-           | -111-        | -111-             | -111-           | -Lau <sup>2</sup> | -Lav-             | -Lav-            | -1111            |
| A4466 ELASTIC GARMENT/COVERING<br>A6550 NEG PRES HOUND THER DRSG S                                                                      | 7<br>900                | 280<br>17640        | 40.05<br>19.60    | 0<br>0       | 0<br>0            | 0.00<br>0.00    | 0<br>0            | 0                 | 0.00<br>0.00     | 40.05<br>19.60   |

# 4.3.1.9.4 Prosthetics (PRO) YTD Laboratory Report

The Prosthetics YTD Laboratory Report displays data from Prosthetics extracts from the beginning of the fiscal year to the ending data of the last extract. It is intended for use by sites

October 2014

that have on-site prosthetics laboratories. Data from current or previous fiscal year may be selected for the report. The report is divided into three sections: New (i.e., Initial, Replacement, or Spare items), Repairs and Rentals. Sites that are multidivisional prosthetics sites must specify the Primary Prosthetics Division for the report.

The report is sorted by PSAS HCPCS Code. It shows quantity and labor and material costs for items within each PSAS HCPCS Code. Two sets of totals are displayed on each line: totals for items produced for use at the local site and totals for items produced for other VA stations.

Select Prosthetics Option: Prosthetics (PRO) YTD Laboratory Report Setup for PRO Extract YTD Laboratory Report --If you belong to more than one Primary Division, you must select a Primary Division for the report. Select C(urrent) or P(revious) Fiscal Year: CURRENT// c CURRENT

Do you want the output in exportable format? NO// y YES  $\,$ 

**NOTE**: Appendix C contains instructions for exporting a report into an external spreadsheet.

Gathering data for export...

To ensure all data is captured during the export:

- 1. Select 'Logging...' from the File Menu. Select your file, and where to save.
- 2. On the Setup menu, select 'Display...',then 'screen' tab and modify 'columns' setting to at least 225 characters.
- 3. The DEVICE input for the columns should also contain a large enough parameter (e.g. 225). The DEVICE prompt is defaulted to 0;225;99999 for you. You may change it if need be.

Example: DEVICE: 0;225;99999 \*Where 0 is your screen, 225 is the margin width and 99999 is the screen length.

NOTE: In order for all number fields, such as SSN and Feeder Key, to be displayed correctly in the spreadsheet, these fields must be formatted as Text when importing the data into the spreadsheet.

DEVICE: 0;225;99999//

### **Example: Exported PRO Extract YTD Laboratory Report**

| REPORT<br>TYPE | PSAS HCPCS                       | LOCAL<br>QTY | LOCAL<br>LABOR COST | LOCAL MATERIAL<br>COST | LOCAL AVE<br>COST | ALL OTHER<br>QTY | ALL OTHER<br>LABOR COST | ALL OTHER<br>MATERIAL COST | ALL OTHER<br>AVE COST |
|----------------|----------------------------------|--------------|---------------------|------------------------|-------------------|------------------|-------------------------|----------------------------|-----------------------|
| NEW            | L1940 AFO MOLDED TO PATIENT PLAS | 2            | 143.47              | 76.00                  | 109.74            | 0                | 0.00                    | 0.00                       | 0.00                  |
| NEW            | L1960 AFO POS SOLID ANK PLASTIC  | 2            | 87.47               | 295.50                 | 191.49            | 0                | 0.00                    | 0.00                       | 0.00                  |
| NEW            | L3000 FT INSERT UCB BERKELEY SHE | 3            | 0.00                | 0.00                   | 0.00              | 0                | 0.00                    | 0.00                       | 0.00                  |

# Example: PRO Extract YTD Laboratory Report Screen Print

October 2014

Prosthetics (PRO) Extract YTD Laboratory Report FY Date Range: OCT 01, 2013 to MAR 31, 2014 Facility: DAYTON (552) Run Date/Time: AUG 21, 2014014:59

#### REPORT OF NEW PROSTHETICS ACTIVITIES (Initial, Replacement, or Spare)

|                                                                                                    | Produc              | ed for Sta | tion #552 |        | Produc | ed for all | other static | ins    |
|----------------------------------------------------------------------------------------------------|---------------------|------------|-----------|--------|--------|------------|--------------|--------|
| PSAS HCPCS                                                                                                    | Qty.                | Labor \$   | llat'i \$ | Ave. S | Qty.   | Labor \$   | Hat'l \$     | Ave. S |
|                                                                                                    |                     |            |           |        |        |            |              |        |
| l2036 kafo plas doub free knee h                                                                                                    | 1                   | 22         | 27        | 49.40  | 0      | 0          | 0            | 0.00   |
| L3020 FOOT LONGITUD/HETATARSAL S                                                                                                    | 5                   | 406        | 100       | 101.27 | 0      | 0          | 0            | 0.00   |
| L3221 ORTHOPEDIC HENS SHOES DPTH                                                                                                    | 1                   | 0          | 0         | 0.00   | 0      | 0          | 0            | 0.00   |
| L5000 SHO INSERT I ARCH TOE FILL                                                                                                    | 1                   | 30         | 165       | 194.98 | 0      | 0          | 0            | 0.00   |
| Prosthetics (PRO) Extract YTD Labor<br>FY Date Range: OCT 01, 2013 to HAR<br>Facility: DAYTON (552)<br>Run Date/Time: AUG 21, 2014014:59 | ratory R<br>31, 201 | eport<br>4 |           |        |        |            |              | Page 1 |

#### REPORT OF REPAIR PROSTHETICS ACTIVITIES

|                                  | ed for S | Stati   | on #552 |          | Produce | Produced for all other stations |          |           |         |  |
|----------------------------------|----------|---------|---------|----------|---------|---------------------------------|----------|-----------|---------|--|
| PSAS HCPCS                       | Qty.     | Labor : | \$      | Mat'l \$ | Ave. \$ | Qty.                            | Labor \$ | llat'l \$ | Ave. \$ |  |
|                                  |          |         |         |          |         |                                 |          |           |         |  |
| L2220 DORSI & PLANTAR FLEX ASS/R | 2        |         | 0       | 0        | 0.00    | 0                               | 0        | 0         | 0.00    |  |
| L2250 FOOT PLATE HOLDED STIRRUP  | 1        |         | 0       | 0        | 0.00    | 0                               | 0        | 0         | 0.00    |  |
| L2415 KNEE JOINT CAH LOCK EACH J | 1        |         | 0       | 0        | 0.00    | 0                               | 0        | 0         | 0.00    |  |
| L2492 KNEE LIFT LOOP DROP LOCK R | 1        |         | 0       | 0        | 0.00    | 0                               | 0        | 0         | 0.00    |  |

# 4.3.2.0 Setup for DSS Clinic Information

Choosing the Setup for DSS Clinic Information option from the Maintenance Menu will display the following sub-menu and options.

#### **Example: DSS Clinic Information Menu Options**

Select Setup for DSS Clinic Information Option: ?

- 1 NATIONAL CLINIC CODES FOR DSS LIST
- 2 CREATE DSS CLINIC STOP CODE FILE
- 3 CLINICS AND DSS STOP CODES PRINT
- 4 ENTER/EDIT DSS STOP CODES FOR CLINICS
- 5 APPROVE REVIEWED DSS CLINIC WORKSHEET
- 6 DSS IDENTIFIER NON-CONFORMING CLINICS REPORT
- 7 DSS CLINIC & STOP CODES VALIDITY REPORT
- 8 CLINIC EDIT LOG REPORT

| October 2 | 2014 |
|-----------|------|
|-----------|------|

**NOTE**: The "CLINIC EDIT LOG REPORT" requires the use of the SD SUPERVISOR Security key.

# 4.3.2.0.1 National Clinic Codes for DSS List

Use this option to print a list of the national clinic codes with short descriptions from the NATIONAL CLINIC file (#728.441). The only prompt is for a device. You might want to use the output generated by this option as a reference guide when using the following options:

- Approve Reviewed DSS Clinic Worksheet
- Enter/Edit DSS Stop Codes For Clinics
- Clinics And DSS Stop Codes Print
- Create DSS Clinic Stop Code File

## **Example: National Clinic List**

### **Example: Exported National Clinic List**

| CODE | SHORT DESCRIPTION       |
|------|-------------------------|
| 402A | PROV A VO1 402 TOGUS ME |
| 402B | PROV B V01 402 TOGUS ME |
| 402C | PROV C V01 402 TOGUS ME |

# 4.3.2.0.2 Create DSS Clinic Stop Code File

- You can run this option at any time to add new clinics created by MAS.
- Running this option does *not* affect existing data in the CLINICS AND STOP CODES file (#728.44). This file includes the RECORD LAST SYNCHED field that holds the last date that the Create DSS Clinic Stop Code File option was run.
- It is recommended that this option be run on a recurrent monthly basis. The suggested time is prior to generating the Clinic Visit Extract.

Use this option to create local entries in the CLINICS AND STOP CODES file (#728.44).

Select Setup for DSS Clinic Information Option: 2 Create DSS Clinic Stop Code File This option creates local entries in the DSS CLINIC AND STOP CODES file (#728.44).

```
October 2014
```

The CREATE option last ran on 8/27/13.

Do you want to run the CREATE option? N// y  $\ \mbox{YES}$ 

Running CREATE.....

The CREATE option has completed on Aug 28, 2013@09:11:17.

Proceed to DSS Clinic and Stop Code Print menu? NO// y  $\$  YES

This option produces a worksheet of (A) All Clinics, (C) Active, (D) Duplicate, (I) Inactive, or only the (U) Unreviewed Clinics that are awaiting approval.

Clinics that were defined as "inactive" by MAS the last time the option "Create DSS Clinic Stop Code File" was run will be indicated with an "\*".

Choose (X) for exporting the CLINICS AND STOP CODES FILE to a text file for spreadsheet use.

\*\*REMINDER - The CREATE option last ran on 8/28/13. If the most recent clinic changes from the HOSPITAL LOCATION file #44 are desired, run the CREATE option before running a report.\*\*

Select one of the following: A ALL CLINICS C ALL ACTIVE CLINICS D DUPLICATE CLINICS I ALL INACTIVE CLINICS U UNREVIEWED CLINICS X EXPORT TO TEXT FILE FOR SPREADSHEET USE

Enter "A", "C", "D", "I", "U", or "X":

The software uses the following logic to create entries in the CLINICS AND STOP CODES file (#728.44).

#### 4.3.2.0.2.1 New Clinic Entries

The software searches the HOSPITAL LOCATION file (#44) for all clinics. It does not create entries for clinics that are currently inactive.

New clinic entries are added to the CLINICS AND STOP CODES file (#728.44) with the following field defaults.

| Field # | Field Name       | Default value                                               |
|---------|------------------|-------------------------------------------------------------|
| 1       | STOP CODE        | STOP CODE NUMBER field (#8) in the HOSPITAL LOCATION file   |
|         |                  | (#44)                                                       |
| 2       | CREDIT STOP CODE | CREDIT STOP CODE field (#2503) in HOSPITAL LOCATION file    |
|         |                  | (#44)                                                       |
| 3       | DSS STOP CODE    | STOP CODE NUMBER field (#8) in HOSPITAL LOCATION file (#44) |
| 4       | DSS CREDIT STOP  | CREDIT STOP CODE field (#2503) in HOSPITAL LOCATION file    |
|         | CODE             | (#44)                                                       |

October 2014

| 5 | ACTION TO SEND | 1: SEND STOP CODE<br>4: SEND BOTH AS ONE RECORD WITH NATIONAL                 |
|---|----------------|-------------------------------------------------------------------------------|
|   |                | CODE<br>5: SEND BOTH AS ONE RECORD WITHOUT NATIONAL<br>CODE<br>6: DO NOT SEND |

# 4.3.2.1.0.2 Existing Clinic Entries

All preexisting clinics are checked against their counterparts in the HOSPITAL LOCATION file (#44) to be sure that the STOP CODE field (#1) in the CLINICS AND STOP CODES file (#728.44) matches the STOP CODE NUMBER field (#8) in the HOSPITAL LOCATION file (#44). The same check is made on the CREDIT STOP CODE field (#2) to be sure that it matches the CREDIT STOP CODE field (#2503) in the HOSPITAL LOCATION file (#44).

Any preexisting clinic that is currently marked as inactive in the HOSPITAL LOCATION file (#44) is flagged as inactive in the CLINICS AND STOP CODES file (#728.44). This inactive indicator will be displayed as an asterisk (\*) beside the clinic name on the worksheet generated by the *Clinics and DSS Stop Codes Print* option. Inactive clinics may still have valid past data for DSS.

Any Stop Code changes to preexisting clinics will delete the "Last Approved" date in the CLINICS AND STOP CODES file (#728.44). This will ensure that the edited clinics print out as "unreviewed" the next time the clinic worksheet is generated using the *Clinics and DSS Stop Codes Print* option.

# 4.3.2.0.3 Clinics and DSS Stop Codes Print

Use this option to produce the Worksheet for DSS Clinic Stops showing one of the following:

- All DSS Clinic Stops
- Active Clinic Stops
- Duplicate Clinic Stops
- Inactive Clinic Stops
- Unreviewed Clinic Stops

A clinic will be reported as "unreviewed" if it is newly established or if there is a change to stop code/credit stop or count/non-count clinic status or active/inactive clinic status.

The columns included on the spreadsheet are:

- IEN
- Clinic
- Stop Code
- Credit Stop Code
- DSS Stop Code
- DSS Credit Stop Code
- Action
- Last Review Date
- CHAR4 Code
- Inact Date
- React Date
- Clinic Type
- App Len
- Div
- App Type
- Non Cnt
- Occasion of Service (OOS)
- OOS Calling Pkg
- Variable Length Appt
- DSS Prod Dept

Columns listed in the Worksheet for DSS Clinic Stops printed from the screen include:

- Last approved date
- Print Date
- Clinic (followed by \* if inactive)
- Stop Code
- Credit Stop Code
- DSS Stop Code
- DSS Credit Stop Code
- Action
- CHAR4 Code
- C/N

Column C / N, captures changes to a clinic's Count / Non Count status. Values in the column will be "C" for count or "N" for non-count on the printed report and "YES" and "NO" on the exported report.

Only changes to the Stop Code and Credit Stop Code fields in the HOSPITAL LOCATION file (#44) are noted.

The clinic name is truncated so that there is at least one space between the clinic name and stop code columns.

Clinics that are inactive have an asterisk "\*" after the clinic name on the printed reports only. On the exported reports, the date the clinic was inactivated is shown. (Note: if an inactive clinic was reactivated the reactivation date is shown.)

Select Setup for DSS Clinic Information Option: 3 Clinics and DSS Stop Codes Print This option produces a worksheet of (A) All Clinics, (C) Active, (D) Duplicate, (I) Inactive, or only the (U) Unreviewed Clinics that are awaiting approval. Clinics that were defined as "inactive" by MAS the last time the option "Create DSS Clinic Stop Code File" was run will be indicated with an "\*". Choose (X) for exporting the CLINICS AND STOP CODES FILE to a text file for spreadsheet use. \*\*REMINDER - The CREATE option last ran on 8/28/13. If the most recent clinic changes from the HOSPITAL LOCATION file #44 are desired, run the CREATE option before running a report.\*\*

Select one of the following:

| A | ALL CLINICS                             |
|---|-----------------------------------------|
| С | ALL ACTIVE CLINICS                      |
| D | DUPLICATE CLINICS                       |
| I | ALL INACTIVE CLINICS                    |
| U | UNREVIEWED CLINICS                      |
| Х | EXPORT TO TEXT FILE FOR SPREADSHEET USE |

#### 4.3.2.0.3.1 All Clinics Option

| WORKSHEET FOR DSS CLINIC STG<br>(last approved on 07/09/201) | Page: 1<br>Print Date:08/28/13 |                        |                     |                               |        |                 |     |
|--------------------------------------------------------------|--------------------------------|------------------------|---------------------|-------------------------------|--------|-----------------|-----|
| CLINIC                                                       | STOP<br>CODE                   | CREDIT<br>STOP<br>CODE | DSS<br>STOP<br>CODE | DSS<br>CREDIT<br>STOP<br>CODE | ACTION | CHAR4 (<br>CODE | C/N |
| ( - currenciy inactive)                                      |                                |                        |                     |                               |        |                 |     |
| 000 ADMIN SCHEDULING (NC)                                    | 674                            |                        | 674                 |                               | 1      |                 | Ν   |
| 000-EYE NON TREATMENT-X                                      | 407                            | 485                    | 407                 | 485                           | 4      | NONC            | Ν   |
| 000-MH NON TREATMENT-X                                       | 674                            |                        | 674                 |                               | 1      |                 | Ν   |
| 000-NON TREATMENT-X                                          | 301                            | 485                    | 301                 | 485                           | 4      | NONC            | Ν   |
| 3S D/C CLINIC DAYS-X                                         | 674                            |                        | 674                 |                               | 4      | NONC            | Ν   |
| DAY MH PRRC GRP SST*                                         | 583                            | 117                    | 583                 | 117                           | 5      |                 | С   |

#### 4.3.2.0.3.2 All Active Clinics Option

| WORKSHEET FOR DSS CLINIC S<br>(last approved on 07/09/20                                                                                                    | Page: 1<br>Print Date:08/28/13                        |                            |                                                        |                                             |                                 |                                              |                       |
|----------------------------------------------------------------------------------------------------|-------------------------------------------------------|----------------------------|--------------------------------------------------------|---------------------------------------------|---------------------------------|----------------------------------------------|-----------------------|
| CLINIC                                                                                                    | STOP<br>CODE                                          | CREDIT<br>STOP<br>CODE     | DSS<br>STOP<br>CODE                                    | DSS<br>CREDIT<br>STOP                       | ACTION                          | CHAR4<br>CODE                                | C/N                   |
| ( * - currently inactive)                                                                                                    |                                                       |                            |                                                        | CODE                                        |                                 |                                              |                       |
| 000 ADMIN SCHEDULING (NC)                                                                                                    | 674                                                   |                            | 674                                                    |                                             | 1                               |                                              | N                     |
| 000-EYE NON TREATMENT-X                                                                                                    | 407                                                   | 485                        | 407                                                    | 485                                         | 4                               | NONC                                         | Ν                     |
| 000-MH NON TREATMENT-X                                                                                                    | 674                                                   |                            | 674                                                    |                                             | 1                               |                                              | Ν                     |
| 000-NON TREATMENT-X                                                                                                    | 301                                                   | 485                        | 301                                                    | 485                                         | 4                               | STAT                                         | Ν                     |
| 3S D/C CLINIC DAYS-X                                                                                                    | 674                                                   |                            | 674                                                    |                                             | 4                               | NONC                                         | Ν                     |
| 3S D/C CLINIC EVE-X                                                                                                    | 674                                                   |                            | 674                                                    |                                             | 4                               | NONC                                         | N                     |
| <pre>( * - currently inactive)<br/>000 ADMIN SCHEDULING (NC)<br/>000-EYE NON TREATMENT-X<br/>000-MH NON TREATMENT-X<br/>000-NON TREATMENT-X<br/>3S D/C CLINIC DAYS-X<br/>3S D/C CLINIC EVE-X</pre> | CODE<br>674<br>407<br>674<br>301<br>674<br>674<br>674 | STOP<br>CODE<br>485<br>485 | STOP<br>CODE<br>674<br>407<br>674<br>301<br>674<br>674 | CREDIT<br>STOP<br>CODE<br>485<br>485<br>485 | 1<br>4<br>1<br>4<br>4<br>4<br>4 | CODE<br>NONC<br>STAT<br>NONC<br>NONC<br>NONC | N<br>N<br>N<br>N<br>N |

## 4.3.2.0.3.3 Duplicate Clinics Option

| WORKSHEET FOR DSS CLINIC (last approved on 07/09/2          | STOPS<br>2013)           |                     |                               | Pi            | rint Date:               | Page: 1<br>08/28/13 |
|-------------------------------------------------------------|--------------------------|---------------------|-------------------------------|---------------|--------------------------|---------------------|
| CLINIC NAME                                                 | CLINIC<br>IEN            | DSS<br>STOP<br>CODE | DSS<br>CREDIT<br>STOP<br>CODE | CHAR4<br>CODE | CLINIC<br>APPT<br>LENGTH | DIV                 |
| SICU<br>11CP SURG<br>NEW IMAGING LOCATION<br>N.PSYCHROOFTOP | 195<br>359<br>611<br>616 |                     |                               |               |                          | 1<br>1<br>1<br>1    |
| RAD LOC #10<br>RAD LOC #11                                  | 277<br>286               | 105<br>105          |                               |               |                          | 1<br>1              |

# 4.3.2.0.3.4 All Inactive Clinics Option

| WORKSHEET FOR DSS CLINIC STG<br>(last approved on 07/09/201) |              | Page: 1<br>Print Date:08/28/13 |                     |                       |        |                 |     |  |
|--------------------------------------------------------------|--------------|--------------------------------|---------------------|-----------------------|--------|-----------------|-----|--|
| CLINIC                                                       | STOP<br>CODE | CREDIT<br>STOP<br>CODE         | DSS<br>STOP<br>CODE | DSS<br>CREDIT<br>STOP | ACTION | CHAR4 (<br>CODE | C/N |  |
| ( * - currently inactive)                                    |              |                                |                     | CODE                  |        |                 |     |  |
| ZZ1ST TUES SLEEP SC -X*                                      | 315          | 470                            | 315                 | 470                   | 5      |                 | С   |  |
| ZZ23 HOUR OBSERVATION-X*                                     | 291          |                                | 291                 |                       | 1      |                 | Ν   |  |
| ZZ320 DR N&FS OPT-X*                                         | 123          |                                | 123                 |                       | 4      | NONC            | N   |  |

October 2014

| ZZ3N | N&FS | OPT-X* | 123 | 123 | 4 | NONC | Ν |
|------|------|--------|-----|-----|---|------|---|
|      |      |        |     |     |   |      |   |

#### 4.3.2.0.3.5 Unreviewed Clinics Option

| WORKSHEET FOR DSS CLINIC STG<br>(last approved on 07/09/201 |              | Page: 2<br>Print Date:08/28/13 |                     |                       |        |                 |     |
|-------------------------------------------------------------|--------------|--------------------------------|---------------------|-----------------------|--------|-----------------|-----|
| CLINIC                                                      | STOP<br>CODE | CREDIT<br>STOP<br>CODE         | DSS<br>STOP<br>CODE | DSS<br>CREDIT<br>STOP | ACTION | CHAR4 C<br>CODE | C/N |
| ( * - currently inactive)                                   |              |                                |                     | CODE                  |        |                 |     |
| DAY MH PRP GROUP EDUCATIO                                   | 560          | 714                            | 560                 | 714                   | 5      |                 | С   |
| DAY PC XXXXXXXX                                             | 323          |                                | 323                 |                       | 4      | YYYY            | С   |
| DAY POLYTRAUMA/CHIROPRACT                                   | 197          | 436                            | 197                 | 436                   | 5      |                 | С   |

#### 4.3.2.0.3.6 Export Clinic Review Report Option

Select Setup for DSS Clinic Information Option: Clinics and DSS Stop Codes Print

Choose (X) for exporting the CLINICS AND STOP CODES FILE to a text file for spreadsheet use.

Select one of the following:

| A | ALL CLINICS                             |
|---|-----------------------------------------|
| С | ALL ACTIVE CLINICS                      |
| D | DUPLICATE CLINICS                       |
| I | ALL INACTIVE CLINICS                    |
| U | UNREVIEWED CLINICS                      |
| Х | EXPORT TO TEXT FILE FOR SPREADSHEET USE |

Enter "A", "C", "D", "I", "U", or "X": X

Select one of the following:

| A | ALL CLINICS          |
|---|----------------------|
| С | ALL ACTIVE CLINICS   |
| D | DUPLICATE CLINICS    |
| I | ALL INACTIVE CLINICS |
| U | UNREVIEWED CLINICS   |

Enter "A", "C", "D", "I", or "U": U

Do you want the output in exportable format? NO// Y

**NOTE**: Appendix C contains instructions for exporting a report into an external spreadsheet.

To ensure all data is captured during the export:

- 1. Select 'Logging...' from the File Menu. Select your file, and where to save.
- 2. On the Setup menu, select 'Display...',then 'screen' tab and modify 'columns' setting to at least 225 characters.
- 3. The DEVICE input for the columns should also contain a large enough parameter (e.g. 225). The DEVICE prompt is defaulted to 0;225;99999 for you. You may change it if need be.

Example: DEVICE: 0;225;99999 \*Where 0 is your screen, 225 is the margin width

October 2014 Decision Support System V. 3.0 User Manual Patch ECX\*3.0\*149 and 99999 is the screen length.

NOTE: In order for all number fields, such as SSN and Feeder Key, to be displayed correctly in the spreadsheet, these fields must be formatted as Text when importing the data into the spreadsheet.

DEVICE: 0;225;99999//

## **Example: Exported All Clinics Spreadsheet**

**NOTE**: For clinics that are inactive, the date that they were inactivated is listed. If an Inactive Clinic was reactivated, the Reactivation Date has been listed.

|     |                         |      |             |          |            |        | Last     |       |            |            |        |     |     |          |     |     | OOS     | Var    | DSS  |
|-----|-------------------------|------|-------------|----------|------------|--------|----------|-------|------------|------------|--------|-----|-----|----------|-----|-----|---------|--------|------|
|     |                         | Stop | Credit Stop | DSS Stop | DSS Credit |        | Approved | CHAR4 |            |            | Clinic | Арр |     |          | Non |     | Calling | Length | Prod |
| IEN | Clinic                  | Code | Code        | Code     | Stop Code  | Action | Date     | Code  | Inact Date | React Date | Туре   | Len | Div | Арр Туре | Cnt | OOS | Pkg     | Appt   | Dept |
| 1   | ZZANKENEY, C (PA) A/C-X | 301  | 117         | 301      | 117        | 6      | 5/6/2014 |       | 4/27/1992  |            | CLINIC | 10  | 1   | REGULAR  | NO  |     |         |        |      |
| 2   | ZZNEU-X                 | 315  | 117         | 315      | 117        | 6      | 5/6/2014 |       | 11/4/1991  |            | CLINIC | 10  | 1   |          | NO  |     |         |        |      |
| 3   | ZZPODIATRY-X            | 411  |             | 411      |            | 6      | 5/6/2014 |       | 9/1/2005   |            | CLINIC | 15  | 1   | REGULAR  | NO  |     |         | v      |      |
| 4   | DAY ORTHOPEDICS         | 409  |             | 409      |            | 1      | 5/6/2014 |       | 8/27/1987  | 11/29/1989 | CLINIC | 15  | 1   | REGULAR  | NO  |     |         |        |      |

## **Example: Exported All Active Clinics Spreadsheet**

|     |                             |      |           |          |            |        | Last     |       |            |            |        |     |     |          |     |     | OOS     | Var    | DSS  |
|-----|-----------------------------|------|-----------|----------|------------|--------|----------|-------|------------|------------|--------|-----|-----|----------|-----|-----|---------|--------|------|
|     |                             | Stop | Credit    | DSS Stop | DSS Credit |        | Approved | CHAR4 |            |            | Clinic | Арр |     |          | Non |     | Calling | Length | Prod |
| IEN | Clinic                      | Code | Stop Code | Code     | Stop Code  | Action | Date     | Code  | Inact Date | React Date | Туре   | Len | Div | Арр Туре | Cnt | OOS | Pkg     | Appt   | Dept |
| 4   | DAY ORTHOPEDICS             | 409  |           | 409      |            | 1      | 5/6/2014 |       | 8/27/1987  | 11/29/1989 | CLINIC | 15  | 1   | REGULAR  | NO  |     |         |        |      |
| 5   | HEMALOGY PRINCIPAL CLINIC-X | 301  | 485       | 301      | 485        | 4      | 5/6/2014 | NONC  | 11/19/1998 | 11/20/1998 | CLINIC | 10  | 1   | REGULAR  | YES |     |         | V      |      |
| 8   | MH CLINIC (GRP) PRINCIPAL-X | 550  |           | 550      |            | 4      | 5/6/2014 | NONC  | 1/22/1992  | 1/23/1992  | CLINIC | 30  | 1   | REGULAR  | YES |     |         | V      |      |
| 13  | OPHTHALMOLOGY PRINCIPAL-X   | 301  | 485       | 301      | 485        | 4      | 5/6/2014 | NONC  |            |            | CLINIC | 30  | 1   | REGULAR  | YES |     |         | V      |      |

# **Example: Exported Duplicate Clinics Spreadsheet**

| CLINIC NAME               | CLINIC IEN | DSS STOP CODE | DSS CREDIT STOP CODE | CHAR4 CODE | CLINIC APPOINTMENT LENGTH | DIVISION |
|---------------------------|------------|---------------|----------------------|------------|---------------------------|----------|
| ULTRASOUND                | 2868       | 115           |                      |            |                           | 1        |
| Z IMPORTED DAY US         | 5305       | 115           |                      |            |                           | 1        |
|                           |            |               |                      |            |                           |          |
| MRI (LOC)                 | 4309       | 151           |                      |            |                           | 1        |
| Z IMPORTED DAY MRI        | 5308       | 151           |                      |            |                           | 1        |
|                           |            |               |                      |            |                           |          |
| DAY NUCLEAR MEDICINE      | 273        | 109           |                      |            | 30                        | 1        |
| DAY NUCLEAR MED PRE FOLLO | 2411       | 109           |                      |            | 30                        | 1        |
|                           |            |               |                      |            |                           |          |

### **Example: Exported All Inactive Clinics Spreadsheet**

|     |                              |      | Credit | DSS  | DSS       |        | Last     |       |           |       |        |     |     |         |     |     | 005     | Var    | DSS  | ĩ |
|-----|------------------------------|------|--------|------|-----------|--------|----------|-------|-----------|-------|--------|-----|-----|---------|-----|-----|---------|--------|------|---|
|     |                              | Stop | Stop   | Stop | Credit    |        | Approved | CHAR4 | Inact     | React | Clinic | App |     | App     | Non |     | Calling | Length | Prod |   |
| IEN | Clinic                       | Code | Code   | Code | Stop Code | Action | Date     | Code  | Date      | Date  | Type   | Len | Div | Type    | Cnt | 005 | Pkg     | Appt   | Dept |   |
| 1   | ZZANKENEY,C (PA) A/C-X       | 301  | 117    | 301  | 117       | 6      | 5/6/2014 |       | 4/27/1992 |       | CLINIC | 10  | 1   | REGULAR | NO  |     |         |        |      |   |
| 2   | ZZNEU-X                      | 315  | 117    | 315  | 117       | 6      | 5/6/2014 |       | 11/4/1991 |       | CLINIC | 10  | 1   |         | NO  |     |         |        |      |   |
| 3   | ZZPODIATRY-X                 | 411  |        | 411  |           | 6      | 5/6/2014 |       | 9/1/2005  |       | CLINIC | 15  | 1   | REGULAR | NO  |     |         | v      |      |   |
| 6   | ZZVIST-IMPAIRMENT SVC TEAM-X | 407  |        | 407  |           | 6      | 5/6/2014 |       | 9/27/2012 |       | CLINIC | 60  | 1   | REGULAR | NO  |     |         |        |      |   |
|     |                              |      |        |      |           |        |          |       |           |       |        |     |     |         |     |     |         |        |      |   |

# **Example: Exported Unreviewed Clinics Spreadsheet**

|      |                                |      | Credit | DSS  | DSS       |        | Last     |       |           |          |        |     |    |         |     |     | 005    | Var    | DSS  |
|------|--------------------------------|------|--------|------|-----------|--------|----------|-------|-----------|----------|--------|-----|----|---------|-----|-----|--------|--------|------|
|      |                                | Stop | Stop   | Stop | Credit    |        | Approved | CHAR4 | Inact     | React    | Clinic | App | Di | App     | Non |     | Callin | Length | Prod |
| IEN  | Clinic                         | Code | Code   | Code | Stop Code | Action | Date     | Code  | Date      | Date     | Type   | Len | v  | Type    | Cnt | 005 | g Pkg  | Appt   | Dept |
| 3507 | AMBULATORY SURGERY             | 401  | 117    | 401  | 117       | 4      |          | NONC  | 8/4/2010  | 8/5/2010 | CLINIC | 15  | 1  | REGULAR | YES |     |        | v      |      |
| 4394 | ZZDAY SCI TELEMED RT GENERAL-X | 210  | 690    | 210  | 690       | 5      |          |       | 2/25/2011 |          | CLINIC | 30  | 1  | REGULAR | NO  |     |        | v      |      |
| 6097 | ZZDAY MH VI CWT/TWE NON-X      | 570  |        | 570  |           | 1      |          | PEER  | 10/3/2012 |          | CLINIC | 30  | 1  | REGULAR | NO  |     |        | v      |      |
| 6939 | DAY OPHTHALMOLOGY CATARACT     | 407  |        | 407  |           | 1      |          |       | 5/13/2014 |          | CLINIC | 20  | 1  | REGULAR | NO  |     |        | v      |      |

October 2014

# 4.3.2.0.4 Enter/Edit DSS Stop Codes for Clinics

Use this option to enter or edit the stop codes, credit stop codes and action to send codes associated with each clinic for the DSS extract. Please note that these codes might be the same as those associated with the clinic by MAS.

Stop codes (also known as DSS Identifiers) are assigned a restriction type of primary, secondary or either.

- Primary types can only be used in the primary stop code position
- Secondary types can only be used in the secondary stop code position
- Either can be used in the primary or secondary stop code position

Stop codes that have a restriction type of primary or secondary will also have a restriction date to track when the stop code is designated as a restricted stop code. Validity checks are performed to restrict data entry to valid values only.

The option to select how the stop codes and/or credit codes are sent can be changed. The default is set to SEND BOTH AS ONE RECORD WITH NATIONAL CODE. The example below shows the options that are available.

# **Example:** Action to Send Description and Menu Choices

ACTION TO SEND: SEND BOTH AS ONE RECORD WITH NATIONAL CODE // ?? This determines how alternate stop code and alternate credit stop codes are combined to form a feeder key for this clinic. Choose from: 1 SEND STOP CODE 4 SEND BOTH AS ONE RECORD WITH NATIONAL CODE 5 SEND BOTH AS ONE RECORD WITHOUT NATIONAL CODE 6 DO NOT SEND

Through prompts, there is the option the option to add or edit the National Code, DSS Unit Identifier and DSS Product Department.

# Example: Enter/Edit DSS Stop Codes for a Clinic

Select Setup for DSS Clinic Information Option: Enter/Edit DSS Stop Codes for Clinics Select CLINICS AND STOP CODES CLINIC NAME: Ambulatory Surgery EXISTING CLINIC FILE DATA: EXISTING DSS CLINIC FILE DATA: STOP CODE : 401 DSS STOP CODE : 401 CREDIT STOP CODE :117 DSS CREDIT STOP CODE :117 DSS STOP CODE (3-digit code only): 401// GENERAL SURGERY 401 DSS CREDIT STOP CODE (3-digit code only): 117// NURSING (2ND ONLY) 117

```
October 2014
```

DSS PRODUCT DEPARTMENT: 123

# 4.3.2.0.5 Approve Reviewed DSS Clinic Worksheet

Use this option to approve all DSS Stop Codes and DSS Credit Stop Codes as defined in the CLINICS AND STOP CODES file (#728.44) and to mark all currently existing entries in this file as reviewed.

# **Example: Clinics and Stop Code File**

This option allows you to mark the current clinic entries in the CLINICS AND STOP CODES file (#728.44) as "reviewed". Those entries will then be omitted from the list printed from the "Clinic and DSS Stop Codes Print" when you choose to print only "unreviewed" clinics.

Are you ready to approve the reviewed information provided by the "Clinic and DSS Stop Codes Print"? NO//  $\mathbf Y$  YES

Requested Start Time: NOW// <RET> (DEC 06, 1996@10:28:25)

...approval queued

# 4.3.2.0.6 DSS Identifier Non-Conforming Clinics Report

Stop codes (also known as DSS Identifiers) are assigned a restriction type of primary, secondary or either. Primary types can only be used in the primary stop code position; secondary types can only be used in the secondary stop code position; and those with a type of either can be used in the primary or secondary stop code position. Stop codes that have a restriction type of primary or secondary will also have a restriction date to track when the stop code is designated as a restricted stop code. Clinics are validated to insure that stop codes are in compliance with restriction types.

The DSS Identifier Non-Conforming Clinics Report option is used to print or export a listing of the clinics that do not conform to the stop code and Four Character Code (4CHAR) restriction types. Clinics in the CLINICS AND STOP CODE file (#728.44) are also included on the report when they contain the following:

- A stop code is inactive or has an inactive date in the future.
- A credit stop code is inactive or has an inactive date in the future.
- A DSS stop code is inactive or has an inactive date in the future.
- A DSS credit stop code is inactive or has an inactive date in the future.
- National Code Four Character is inactive

NOTE: National Clinic Four Character code cannot be added, deleted, or modified by users.

You may choose to print or export the report for active clinics, inactive clinics, or both. The report will list the IEN number, clinic name, primary stop code, secondary stop code, DSS primary stop code, DSS secondary stop code, 4CHAR National Code, and the reason for non-conformance.

If all the selected clinics conform to the stop code and Four Character Codes restriction types, "No problem clinics found" is displayed on the report. If necessary, you may use the Enter/Edit DSS Stop Codes for Clinics option to make corrections to the problem clinics.

This option reviews the Primary and Secondary Stop Codes and any existing Four Character Codes in the Clinics and Stop Codes file #728.44. It produces a report highlighting any nonconformance reasons that pertain to the Primary and Secondary Codes, or the Four Character Codes if present. Please contact the responsible party for corrective action.

#### 4.3.2.0.6.1 DSS Identifier Non-Conforming Active Clinics

Select one of the following:

| A | Active Clinics   |
|---|------------------|
| I | Inactive Clinics |
| В | Both             |

Select Report: **a** Active Clinics Please be patient, this may take a few moments...

**NOTE**: Appendix C contains instructions for exporting a report into an external spreadsheet.

Gathering data for export...

To ensure all data is captured during the export:

- 1. Select 'Logging...' from the File Menu. Select your file, and where to save.
- 2. On the Setup menu, select 'Display...',then 'screen' tab and modify 'columns' setting to at least 225 characters.
- 3. The DEVICE input for the columns should also contain a large enough parameter (e.g. 225). The DEVICE prompt is defaulted to 0;225;99999 for you. You may change it if need be.
- Example: DEVICE: 0;225;99999 \*Where 0 is your screen, 225 is the margin width and 99999 is the screen length.

NOTE: In order for all number fields, such as SSN and Feeder Key, to be displayed correctly in the spreadsheet, these fields must be formatted as Text when importing the data into the spreadsheet.

DEVICE: 0;225;99999//

Example: Exported DSS Identifier Non-Conforming Clinics Report – Active

| IEN | CLINIC NAME | STOP<br>CODE | CREDIT<br>STOP<br>CODE | DSS<br>STOP<br>CODE | DSS<br>CREDIT<br>STOP CODE | CHAR4<br>CODE | REASON FOR NON-<br>CONFORMANCE |
|-----|-------------|--------------|------------------------|---------------------|----------------------------|---------------|--------------------------------|
| 3   | PSYCHOLOGY  | 85           |                        | 85                  |                            |               | 85 Code is inactive            |
| 10  | DEMO        | 101          | 117                    | 101                 | 117                        |               | 101 Code is inactive           |
| 42  | NEWCLIN     | 101          |                        | 101                 |                            |               | 101 Code is inactive           |
| 45  | JOELTEST    | 98           |                        | 98                  |                            |               | 98 Code is inactive            |
| 53  | TEST66      | 86           |                        | 86                  |                            |               | 86 Code is inactive            |
| 54  | TEST77      | 86           |                        | 86                  |                            |               | 86 Code is inactive            |
| 55  | TEST88      | 86           |                        | 86                  |                            |               | 86 Code is inactive            |

#### Example: Screen Print of DSS Identifier Non-Conforming Clinics Report - Active

AUG 12, 2014@10:44:15

Page: 1

DSS IDENTIFIER NON-CONFORMING CLINICS REPORT Active Clinics

CLINICS AND STOP CODES File (#728.44) - (Use 'Enter/Edit DSS Stop Codes for Clinics' [ECXSCEDIT] menu option to make corrections)

| IEN #         | CLINIC NAME                   | STOP<br>CODE     | CREDIT<br>STOP CODE | DSS STOP<br>CODE | DSS CREDIT<br>STOP CODE | CHAR4<br>CODE | REASON FOR NON-<br>CONFORMANCE                                      |
|---------------|-------------------------------|------------------|---------------------|------------------|-------------------------|---------------|---------------------------------------------------------------------|
| 3<br>10<br>42 | PSYCHOLOGY<br>DEMO<br>NEWCLIN | 85<br>101<br>101 | 117                 | 85<br>101<br>101 | 117                     |               | 85 Code is inactive<br>101 Code is inactive<br>101 Code is inactive |

#### 4.3.2.0.6.2 DSS Identifier Non-Conforming Inactive Clinics

Select one of the following:

| A | Active Clinics   |
|---|------------------|
| I | Inactive Clinics |
| В | Both             |

Select Report: i Inactive Clinics Please be patient, this may take a few moments...

Do you want the output in exportable format? NO// y YES

**NOTE:** Appendix C contains instructions for exporting a report into an external spreadsheet.

Gathering data for export...

To ensure all data is captured during the export:

1. Select 'Logging...' from the File Menu. Select your file, and where to save.

- 2. On the Setup menu, select 'Display...',then 'screen' tab and modify 'columns' setting to at least 225 characters.
- 3. The DEVICE input for the columns should also contain a large enough parameter (e.g. 225). The DEVICE prompt is defaulted to 0;225;99999 for you. You may change it if need be.
- Example: DEVICE: 0;225;99999 \*Where 0 is your screen, 225 is the margin width and 99999 is the screen length.

NOTE: In order for all number fields, such as SSN and Feeder Key, to be

October 2014

displayed correctly in the spreadsheet, these fields must be formatted as Text when importing the data into the spreadsheet.

DEVICE: 0;225;99999//

#### **Example: Exported DSS Identifier Non-Conforming Clinics Report – Inactive**

|     |                      |      | CREDIT | DSS  | DSS       |       |                       |
|-----|----------------------|------|--------|------|-----------|-------|-----------------------|
|     |                      | STOP | STOP   | STOP | CREDIT    | CHAR4 | REASON FOR NON-       |
| IEN | CLINIC NAME          | CODE | CODE   | CODE | STOP CODE | CODE  | CONFORMANCE           |
| 85  | *RICH                | 85   |        | 85   |           |       | 85 Code is inactive   |
| 225 | *TEST 555            |      |        |      |           |       | Missing primary code  |
| 225 | *TEST 555            |      |        |      |           |       | No DSS primary code   |
| 232 | *INACT FUTURE        | 117  |        | 117  |           |       | 117 Cannot be primary |
| 233 | *INACT CURRENT       | 117  |        | 117  |           |       | 117 Cannot be primary |
| 235 | *INACT CURRENT/REACT | 117  |        | 117  |           |       | 117 Cannot be primary |

NOTE: The Asterisk (\*) before the clinic name denotes an Inactive Clinic.

#### Example: Screen Print of DSS Identifier Non-Conforming Clinics Report - Inactive

AUG 12, 2014@10:57:37

|                                | DSS IDENTIFIER NON-CONFORMING CLINICS REPORT<br>Inactive Clinics                                                                     |                  |                     |                  |                               |                                                                                                    |  |  |  |  |  |
|--------------------------------|----------------------------------------------------------------------------------------------------|------------------|---------------------|------------------|-------------------------------|----------------------------------------------------------------------------------------------------|--|--|--|--|--|
| CLINICS                        | CLINICS AND STOP CODES File (#728.44) - (Use 'Enter/Edit DSS Stop Codes for<br>Clinics' [ECXSCEDIT] menu option to make corrections) |                  |                     |                  |                               |                                                                                                    |  |  |  |  |  |
| IEN #                          | CLINIC NAME                                                                                                    | STOP<br>CODE     | CREDIT<br>STOP CODE | DSS STOP<br>CODE | DSS CREDIT CH<br>STOP CODE CC | AR4 REASON FOR NON-<br>DE CONFORMANCE                                                                                |  |  |  |  |  |
| 85<br>225<br>225<br>232<br>233 | *RICH<br>*TEST 555<br>*TEST 555<br>*INACT FUTURE<br>*INACT CURRENT                                                                   | 85<br>117<br>117 |                     | 85<br>117<br>117 |                               | 85 Code is inactive<br>Missing primary code<br>No DSS primary code<br>117 Cannot be primary<br>117 Cannot be primary |  |  |  |  |  |

**NOTE**: The Asterisk (\*) before the clinic name denotes an Inactive Clinic.

#### 4.3.2.0.6.3 DSS Identifier Non-Conforming Both Active and Inactive Clinics

Select one of the following: A Active Clinics I Inactive Clinics B Both Select Report: b Both Please be patient, this may take a few moments... Do you want the output in exportable format? NO// y YES

NOTE: Appendix C contains instructions for exporting a report into an external spreadsheet.

Decision Support System V. 3.0 User Manual Patch ECX\*3.0\*149 Page: 1

Gathering data for export... To ensure all data is captured during the export:

- 1. Select 'Logging...' from the File Menu. Select your file, and where to save.
- 2. On the Setup menu, select 'Display...',then 'screen' tab and modify 'columns' setting to at least 225 characters.
- 3. The DEVICE input for the columns should also contain a large enough parameter (e.g. 225). The DEVICE prompt is defaulted to 0;225;99999 for you. You may change it if need be.

Example: DEVICE: 0;225;99999 \*Where 0 is your screen, 225 is the margin width and 99999 is the screen length.

NOTE: In order for all number fields, such as SSN and Feeder Key, to be displayed correctly in the spreadsheet, these fields must be formatted as Text when importing the data into the spreadsheet.

DEVICE: 0;225;99999//

#### Example: Exported DSS Identifier Non-Conforming Clinics Report – Both Active and Inactive

|     |             |      | CREDIT | DSS  | DSS     |          |      |                      |
|-----|-------------|------|--------|------|---------|----------|------|----------------------|
|     |             | STOP | STOP   | STOP | CREDIT  | CREDIT ( |      | REASON FOR NON-      |
| IEN | CLINIC NAME | CODE | CODE   | CODE | STOP CO | DDE      | CODE | CONFORMANCE          |
| 3   | PSYCHOLOY   | 85   |        | 85   |         |          |      | 85 Code is inactive  |
| 10  | DEMO        | 101  | 117    | 101  |         | 117      |      | 101 Code is inactive |
| 42  | NEWCLIN     | 101  |        | 101  |         |          |      | 101 Code is inactive |
| 45  | JOELTEST    | 98   |        | 98   |         |          |      | 98 Code is inactive  |
| 53  | TEST66      | 86   |        | 86   |         |          |      | 86 Code is inactive  |
| 54  | TEST77      | 86   |        | 86   |         |          |      | 86 Code is inactive  |

NOTE: The Asterisk (\*) before the clinic name denotes an Inactive Clinic.

# **Example: Screen Print of DSS Identifier Non-Conforming Clinics Report - Both Active and Inactive**

| AUG 12,                       | 2014@11:05:15                                                                                                    |                                  |                              |                                    | Page: 1                                                                                                    |  |  |  |  |  |  |
|-------------------------------|----------------------------------------------------------------------------------------------------|----------------------------------|------------------------------|------------------------------------|----------------------------------------------------------------------------------------------------|--|--|--|--|--|--|
|                               | DSS IDENTIF                                                                                                    | IER NON-CONFORM<br>All Clinics   | ING CLINIC                   | CS REPORT                          |                                                                                                    |  |  |  |  |  |  |
| CLINICS                       | ICS AND STOP CODES File (#728.44) - (Use 'Enter/Edit DSS Stop Codes for<br>Clinics' [ECXSCEDIT] menu option to make corrections) |                                  |                              |                                    |                                                                                                    |  |  |  |  |  |  |
| IEN #                         | (*currently inactive)                                                                                                    | STOP CREDIT<br>CODE STOP CODE    | DSS STOP<br>CODE             | DSS CREDIT CHAR4<br>STOP CODE CODE | REASON FOR NON-<br>CONFORMANCE                                                                                    |  |  |  |  |  |  |
| <br>3<br>10<br>42<br>45<br>53 | PSYCHOLOGY<br>DEMO<br>NEWCLIN<br>JOELTEST<br>TEST66                                                                              | 85<br>101 117<br>101<br>98<br>86 | 85<br>101<br>101<br>98<br>86 | 117                                | 85 Code is inactive<br>101 Code is inactive<br>101 Code is inactive<br>98 Code is inactive<br>86 Code is inactive |  |  |  |  |  |  |

**NOTE**: The Asterisk (\*) before the clinic name denotes an Inactive Clinic.

# 4.3.2.0.7 DSS Clinic & Stop Codes Validity Report

The DSS Clinic & Stop Codes Validity Report is used to identify clinic setups that have become invalid due changes that have occurred with stop codes or credit stop codes subsequent to initial clinic setup.

The clinic's stop codes must be active, valid, and conform to the restriction types. If any of the following six conditions are not met, the clinic will be listed on the report with a descriptive message explaining what needs to be updated.

- Must be active
- Must be three numeric characters in length and be valid
- Must be in the correct position for the restriction type
- Must not have matching codes
- Must not have an inactive date in the future
- Must not have an inactive 4CHAR National Code

NOTE: National Clinic Four-Character cannot be added, deleted, or modified by users.

#### **Example: Exported DSS Clinic and Stop Codes Validity Report**

Select Setup for DSS Clinic Information Option: DSS Clinic & Stop Codes Validity Report

This report will display stop code information of the ACTIVE clinics in the Clinics and Stop Code file (#728.44). It will display stop codes that do not conform to the Business Rules for Valid Stop Codes.

Do you want the output in exportable format? NO// y YES

Gathering data for export...

To ensure all data is captured during the export:

**NOTE**: Appendix C contains instructions for exporting a report into an external spreadsheet.

Gathering data for export...

To ensure all data is captured during the export:

1. Select 'Logging...' from the File Menu. Select your file, and where to save.

- 2. On the Setup menu, select 'Display...',then 'screen' tab and modify 'columns' setting to at least 225 characters.
- 3. The DEVICE input for the columns should also contain a large enough parameter (e.g. 225). The DEVICE prompt is defaulted to 0;225;9999 for you. You may change it if need be.
- Example: DEVICE: 0;225;99999 \*Where 0 is your screen, 225 is the margin width and 99999 is the screen length.

NOTE: In order for all number fields, such as SSN and Feeder Key, to be displayed correctly in the spreadsheet, these fields must be formatted as Text when importing the data into the spreadsheet.

October 2014

DEVICE: 0;225;99999//

| IE<br>N | CLINIC<br>NAME | STOP<br>CODE | CREDI<br>T<br>STOP<br>CODE | DSS<br>STOP<br>CODE | DSS<br>CREDIT<br>STOP<br>CODE | CHAR4<br>CODE | ERROR 1                            | ERROR 2                                                                    | ERROR 3                                |
|---------|----------------|--------------|----------------------------|---------------------|-------------------------------|---------------|------------------------------------|----------------------------------------------------------------------------|----------------------------------------|
| 3       | PSYCHOLO<br>GY | 85           |                            | 85                  |                               |               | 85 is an Inactive<br>Stop Code     | 85 is an Inactive<br>DSS Stop Code                                         |                                        |
| 10      | DEMO           | 101          | 117                        | 101                 | 117                           |               | 101 is an<br>Inactive Stop<br>Code | 101 This stop<br>code can only be<br>used in the<br>secondary<br>position. | 101 is an<br>Inactive DSS<br>Stop Code |
| 42      | NEWCLIN        | 101          |                            | 101                 |                               |               | 101 is an<br>Inactive Stop<br>Code | 101 This stop<br>code can only be<br>used in the<br>secondary<br>position. | 101 is an<br>Inactive DSS<br>Stop Code |

#### **Example: DSS Clinic and Stop Codes Validity Report**

Select Setup for DSS Clinic Information Option: DSS Clinic & Stop Codes Validity Report

This report will display stop code information of the ACTIVE clinics in the Clinics and Stop Code file (#728.44). It will display stop codes that do not conform to the Business Rules for Valid Stop Codes.

DEVICE: HOME//

| DSS C         | LINIC & STOP CODES VALIDITY REPORT                                                                     |                      |                        |                     | Page                          | 1 :٤          |  |  |  |  |
|---------------|----------------------------------------------------------------------------------------------------|----------------------|------------------------|---------------------|-------------------------------|---------------|--|--|--|--|
| IEN#          | CLINIC NAME                                                                                            | STOP<br>CODE<br>CODE | CREDIT<br>STOP<br>CODE | DSS<br>STOP<br>CODE | DSS<br>CREDIT<br>STOP<br>CODE | CHAR4<br>CODE |  |  |  |  |
| 1177<br>ERROR | DAY FLU SHOT<br>2S:                                                                                    | 323                  | 710                    | 323                 | 710                           | BTEM          |  |  |  |  |
|               | BTEM CHAR4 Code is inactive, please char                                                               | nge to ai            | n active               | code.               |                               |               |  |  |  |  |
| 1921<br>ERROR | PCT_G PRINCIPAL-X                                                                                      | 323                  |                        | 323                 |                               | BTEM          |  |  |  |  |
|               | BTEM CHAR4 Code is inactive, please char                                                               | nge to ai            | n active               | code.               |                               |               |  |  |  |  |
| 64<br>ERROR   | AUDIOLOGY<br>2S:                                                                                       | 203                  |                        | 211                 | 110                           |               |  |  |  |  |
|               | 110 is an Inactive DSS Credit Stop Code<br>9999 CHAR4 Code is invalid, please change to a legal value. |                      |                        |                     |                               |               |  |  |  |  |
|               | 3 PROBLEM CLINICS FOUND.                                                                               |                      |                        |                     |                               |               |  |  |  |  |

# Example: Exported DSS Clinic and Stop Codes Validity Report

October 2014

| IEN  | CLINIC NAME                   | STOP | CREDIT | DSS  | DSS CREDIT | CHAR4 | ERROR 1                                                       | ERROR 2 | ERROR 3 | WARNING |
|------|-------------------------------|------|--------|------|------------|-------|---------------------------------------------------------------|---------|---------|---------|
|      |                               | CODE | STOP   | STOP | STOP CODE  | CODE  |                                                               |         |         |         |
|      |                               |      | CODE   | CODE |            |       |                                                               |         |         |         |
| 1628 | NUCLEAR MEDICINE              | 109  |        | 109  |            | 9191  | 9191 CHAR4 Code is invalid, please change to a legal value.   |         |         |         |
| 5309 | Z IMPORTED DAY NUC/MED        | 109  |        | 109  |            | 9191  | 9191 CHAR4 Code is invalid, please change to a legal value.   |         |         |         |
| 7324 | DAY RENAL TELEPHONE           | 147  | 313    | 147  | 313        | 9021  | 9021 CHAR4 Code is invalid, please change to a legal value.   |         |         |         |
| 7325 | MID MH TELEHEALTH FAM SERV DS | 502  | 692    | 502  | 692        | PEER  | PEER CHAR4 Code is inactive, please change to an active code. |         |         |         |

# 4.3.2.0.8 Clinic Edit Log Report

This option prints a log of changes made to Clinic Locations. The user will select one of the following:

1 USER NAME

2 DATE CHANGED

#### **Example: Clinic Edit log Report**

CLINIC EDIT LOG Page 1 Printed on Apr 17, 2010@08:28:56 for 3/1/10 to 3/30/10 USER NAME DATE/TIME CHANGED CLINIC IEN CLINIC NAME FIELD NAME OLD VALUE NEW VALUE XXXXXX,XXX MAR 1,2010 08:41 XXXX ZZDAYC&P MARSHALL IN ACTIVATE MAR 01, 2010 XXXXXXX,XXX MAR 1,2010 08:44 XXXX ZZC&P MUNSEE-X ACTIVATE

MAR 01, 2010

#### **Example: Exported Clinic Edit log Report**

| USER NAME     | DATE/TIME CHANGED | CLINIC IEN | CLINIC NAME | FIELD NAME  | OLD VALUE | NEW VALUE      |
|---------------|-------------------|------------|-------------|-------------|-----------|----------------|
| XXXXXX,XXXX X | MAR 19,2014 11:32 | 4413       | NUR MED 1   | NAME        | NUR MED 1 | NUR<br>medical |
| XXXXXX,XXXX X | MAR 19,2014 11:32 | 4413       | NUR MED 1   | INSTITUTION | DAYTON    | DAYTON         |

# 4.3.2.1 Setup for Inpatient Census Information

Choosing the Setup for Inpatient Census Information option from the Maintenance Menu will display the following sub-menu and options.

### **Example: Patient Census Information Menu Options**

Select Setup for Patient Census Information Option: ?

1 Trial for Setup Extract

2 Generate the Inpatient Setup Extract

3 Active MAS Wards for Fiscal Year Print

4 Primary Care Team Print

# 4.3.2.1.1 Trial for Setup Extract

```
{\it October}\; 2014
```

Use this option to generate a printed report of the inpatient population on a selected date. The report is sorted by inpatient ward. Within each ward, the data is sorted by patient name, SSN and admit date. You can compare this report to reports from MAS to eliminate any problems in the ADMISSION SETUP EXTRACT file (#727.82).

#### **Example: Inpatient Population Report on a Selected Date**

WARNING: This is very resource intensive and should be queued to run at slack time. This option will print the admission data and data for the last transfer and treating specialty change for all patients who were in the hospital on the day you select. NOTE - This will generate a report of your inpatient population on the BEGINNING of the day you select, not the end of the day as MAS reports do. For example, for this report, if you choose October 1, 1994, the report will start at midnight at the beginning of the day. For the MAS report, you would choose September 30, 1994. The MAS report begins at midnight at the end of the day. Select the date : Dec 02, 1997// <RET> This report must be queued to a 132-column printer. DEVICE: HOME// QUEUE TO PRINT ON Requested Start Time: NOW// <RET> (DEC 03, 1997@13:12:55) INPATIENT WARD LIST (DSS) FOR Dec 02, 1997 FOR WARD 3E NORTH PATIENT SSN ADMIT DATE 000456789 666456789 666987654 DSSPATIENT, ONE DSSPATIENT, TWO DSSPATIENT, THREE Sep 02, 1997 Apr 18, 1995 Nov 01, 1997

#### 4.3.2.1.2 Generate the Inpatient Setup Extract

Your site should run this option *only* if your site has *never* sent any DSS Extract data to AITC to initialize the setup extract files listed below. Once this is accomplished, the option should *not* be used again.

Use this option to generate the Inpatient Setup Extract, which creates the hospital population for the selected DSS start date. This data is stored in the following files until it is transmitted to AITC.

ADMISSION SETUP EXTRACT file (#727.82) PHYSICAL MOVEMENT SETUP EXTRACT file (#727.821) TREATING SPECIALTY CHANGE SETUP EXTRACT file (#727.822)

#### **Example: Inpatient Setup Extract**

WARNING This is very resource intensive and should be queued to run at slack time.

```
October 2014 Decision Support System V. 3.0 User Manual
Patch ECX*3.0*149
```

This option will extract the admission data and data for the last transfer and treating specialty change for all patients who were in the hospital on the day you select.

NOTE - This will generate a snapshot of your inpatient population on the BEGINNING of the day you select, not the end of the day as MAS reports do. For example, for the inpatient setup extract if you choose October 1, 1994, the report will start at midnight at the beginning of the day. For the MAS report, you would choose September 30, 1994. The MAS report begins at midnight at the end of the day.

Select the starting date : Oct 01, 1996// <RET> (OCT 01, 1996) Requested Start Time: NOW// <RET> (DEC 17, 1996@09:43:16)

#### 4.3.2.1.3 Active MAS Wards for Fiscal Year Print

This option is intended to provide help for building wards in the commercial database at AITC.

Use this option to print a list of all MAS wards that were active at any time during the current fiscal year. The only prompt is for a device. The output is formatted for 132 columns. It is sorted by Medical Center Division and displays the following information:

- Pointer to the HOSPITAL LOCATION file (#44)
- Service and specialty associated with the ward in the WARD LOCATION file (#42)
- DSS Department code associated with the ward in the DSS WARD file (#727.4)

#### **Example: Active MAS Inpatient Census Information**

#### Active Wards for FY1998 Printed on SEP 28,1998@14:42 DSS Pointer Ward Ward Department to File #44 Service Specialty Ward WARD \_\_\_\_\_ 2 WEST192MEDICINEGENERAL(ACUTE MEDICINE)3E NORTH129INTERMEDIATE MEDINTERMEDIATE MEDICIN3E SOUTH219SURGERYSURGICAL ICU5 WEST PS66PSYCHIATRYLONG TERM PSYCHIATRY(>45 DAYS)7A GEN MEDUEK1158MEDICINEGENERAL(ACUTE MEDICINE)[Svc: NURSINGProdUpit: WAPDCENERAL (ACUTE MEDICINE) DIVISION: ALBANY [Svc: NURSING Prod. Unit: WARD GENERAL MEDICINE/ACUTE MEDICINE 1 DOMICILLARY 16 14 DOMICILIARY DOMICILIARY NHCU NHCU 234 NON-DOD BEDS IN VA FACILITY NON-COUNT OBSERVATION DIVISION: TROY 3 NORTH GU6MEDICINEGASTROENTEROLOGY3 NORTH SURGUF125SURGERYORTHOPEDIC [Svc: NURSING Prod. Unit: WARDS - SURGERY 1 Div: TROY/500B] 7B MED UEK2 81 MEDICINE CARDIOLOGY [Svc: NURSING Prod. Unit: WARD GENERAL MEDICINE/ACUTE MEDICINE 1 Div: TROY/500B] October 2014 Decision Support System V. 3.0 User Manual 65

Abbreviated Sample Output

| DIVISION  | WARD      | DSS DEPT | POINTER TO | WARD        | WARD SPECIALTY                 |
|-----------|-----------|----------|------------|-------------|--------------------------------|
|           |           |          | FILE 44    | SERVICE     |                                |
| ALB-PRRTP | 7C MED    | ABCD     | 197        | MEDICINE    | GENERAL (ACUTE<br>MEDICINE)    |
| ALB-PRRTP | PRRTP-DOM |          | 499        | DOMICILIARY | PSYCH RESID REHAB<br>TRMT PROG |
| ALBANY    | 11        |          | 419        | MEDICINE    | MEDICAL ICU                    |
| ALBANY    | 44        |          | 459        |             | GENERAL SURGERY                |
|           |           |          |            |             |                                |

# **Example: Exported Active MAS Inpatient Census Information**

# 4.3.2.1.4 Primary Care Team Print

Use this option to print a list of all primary care teams. The list is sorted alphabetically by team name and displays the pointer to the TEAM file (#404.51). The intent of this option is to provide help for building primary care teams on the commercial DSS system.

# **Example: Primary Care Team Print**

This option prints a list of all Primary Care Teams. The list is sorted alphabetically by TEAM name and displays the pointer to the TEAM file (#404.51). The right margin for this report is 80. DEVICE: HOME// DEVICE: HOME// REGHT MARGIN 80// <RET> Requested Start Time: NOW// <RET> (DEC 08, 1997@13:16:22) Primary Care Teams NOV 25,1997 10:22 PAGE 1 TEAM NAME POINTER

1

SAMPLE TEAM

# **Example: Exported Primary Care Team Print**

| TEAM NAME                                           | TEAM FILE POINTER |
|-----------------------------------------------------|-------------------|
| DAYTON *HBPC* TEAMLET                               | 86                |
| INDIANA PCMM COORD 1                                | 16                |
| INDIANA, RICHMOND                                   | 12                |
| ALBANY                                              | 44                |
| INDIANA PCMM COORD 1<br>INDIANA, RICHMOND<br>ALBANY | 16<br>12<br>44    |

# 4.3.2.2 Setup for Inpatient Medications Information

Choosing the Setup for Inpatient Medications Information option from the Maintenance Menu will display the following sub-menu and options.

```
October 2014
```
### **Example: Inpatient Medications Information Option**

Select Setup for Inpatient Medications Information Option: ?
1 Print IV Room Worksheet
2 Enter/Edit IV Room Division
3 Pharmacy NDC Lookup

### 4.3.2.2.1 Print IV Room Worksheet

Use this option to print a worksheet listing all the entries in the IV ROOM file (#59.5) of the Inpatient Medications package. This worksheet is intended to be used by the DSS Manager to define the DIVISION (as a pointer to the MEDICAL CENTER DIVISION file [#40.8]) for each IV room for DSS purposes. The report can be displayed normally to the screen, or in exported format.

### **Example: IV Room Worksheet**

| This option will produce (#59.5). It should be u review the DIVISION assi | e a worksheet listing all entr<br>used to help DSS and Pharmacy<br>gnments for each IV Room. | ries in the IV Room file<br>services define and |
|---------------------------------------------------------------------------|----------------------------------------------------------------------------------------------|-------------------------------------------------|
| Do you want the output i<br>DEVICE: HOME// HOME (C                        | n exportable format? NO// NO<br>RT)                                                          |                                                 |
| IV Room Worksheet<br>Printed Aug 21, 2014                                 |                                                                                              | Page: 1                                         |
| IV ROOM                                                                   | DIVISION                                                                                     | INACTIVE DATE                                   |
|                                                                           |                                                                                              |                                                 |

DAYTON

A

### **Example: Exported IV Room Worksheet**

| IV ROOM | DIVISION | INACTIVE | DATE |
|---------|----------|----------|------|
| А       | DAYTON   |          |      |

## 4.3.2.2.2 Enter/Edit IV Room Division

Use this option to create or edit entries in the DIVISION field (#.02) of the IV ROOM file (#59.5). The purpose of the DIVISION field is to provide a way to tie outpatient IV data to a medical center division for DSS purposes.

## **Example: Option for Editing Room Division**

This option allows editing of the DIVISION field for IV Rooms. Select IV ROOM NAME: **1WEST** DIVISION: **ALBANY** 500

Select IV ROOM NAME: <RET>

```
October 2014
```

## 4.3.2.2.3 Pharmacy NDC Lookup

Refer to Appendix A for information about feeder key transmission.

Use this option to perform lookups on the local DRUG file (#50) for NDCs from DSS Pharmacy Feeder Keys that have rejected because the first seven characters are zeros (e.g., "0000000051079014120"). This would occur when a pharmacy item has not been matched to the National Drug File (NDF).

The software prompts you to enter the NDC (last twelve characters) from a rejected feeder key to display the following information from the local DRUG file (#50) for any drug which has that NDC.

- Local Generic Name
- NDC
- Dispense Unit
- VA Classification
- Price Per Dispense Unit

The output will vary slightly, depending on the version of NDF running at your site, as indicated in the following example:

## **Example: Pharmacy NDC Lookup**

```
Your site is running NATIONAL DRUG FILE (NDF) v4.0.
If Pharmacy data is dated after September 30, 1998,
then PHA Feeder Keys are composed of 17 numeric characters.
Ex. "1200600003073531" where characters:
1-5 (12006) = pointer to VA PRODUCT NAME file (#50.68)
6-17 (000003073531) = NDC from the local DRUG file (#50)
If Pharmacy data is dated prior to October 1, 1998,
then PHA Feeder Keys are composed of 19 numeric characters.
Ex. "001600600003073531" where characters:
1-4 (0016) = pointer to the NATIONAL DRUG file (#50.6)
5-7 (006) = pointer to VA PRODUCT NAME subfile (#50.68)
of the NATIONAL DRUG file (#50.6)
8-19 (00003073531) = NDC from the local DRUG file (#50)
```

Enter RETURN to continue or '^' to exit: <RET>

This option will allow lookups on the local DRUG file (#50) using NDCs from DSS Pharmacy Feeder Keys that have been rejected because the first five characters are zeros in a 17 character Feeder Key. (Ex. "00000051079014120") OR the first seven characters are zeros in a 19 character Feeder Key. (Ex. "0000000051079014120")

October 2014

This would occur when a pharmacy item has not been matched to the National Drug File (NDF).

Enter the NDC (last twelve characters) from a rejected feeder key to display information from the local DRUG file for any drug which has that NDC.

### **Example: Selecting a NDC**

Enter 12 numeric characters at the prompt or <cr> to exit. <RET><br/>Select NDC: 000469065771 TACROLIMUS 5MG CAP IM600 (PROGRAF) DU=CAP<br/>TACROLIMUS 5MG CAP<br/>------NDC: 00469-0657-71 VA Classification: IM600<br/>Dispense Unit: CAP Price per Dispense Unit: 6.809<br/>Enter 12 numeric characters at the prompt or <cr> to exit. <RET>

Select NDC: <RET>

## 4.3.2.3 Surgery

Choosing the Surgery option from the Maintenance Menu will display the following sub-menu and options.

### **Example: Surgery Menu Options**

Select Surgery Option: ? 1 SUR Volume Report 2 Surgery Extracts Unusual Volume Report

### 4.3.2.3.1 SUR Volume Report

This menu option creates a report that lists all surgical cases that would be generated to the Surgery Extract for transmission to the AITC for review.

### **Example: SUR Volume Report**

SUR Volume Report Page: 1 Start Date: JAN 01, 2004 Report Run Date/Time: DEC 15, 2004 End Date: JAN 15, 2004 Case Encounter Pt. Operation Anesthesia PACU OR Clean Name SSN Day Number Number Time Time Time Time Time Pt Holding Principal Procedure Time \_\_\_\_\_ DSS1 666755516 01/14/04 45175 5040157I 41.0 37 42.0 ## ## 2.0 SMALL BOWEL RES DSS2 666023326 01/08/04 45318 0238460I 28.0 23 31.0 ## ## 4.0 AVR DSS3 000204422 01/07/04 45420 2204201I 26.0 19 27.0 ## ## ## 14-5 PLIF63047

```
October 2014
```

| DSS4 | 000299215 | 01/09/04 46333 | 52199211 | 25.0 | 19 | 26.0 | ##  | ## |
|------|-----------|----------------|----------|------|----|------|-----|----|
| 4.0  | AAA       | REPAIR         |          |      |    |      |     |    |
| DSS5 | 666295035 | 01/05/04 45776 | 9290356I | 24.0 | 19 | 26.0 | 6.0 | ## |
| 4.0  | MIT       | RAL VALVE RE   |          |      |    |      |     |    |
| DSS6 | 000206081 | 01/13/04 47182 | 60809101 | 24.0 | 20 | 25.0 | ##  | ## |
| 12.0 | TOT       | AL LEFT PNEU   |          |      |    |      |     |    |
| DSS7 | 666641607 | 01/14/04 36137 | 1609041I | 23.0 | 19 | 24.0 | ##  | ## |
| 4.0  | RAI       | DICAL PANCREA  |          |      |    |      |     |    |

**Example: Exported SUR Volume Report** 

|      |           |          |        |                  | PT     | ANEST | PATIE | OPERA |      | OR    | CANC/ |                 |
|------|-----------|----------|--------|------------------|--------|-------|-------|-------|------|-------|-------|-----------------|
|      |           |          |        |                  | HOLDIN | HESIA | NT    | TION  | PACU | CLEAN | ABOR  | PRINCIPAL       |
| NAME | SSN       | DAY      | CASE # | ENCOUNTER #      | G TIME | TIME  | TIME  | TIME  | TIME | TIME  | Т     | PROCEDURE       |
| хххх | XXXXXXXXX | 02/04/14 | 72666  | XXXXXX136140204I | 2.0    | 9.0   | 7.0   | 4     | 11.0 | ##    |       | TONSILLECTOMY   |
| хххх | XXXXXXXXX | 02/04/14 | 72624  | XXXXXX801140204I | 2.0    | ##    | 8.0   | 5     | 11.0 | ##    |       | RIGHT TOTAL KNE |
| хххх | XXXXXXXXX | 02/05/14 | 73079  | XXXXXX186140204I | 3.0    | 9.0   | 7.0   | 4     | 10.0 | ##    |       | INSERTION IM NA |
| хххх | XXXXXXXXX | 02/03/14 | 73060  | XXXXXX424140203I | 2.0    | 8.0   | 6.0   | 4     | 10.0 | ##    |       | REVISION RIGHT  |
| хххх | XXXXXXXXX | 02/04/14 | 72760  | XXXXXX662140203I | 4.0    | 19.0  | 17.0  | 13    | 10.0 | ##    |       | TRANSRECTAL EXC |

### 4.3.2.3.2 Surgery Extracts Unusual Volume Report

Surgery Extract Unusual Volume Report prints a listing of high hourly volume surgery cases. The report prints a listing of unusual volumes that would be generated by the Surgery Extract that is determined by a user-defined threshold value. This report shall have the capability to be run prior to running the Surgery extract. The unusual volumes to be provided in the report are defined by the Operation Time field, Patient Time field, or Anesthesia Time field, whichever fields have a value greater than the defined threshold hold value. The default threshold volume shall be 25. The default threshold volume of 25 equates to 6 hours. The report is sorted by descending Volume and Case Number.

The Surgery Extract Unusual Volume Report will now print records if a time segment is missing.

### **Example: Surgery Extracts Unusual Volume Report**

This report prints a listing of unusual volumes that would be generated by the Surgery extract (SUR) as determined by a user-defined threshold value. It should be run prior to the generation of the actual extract(s) to identify and fix, as necessary, any volumes determined to be erroneous.

Unusual volumes are those where either the Operation Time, Patient Time, Anesthesia Time, Recovery Room Time, OR Clean Time or Pt Holding Time field is greater than the threshold value.

Note: The threshold can be set after a report is selected.

Run times for this report will vary depending upon the size of the extract and could take as long as 30 minutes or more to complete. This report has no effect on the actual extracts and October 2014 Decision Support System V. 3.0 User Manual Patch ECX\*3.0\*149 can be run as needed.
The report is sorted by descending Volume and Case Number.
Enter RETURN to continue or '^' to exit:
The default threshold volume for the Surgery extract is 25.
The default threshold volume (25) equates to 6 hours.
Would you like to change the threshold?? NO// YES
Volume > threshold
Enter the new threshold volume: (0-99): 5
Enter the date range for which you would like to scan the
Surgery Extract records.

Starting with Date: 03012014 (MAR 01, 2014)
Ending with Date: 03082014 (MAR 08, 2014)
This report requires 132-column format.
DEVICE: HOME// ;132;

Surgery Extract Unusual Volume Report Page: 1 Start Date: MAR 01, 2014 Report Run Date/Time: AUG 28, 2014 End Date: MAR 08, 2014 Threshold Value: 5 Case Encounter Pt Holding Anesthesia Patient Operation PACU OR Clean Canc/ Principal Name SSN Day Number Number Time Time Time Time Time Abort Procedure \_\_\_\_\_ -----XXXX XXXXXXXX 03/05/14 73319 xxxxxxxx140304I 1.0 ## 8.0 7 9.0 ## TI FOCECECTOMY W XXXX XXXXXXX 03/03/14 73064 xxxxxxx140303I 4.0 13.0 9.0 7 9.0 ## LEFT FEMORAL AN XXXX XXXXXXX 03/07/14 73353 xxxxxx4064291 2.0 10.0 9.0 7 8.0 GASTROJEJUNOSTO ## GASTROJEJUNOSTO XXXX XXXXXXXX 03/03/14 73306 xxxxxxxx140227I ## ## 9.0 7 8.0 ## PARTIAL LEFT CO

#### **Example: Exported Surgery Unusual Volume Report**

| NAME | SSN      | DAY      | CASE ‡ | ENCOUNTER #      | PT HOLDING TIME | ANESTHESIA TIME | PATIENT TIME | OPERATION TIME | PACU TIME | OR CLEAN TIME | CANC/ABORT | PRINCIPAL PROCEDURE |
|------|----------|----------|--------|------------------|-----------------|-----------------|--------------|----------------|-----------|---------------|------------|---------------------|
| XXXX | xxxxxxxx | 3/5/2014 | 73319  | 309363377140304I | 1               | <b>#</b> #      | Jan-00       | 7              | 9         | ##            |            | ILEOCECECTOMY W     |
| XXXX | xxxxxxxx | 3/3/2014 | 73064  | 139260121140303I | 4               | 13-Jan-00       | Jan-00       | 7              | 9         | ##            |            | LEFT FEMORAL AN     |
| XXXX | xxxxxxxx | 3/7/2014 | 73353  | *****            | 2               | 10-Jan-00       | Jan-00       | 7              | 8         | ##            |            | GASTROJEJUNOSTO     |
| XXXX | xxxxxxxx | 3/3/2014 | 73306  | 292469466140227I | **              | <b>#</b> #      | Jan-00       | 7              | 8         | ##            |            | PARTIAL LEFT CO     |

# 4.4 Package Extracts

Please refer to the current DSS Extracts v3.0 Data Definitions Guide and Extract File Formats Manual for more information about the record layout for the extracted fields.

The Package Extracts Option was modified so that users with the Security Key ECXMGR may rerun an extract without Information Resources Management (IRM) assistance. The user can reschedule an extract to run again when it has already been scheduled to run, rerun an extract that was previously run, or cancel an extract that is (already) currently running and set it up to run again. Use caution (and read the information being provided to you) when rerunning an extract as it would be possible to have multiples of the same extract running simultaneously.

## **Example: Prompt for Rerunning an Extract**

Select Package Extracts Option: PRO Prosthetics Extract Starting with Date: 02012013 (FEB 01, 2013) Ending with Date: 02282013 (FEB 28, 2013) The Prosthetics information has already been extracted through Feb 28, 2013. Do you want to continue processing the PRO extract? NO// YES Make sure you have checked that your selected dates are correct before answering yes to the next question. Are you SURE you want to run the PRO extract? N// YES Requested Start Time: NOW// (JUN 12, 2013@12:02:16) Request queued as Task #12804.

Choosing the Package Extracts option from the Extract Managers Menu will display the following menu and options.

**NOTE**: The DSS application will remove tildes (~) from extract record data prior to transmitting them in order to avoid sending extract record data that would be recognized as an end-of-record indicator to the AITC, except where the end-of-record is intended.

## **Example: Package Extracts Options on Extract Managers Menu**

 $October \ 2014$ 

Select Extract Manager's Options Option: P Package Extracts ADM Admissions Extract BCM BCMA Extract LBB Blood Bank Extract CLI Clinic Visit Extract ECS Event Capture Extract IVP IV Extract LAB Lab Extract T.AR Lab Results Extract PRE Prescription Extract ECQ QUASAR Extract PRO Prosthetics Extract RAD Radiology Extract SUR Surgery Extract MOV Transfer and Discharge Extract TRT Treating Specialty Change Extract Unit Dose Extract UDP Fiscal Year Logic - DSS Testing Only

Select Package Extracts Option: Lab Extract

Extract Laboratory Information for DSS Starting with Date: 7/1/14 (JUL 01, 2014) Ending with Date: 7/31/14 (JUL 31, 2014) Requested Start Time: NOW//<RET>(AUG 01, 2014@13:26:18) Request queued as Task #300.

## 4.4.1. Admissions Extract (ADM)

Use this option to extract the patient admissions data for a selected date range. This data is stored in the ADMISSION EXTRACT file (#727.802) until it is transmitted to AITC.

The mail group for this extract is DSS-ADMS. The purpose of this mail group is to receive messages when extract is complete and when the data is transmitted to the AITC.

## 4.4.2. BCMA Extract (BCM)

Use this option to extract data for a selected date range. This data is stored in the BCMA EXTRACT file (#727.833) until it is transmitted to AITC.

The mail group for this extract is DSS-BCM. The purpose of this mail group is to receive messages when extract is complete and when the data is transmitted to the AITC.

## 4.4.3. Clinic Visit Extract (CLI)

Use this option to extract data for all scheduled clinic visits, add/edits and walk-ins for the selected date range, with the following exceptions.

```
October \ 2014
```

Non-count clinics are excluded unless specifically assigned a DSS Action Code other than 6. Canceled clinic appointments are excluded. Clinics with an ACTION TO SEND code of 6 in CLINICS AND STOP CODES file (#728.44) are excluded.

This data is stored in the CLINIC EXTRACT file (#727.827) until it is transmitted to AITC.

The mail group for this extract is DSS-SCX. The purpose of this mail group is to receive messages when extract is complete and when the data is transmitted to the AITC.

# 4.4.4. Event Capture Extract (ECS)

Use this option to extract the event capture data for a selected date range. This data is stored in the EVENT CAPTURE LOCAL EXTRACT file (#727.815) until it is transmitted to AITC.

The mail group for this extract is DSS-EC. The purpose of this mail group is to receive messages when extract is complete and when the data is transmitted to the AITC.

# 4.4.5. IV Extract (IVP)

Use this option to extract the pharmacy IV data for a selected date range. This data is stored in the IV DETAIL EXTRACT file (#727.819) until it is transmitted to AITC.

The mail group for this extract is DSS-IV. The purpose of this mail group is to receive messages when extract is complete and when the data is transmitted to the AITC.

# 4.4.6. Lab Extract (LAB)

Use this option to extract the laboratory data, including referrals and research tests, for a selected date range. This data is stored in the LABORATORY EXTRACT file (#727.813) until it is transmitted to AITC.

All inpatient, outpatient, and referral lab tests accessioned within the selected date range are extracted. Lab tests can be performed on a patient in the PATIENT file (#2) or a referral patient in the REFERRAL PATIENT file (#67). The identifying number is the SSN for in-house patients or a selected non-SSN ID constant for referrals and research.

The mail group for this extract is DSS-LAB. The purpose of this mail group is to receive messages when extract is complete and when the data is transmitted to the AITC.

# 4.4.7. Lab Results Extract (LAR)

Use this option to extract the laboratory results data for a selected date range. This data is stored in the LAB RESULTS EXTRACT file (#727.824) until it is transmitted to AITC.

The mail group for this extract is DSS-LAB. The purpose of this mail group is to receive messages when extract is complete and when the data is transmitted to the AITC.

October 2014 Decision Support System V. 3.0 User Manual Patch ECX\*3.0\*149

# 4.4.8. Prescription Extract (PRE)

Use this option to extract the prescription (pharmacy outpatient) data for a selected date range. This data is stored in the PRESCRIPTION EXTRACT file (#727.81) until it is transmitted to AITC.

The mail group for this extract is DSS-PRES. The purpose of this mail group is to receive messages when extract is complete and when the data is transmitted to the AITC.

# 4.4.9. QUASAR Extract (ECQ)

Use this option to extract audiology and speech pathology clinic visit data for a selected date range. This data is stored in the QUASAR EXTRACT (#727.825) file until it is transmitted to AITC.

The mail group for this extract is DSS-QSR. The purpose of this mail group is to receive messages when extract is complete and when the data is transmitted to the AITC.

# 4.4.10. Prosthetics Extract (PRO)

Use this option to extract the prosthetics data for a selected date range. The data is stored in the PROSTHETICS EXTRACT file (#727.826) until it is transmitted to AITC.

The following information is required to extract a prosthetics record.

- Station Requesting Station
- Patient Name (in Prosthetics)
- SSN
- Receiving Station
- Name (in PATIENT file (#2))
- Type of Transaction
- Delivery Date
- Source
- HCPS

For prosthetics records that could not be extracted, you will receive a Prosthetics DSS Exception message indicating the record IEN in the RECORD OF PROS APPLIANCE/REPAIR file (#660) and the critical information that is missing.

The records identified in this message were not extracted and should be reviewed to determine if they must be corrected and the extract regenerated to assure proper DSS credit is received. If you are extracting data for a division, you can only select a primary division (as defined for your entries in the PROSTHETICS SITE PARAMETERS file (#669.9) and the NEW PERSON file (#200)).

 ${\it October}\; 2014$ 

The mail group for this extract is DSS-PRO. The purpose of this mail group is to receive messages when extract is complete and when the data is transmitted to the AITC.

# 4.4.11. Radiology Extract (RAD)

Use this option to extract the radiology data for a selected date range. This data is stored in the RADIOLOGY EXTRACT file (#727.814) until it is transmitted to AITC.

The mail group for this extract is DSS-RAD. The purpose of this mail group is to receive messages when extract is complete and when the data is transmitted to the AITC.

# 4.4.12. Surgery Extract (SUR)

Use this option to extract the surgery data for a selected date range. This data is stored in the SURGERY EXTRACT file (#727.811) until it is transmitted to AITC. Secondary procedures and prostheses are also extracted.

The mail group for this extract is DSS-SURG. The purpose of this mail group is to receive messages when extract is complete and when the data is transmitted to the AITC.

# 4.4.13. Transfer and Discharge Extract (MOV)

Use this option to extract all patient movement (transfers and discharge) data for the selected date range. This data is stored in the PHYSICAL MOVEMENT EXTRACT file (#727.808) until it is transmitted to AITC.

The mail group for this extract is DSS-MOVS. The purpose of this mail group is to receive messages when extract is complete and when the data is transmitted to the AITC.

# 4.4.14. Treating Specialty Change Extract (TRT)

Use this option to extract treating specialty change data for a selected date range. This data is stored in the TREATING SPECIALTY CHANGE EXTRACT file (#727.817) until it is transmitted to AITC.

The mail group for this extract is DSS-TREAT. The purpose of this mail group is to receive messages when extract is complete and when the data is transmitted to the AITC.

# 4.4.15. Unit Dose Extract (UDP)

Use this option to extract all unit dose orders for the selected date range. Data is extracted from UNIT DOSE EXTRACT DATA file (#728.904) which is populated by the Inpatient Medications package when a pick list is filed. This data is stored in the UNIT DOSE LOCAL EXTRACT file (#727.809) until it is transmitted to AITC.

```
October 2014
```

The mail group for this extract is DSS-UD. The purpose of this mail group is to receive messages when extract is complete and when the data is transmitted to the AITC.

# 4.4.16. Blood Bank Extract (LBB)

Use this option to extract blood bank data for a selected date range. This data is stored in the BLOOD BANK EXTRACT file (#727.829) until the data is transmitted to AITC. This extract enables DSS staff to see and manage the true economic costs of blood product use in Veterans Health Administration (VHA).

The mail group for this extract is DSS-LBB. The purpose of this mail group is to receive messages when extract is complete and when the data is transmitted to the AITC.

## 4.4.17. Fiscal Year Logic – DSS Testing Only

The **Fiscal Year Logic - DSS Testing Only** option allows selection of a fiscal year that may not have the DSS logic implemented for that year. If a future year (e.g. 2015) is entered and the user does not have the ECX DSS TEST security key, the software does not allow selection of a future fiscal year.

```
*
* Use this option with caution since it will allow you to
* run any supported DSS extract using specific fiscal year
* logic. By running this option you may negatively impact
* your extract data.
* DO NOT USE this option unless you are an official test site *
* for the DSS Fiscal Year Conversion.
    _____
* Note that this option does not update the last date used for *
* the given extraction. It also does not verify that the time *
* frame selected is after the last date used for the extract. *
*******
Enter RETURN to continue or '^' to exit:
Select DSS Extract to queue: ClINIC I (CLI)
Starting with Date: 3/1 (MAR 01, 2013)
Ending with Date: 3/31/2013// (MAR 31, 2013)
    Select one of the following:
        2012 Fiscal Year 2012
        2013
               Fiscal Year 2013
        2014
               Fiscal Year 2014
               Fiscal Year 2015
        2015
```

Select fiscal year logic to use for extract: 2015 Fiscal Year 2015

WARNING: Logic has not been released for this year. Do not use unless directed by DSO. Do you want to continue? YES//

## 4.5 SAS Extract Audit Reports

This section contains a brief description followed by a sample output for each SAS Extract Audit Reports option. To execute any of the SAS Extract Audit Reports options, enter the DSS Extract Log Record Number and a printer device. Please note that in an effort to streamline the documentation, only a portion of the output might be provided for some reports.

Please refer to the Current DSS Extracts Data Definitions Guide and Extract File Formats Manual for more information about the record layout for the extracted fields.

## 4.5.1 SAS Extracts Audit Reports Menu

Choosing the SAS Extracts Audit Reports option from the Extract Managers Menu will display the following menu and options.

#### **Example: SAS Extract Audit Reports Menu on Extract Managers Menu**

Select Extract Manager's Options Option: **s** SAS Extract Audit Reports PRE SAS Prescription Audit Report RAD SAS Radiology Audit Report SUR SAS Surgery Audit Report Select SAS Extract Audit Reports Option: All of the SAS Extract Audit Reports options can be executed in the following manner: Select SAS Extract Audit Reports Option: PRE SAS Prescription Audit Report Prescription Extract SAS Report 10-06-97 Prescription Select DSS EXTRACT LOG RECORD NUMBER: 187 Extract: Prescription #187 Start date: JAN 01, 1997 End date: JAN 31, 1997 # of Records: 6 DEVICE: HOME// DEVICE: HOME// RIGHT MARGIN: 80// <RET> Requested Start Time: NOW// <RET> (DEC 02, 1997@10:48:25) Request queued as Task #188047.

October 2014

## 4.5.2 SAS Prescription Audit Report

This option emulates the SAS routine at the AITC, which creates new records from the Prescription (pharmacy outpatient) Extract. You can use it to print a summary report for all records sorted by feeder location and feeder key.

Refer to Appendix A for information about feeder key transmission.

## Example: SAS Audit Report for Prescription (PRE) Extract

```
      SAS Audit Report for Prescription (PRE) Extract

      DSS Extract Log #:
      187

      Date Range of Audit:
      JAN 01, 1997 to JAN 31, 1997

      Report Run Date/Time: NOV 25, 1997@11:27
      Page: 1

      Division/Site:
      TEMPLE (1)

      Feeder Location
      Feeder Key

      Quantity

      CMOPDSU1
      10002000168035755

      125

      10070054162081019
      18000

      10140054629001162
      5290
```

## Example: Exported SAS Audit Report for Prescription (PRE) Extract

| EXTRACT LOG # | DIVISION/SITE | FEEDER LOCATION | FEEDER KEY        | QUANTITY |
|---------------|---------------|-----------------|-------------------|----------|
| 4733          | TEMPLE(1)     | CMOPDSU1        | 10002000168035755 | 225      |
| 4733          | TEMPLE(1)     | CMOPDSU1        | 10070054162081019 | 18000    |
| 4733          | TEMPLE(1)     | CMOPDSU1        | 10140054629001162 | 5290     |

## 4.5.3 SAS Radiology Audit Report

This option emulates the SAS routine at the AITC, which creates new records from the radiology extract. You may use it to print a summary report for all records sorted by feeder location and feeder key. Note that bilateral modifiers will increase volumes.

Refer to Appendix A for information about feeder key transmission.

## Example: SAS Audit Report for Radiology (RAD) Extract

SAS Audit Report for Radiology (RAD) Extract DSS Extract Log #: 197 Date Range of Audit: JAN 01, 1990 to JAN 31, 1990 Report Run Date/Time: NOV 25, 1997@11:32 Division/Site: TOGUS, ME (402) Page: 1 Feeder Location Feeder Key Quantity

| 402-1                                 | 70100              | 1  |
|---------------------------------------|--------------------|----|
| 402-1                                 | 70470              | 1  |
| 402-1                                 | 71020              | 5  |
| 402-1                                 | 73120              | 1  |
| 402-1                                 | 73620              | 3  |
| 402-1                                 | 73660              | 1  |
| 402-1                                 | 74000              | 1  |
| 402-1                                 | 75712              | 1  |
| 402-1                                 | 888888             | 2  |
| 402-1                                 | 999999             | 2  |
| Total for Feeder Location 402-GENERAL | RADIOLOGY (402-1): | 18 |
| Grand Total for Division 402:         |                    | 18 |

Example: SAS Audit Report for Radiology (RAD) Extract

| EXTRACT LOG # | DIVISION/SITE | FEEDER LOCATION           | FEEDER KEY | QUANTITY |
|---------------|---------------|---------------------------|------------|----------|
| 3987          | DAYTON (552)  | 552-1 (GENERAL RADIOLOGY) | 888888     | 375      |
| 3987          | DAYTON (552)  | 552-1 (GENERAL RADIOLOGY) | 999999     | 34       |
| 3987          | DAYTON (552)  | 552-1 (GENERAL RADIOLOGY) | 7003001    | 29       |

# 4.5.4 SAS Surgery Audit Report

This option emulates the SAS routine at the AITC, which creates new records from the surgery extract. You can use it to print a summary report for all records sorted by feeder location and feeder key.

Refer to Appendix A for information about feeder key transmission.

## Example: SAS Audit Report for Surgery (SUR) Extract

| SAS Audit Re<br>DSS Extract<br>Date Range of<br>Report Run I<br>Division/Sit | eport for Surge<br>Log #: 255<br>of Audit: MAY<br>Date/Time: NOV<br>te: ALBA | ery (SUR) Extract<br>01, 1997 to MAY 31, 1<br>25, 1997@11:35<br>NY (500) | .997             | Page: 1  |
|------------------------------------------------------------------------------|------------------------------------------------------------------------------|--------------------------------------------------------------------------|------------------|----------|
| Feeder Locat                                                                 | zion                                                                         |                                                                          | Feeder Key       | Quantity |
| 5000RCN                                                                      | CARDIAC/NEURO                                                                | OR                                                                       | 062-10<br>062-30 | 5<br>2   |
| 5000RCNA                                                                     | CARDIAC/NEURO                                                                | OR - ANESTHESIA                                                          | 062-23           | 7        |
| 5000RCNS                                                                     | CARDIAC/NEURO                                                                | OR - SURGERY                                                             | 062-40           | 3        |

## Example: Exported SAS Audit Report for Surgery (SUR) Extract

| EXTRACT LOG # | DIVISION/SITE | FEEDER LOCATION | FDR        | FEEDER | QUANTITY |
|---------------|---------------|-----------------|------------|--------|----------|
| 3988          | DAYTON(1)     | 552ORCA         | CARDIAC OR | 048-10 | 5        |
| 3988          | DAYTON (1)    | 552ORCA         | CARDIAC OR | 048-30 | 2        |
| 3988          | DAYTON (1)    | 552ORCA         | CARDIAC OR | 048-60 | 1        |

# 4.6 Extract Audit Reports

This section contains a brief description followed by a sample output for each Extract Audit Reports option. To execute any of the Extract Audit Reports options, enter the DSS Extract Log Record Number, starting and ending dates, divisions, locations, or accession areas (as appropriate), and a printer device. There is also a narrative portion of each report that prints *only* if the report is sent to a printer device. The format of the narrative is the same for all extract audit reports, but the content will vary for each report. Please note that in an effort to streamline the documentation, only a portion of the output might be provided for some reports.

Please refer to the current DSS Extracts Version 3.0 Data Definitions Guide for more information about the record layout for the extracted fields.

## 4.6.1 Extract Audit Reports Menu

Choosing the Extract Audit Reports option from the Extract Managers Menu will display the following menu and options.

## Example: Extract Audit Reports Menu on Extract Managers Menu

| Select | Extrac | t Manager's Options Option: E Extract Audit Reports Menu |
|--------|--------|----------------------------------------------------------|
|        |        |                                                          |
|        | ADM    | Admission (ADM) Extract Audit                            |
|        | ECQ    | QUASAR (ECQ) Extract Audit                               |
|        | ECS    | Event Capture (ECS) Extract Audit                        |
|        | LAB    | Laboratory (LAB) Extract Audit                           |
|        | LAR    | Laboratory Results (LAR) Extract Audit                   |
|        | LBB    | Laboratory Blood Bank (LBB) Audit Reports                |
|        | MOV    | Physical Movement (MOV) Extract Audit                    |
|        | PRO    | Prosthetics (PRO) Extract Audit                          |
|        | RAD    | Radiology (RAD) Extract Audit                            |
|        | SUR    | Surgery (SUR) Extract Audit                              |
|        | TRT    | Treating Specialty Change (TRT) Extract Audit            |

The following dialog for the Admission (ADM) Extract Audit Report is typical of all the audit reports and is provided as an example.

## Example: Setup for ADM Extract Audit Report

| October 2014 | Decision Support System V. 3.0 User Manual | 81 |
|--------------|--------------------------------------------|----|
|              | Patch ECX*3.0*149                          |    |

Select DSS EXTRACT LOG RECORD NUMBER: **193** 10-06-97 Admission Extract: Admission #193 Start date: DEC 01, 1996 End date: DEC 31, 1996 # of Records: 3 You can narrow the date range, if you wish. The Start Date can't be earlier than DEC 01, 1996, or later than DEC 31, 1996. Select Start Date: DEC 01, 1996// <RET> (DEC 01, 1996) The End Date can't be earlier than DEC 01, 1996 (the Start Date you selected), or later than DEC 31, 1996. Select End Date: DEC 31, 1996// <RET> (DEC 31, 1996) Do you want the ADM extract audit report for all divisions? NO// Y YES DEVICE: HOME//  $\boldsymbol{Q}\text{UEUE}$  TO PRINT ON DEVICE: HOME// A700 RIGHT MARGIN: 133// <RET>

Requested Start Time: NOW// <RET> (NOV 25, 1997@13:40:18) Request queued as Task #186962.

#### **Example:** Admission (ADM) Extract Audit Report

| DSS Extract Log #:    | 193                          |        |
|-----------------------|------------------------------|--------|
| Date Range of Audit:  | DEC 01, 1996 to DEC 31, 1996 |        |
| Report Run Date/Time: | NOV 25, 1997@13:34           | Page 3 |

\_\_\_\_\_

AUDIT DESCRIPTION:

Verify against: Gains and Losses Sheet/Bed Status Report Menu Option: Gains and Losses (G&L) Sheet [DG G&L SHEET]

The Gains and Losses Sheet is the primary VistA report against which ADM extract data should be verified. However, if starting the verification process at the beginning of the fiscal year, the Bed Status Report can also be used. Copies of these reports are readily available from patient administration services at most medical centers.

The G&L Sheet shows admissions by ward for a specific day. To verify the data on the extract audit report, the verifier must accumulate the data given on the G&L Sheet either manually or through use of a spreadsheet application. For example, if the Admission Extract Audit Report covers the period July 1 to July 15, then accumulate the admission data from the G&L Sheet for each day from July 1 through July 15. The accumulated data for a given ward (e.g., total number of admissions for Ward A during the period) should match the figure reported on the extract audit for the same ward and date range.

If verification is done through the Bed Status Report, simply use the "Cumulative Totals" table which displays fiscal year-to-date totals of interward losses and discharges by ward group. The Admission (ADM) Extract

October 2014 Decision Support System V. 3.0 User Manual Patch ECX\*3.0\*149 Audit also displays totals by ward group. Some arithmetic manipulation is needed here in order to compare the figures on the two reports. For example, to verify data for the month of July, the user must first develop a "Cumulative Totals" table for the month of July. This is done by subtracting the figures contained in the "Cumulative Totals" table of June 30 from the figures contained in the "Cumulative Totals" table of July 31. (Again, this can be accomplished manually, or with the aid of a spreadsheet application.) The resulting month of July table can then be compared directly to the ward group totals shown on the extract audit report generated for the period July 1 to July 31.

## 4.6.2 Admission (ADM) Extract Audit

Use this option to print a summary report from the ADMISSION EXTRACT file (#727.802) that displays the number of patient admissions by ward and ward group.

### **Example: Admission Extract Audit Report**

| Admis<br>DSS E<br>Date<br>Repor<br>Medic | ssion (ADM) Extract Audit Report<br>Extract Log #: 193<br>Range of Audit: DEC 01, 1996 to<br>et Run Date/Time: NOV 25, 1997@13<br>cal Center Division: TROY (500B) | D DEC 31, 1996<br>3:34 | Page: 1 |
|------------------------------------------|----------------------------------------------------------------------------------------------------|------------------------|---------|
|                                          | Ward                                                                                                    | # of Admissions        |         |
|                                          | SURGERY                                                                                                    | 0                      |         |
| Ward                                     | group SURGERY TOTALS subtotal:                                                                                                    | 0                      |         |
|                                          | 3 NORTH SURG                                                                                                    | 0                      |         |
| Ward                                     | group NHCU TOTALS subtotal:                                                                                                    | 0                      |         |
|                                          | ICU/CCU<br>GEN MED                                                                                                    | 0<br>2                 |         |
| Ward                                     | group MEDICINE TOTALS subtotal:                                                                                                    | 2                      |         |
| Divis                                    | ion TROY Grand Total:                                                                                                    | 2                      |         |

### **Example: Exported Admission Extract Audit Report**

| EXTRACT LOG # M | EDICAL CENTER | DATE RANGE OF AUDIT          | WARD <dss dept.=""></dss> | # OF ADMISSIONS |
|-----------------|---------------|------------------------------|---------------------------|-----------------|
| 3978 D          | AYTON (552)   | JAN 01, 2014 to JAN 31, 2014 | ICU (S)                   | 6               |
| 3978 D          | AYTON (552)   | JAN 01, 2014 to JAN 31, 2014 | TCU (S)                   | 6               |
| 3978 D          | AYTON (552)   | JAN 01, 2014 to JAN 31, 2014 | 4 N (S)                   | 37              |
|                 |               | Ward group SURGERY subtotal: | 49                        |                 |

## 4.6.3 QUASAR (ECQ) Extract Audit

```
October 2014
```

Use this option to print a report from the QUASAR EXTRACT file (#727.825) file. The report displays the number of procedures performed for patient visits to Audiology and Speech Pathology.

## Example: QUASAR Extract Audit Report

| QUASAR (ECQ) Extract Aud:<br>DSS Extract Log #: 192<br>Date Range of Audit: MAX | it Report<br>2<br>7 01, 1997 | to MAY 31, 1997             |              |
|---------------------------------------------------------------------------------|------------------------------|-----------------------------|--------------|
| Report Run Date/Time: NOV                                                       | / 26, 1997                   | @10:39                      | <b>D</b> . 1 |
| QUASAR Site: ALI                                                                | BANY (500)                   |                             | Page: 1      |
| DSS Unit                                                                        | Procedure                    |                             | Volume       |
| Audiology                                                                       |                              |                             |              |
|                                                                                 | 92506                        | SPEECH & HEARING EVALUATION | 1            |
|                                                                                 | 92508                        | SPEECH/HEARING THERAPY      | 2            |
|                                                                                 |                              |                             |              |
| Total Volume for Audiolog                                                       | aA:                          |                             | 3            |
| DSS Unit                                                                        | Procedure                    |                             | Volume       |
| Speech Pathology                                                                |                              |                             |              |
|                                                                                 | 92520                        | LARYNGEAL FUNCTION STUDIES  | 1            |
|                                                                                 | 92531                        | SPONTANEOUS NYSTAGMUS STUDY | 1            |
| Total Volume for Speech 1                                                       | Pathology:                   |                             | 2            |
| Grand Total for Site ALB                                                        | ANY (500):                   |                             | 5            |

## Example: Exported QUASAR Extract Audit Report

| EXTRACT |                   |          |           |                   |                         |        |
|---------|-------------------|----------|-----------|-------------------|-------------------------|--------|
| LOG #   | QUASAR SITE       | DIVISION | DSS UNIT  | PROCEDURE         | PROCEDURE DESCRIPTION   | VOLUME |
|         | CENTRAL TEXAS HCS | AUSTIN   |           |                   | REMOVE IMPACTED EAR WAX |        |
| 4727    | (674)             | (674BY)  | Audiology | 69210             | UNI                     | 50     |
|         | CENTRAL TEXAS HCS | AUSTIN   |           |                   | BASIC VESTIBULAR        |        |
| 4727    | (674)             | (674BY)  | Audiology | 92540             | EVALUATION              | 2      |
|         |                   |          |           |                   |                         |        |
|         |                   |          |           | Volume for        |                         |        |
|         |                   |          |           | Audiology         |                         | 1605   |
|         |                   |          |           |                   |                         |        |
|         | CENTRAL TEXAS HCS | AUSTIN   | Speech    |                   |                         |        |
| 4727    | (674)             | (674BY)  | Pathology | 92507             | SPEECH/HEARING THERAPY  | 26     |
|         | CENTRAL TEXAS HCS | AUSTIN   | Speech    |                   | EVALUATE SPEECH         |        |
| 4727    | (674)             | (674BY)  | Pathology | 92522             | PRODUCTION              | 2      |
|         | CENTRAL TEXAS HCS | AUSTIN   | Speech    |                   |                         |        |
| 4727    | (674)             | (674BY)  | Pathology | V5363             | LANGUAGE SCREENING      | 1      |
|         |                   |          |           |                   |                         |        |
|         |                   |          |           | Volume for Speech |                         |        |
|         |                   |          |           | Pathology         |                         | 38     |

# 4.6.4 Event Capture (ECS) Extract Audit

Use this option to print a summary report from the EVENT CAPTURE LOCAL EXTRACT file (#727.815) that displays the number of procedures performed within each DSS Unit.

Select Extract Audit Reports Menu Option: ECS Event Capture (ECS) Extract Audit Setup for ECS Extract Audit Report --Select DSS EXTRACT LOG RECORD NUMBER: 3846 04-24-13 Event Capture Extract: Event Capture #3846 Start date: MAR 01, 2013 End date: MAR 31, 2013 # of Records: 25554 The extract which you have chosen to audit was transmitted to Austin/DSS on MAY 07, 2013. Do you want to continue with this audit report? NO// y YES You can narrow the date range, if you wish. The Start Date can't be earlier than MAR 01, 2013, or later than MAR 31, 2013. Select Start Date: MAR 01, 2013// <RET> (MAR 01, 2013) The End Date can't be earlier than MAR 01, 2013 (the Start Date you selected), or later than MAR 31, 2013. Select End Date: MAR 31, 2013// <RET> (MAR 31, 2013) Do you want the ECS extract audit report for all Locations? NO// y YES Do you want the output in exportable format? NO// y YES

**NOTE:** Appendix C contains instructions for exporting a report into an external spreadsheet.

Gathering data for export...

To ensure all data is captured during the export:

- 1. Select 'Logging...' from the File Menu. Select your file, and where to save.
- 2. On the Setup menu, select 'Display...',then 'screen' tab and modify 'columns' setting to at least 225 characters.
- 3. The DEVICE input for the columns should also contain a large enough parameter (e.g. 225). The DEVICE prompt is defaulted to 0;225;9999 for you. You may change it if need be.
- Example: DEVICE: 0;225;99999 \*Where 0 is your screen, 225 is the margin width and 99999 is the screen length.

NOTE: In order for all number fields, such as SSN and Feeder Key, to be displayed correctly in the spreadsheet, these fields must be formatted as Text when importing the data into the spreadsheet.

DEVICE: 0;225;99999//

#### **Example: Exported ECS Extract Audit Report**

| LOCATION    | EXTRACT LOG # | DSS UNIT           | CATEGORY         | PROCEDURE                            | VOLUME |
|-------------|---------------|--------------------|------------------|--------------------------------------|--------|
| DAYTON (552 | 3794          | AUDIOLOGY ECS (76) | 1 Audiology Exam | 92550 TYMPANOMETRY & REFLEX THRESH   | 92     |
| DAYTON (552 | 3794          | AUDIOLOGY ECS (76) | 1 Audiology Exam | SP072 PURE TONE AUDIOMETRY, AIR ONLY | 10     |
| DAYTON (552 | 3794          | AUDIOLOGY ECS (76) | 1 Audiology Exam | SP074 SPEECH THRESHOLD TESTING       | 1      |

## Example: ECS Extract Audit Report Screen Print

| Event Capture (ECS) Extract Audit Report<br>DSS Extract Log #: 182 | t                          |         |     |
|--------------------------------------------------------------------|----------------------------|---------|-----|
| Date Range of Audit: JUN 01, 1997 to                               | JUN 30, 1997               |         |     |
| Event Capture Location: TROY (515.6)                               | • 10                       | Page: 1 | L   |
| DSS Unit<br>Category Proce                                         | edure                      | Volume  |     |
| DSS TEST UNIT (3)<br>DSS TEST ASSIGNMENT                           | SW001N CASE MANAGEMENT, 15 | MIN     | 250 |
| Total Volume for Unit DSS TEST UNIT (3)                            | :                          | 250     |     |
| Grand Total for Location TROY (515.6):                             |                            | 250     |     |

## Example: Exported ECS Extract Audit Report Screen Print

| LOCATION    | EXTRACT LOG # | DSS UNIT                   | CATEGORY | PROCEDURE | VOLUME |
|-------------|---------------|----------------------------|----------|-----------|--------|
| SPRINGFIELD | 3980          | N&FS HBPC SPRINGFIELD (44) | Unknown  | NU003     | 7      |
| SPRINGFIELD | 3980          | N&FS HBPC SPRINGFIELD (44) | Unknown  | NU004     | 1      |
| SPRINGFIELD | 3980          | N&FS HBPC SPRINGFIELD (44) | Unknown  | NU014 MDS | 12     |

# 4.6.5 Laboratory (LAB) Extract Audit

Use this option to print a summary report from the LABORATORY EXTRACT file (#727.813) that displays the volume of tests performed within each laboratory accession area.

## **Example: Laboratory Extract Audit Report**

| Laboratory (LAB) Extract Audit Re<br>DSS Extract Log #: 273<br>Date Range of Audit: APR 01, 199 | eport<br>96 to APR 30, 19 | 96     |            |             |
|-------------------------------------------------------------------------------------------------|---------------------------|--------|------------|-------------|
| Report Run Date/Time: NOV 26, 199                                                               | 97@09:04<br>גו            |        | Pac        | re: 1       |
|                                                                                                 | 57                        |        | 149        |             |
| Accession Area (Feeder Location)                                                                | LMIP                      | LOINC  | # of Tests | # of Tests  |
| Procedure                                                                                       | Code                      | Code   | (Patients) | (Referrals) |
| SURGICAL PATHOLOGY (SP)<br>SP Specimen                                                          | 88000.0000                | 1234-5 | 1          | 0           |
| Total for SURGICAL PATHOLOGY:                                                                   |                           |        | 1          | 0           |

| EXTRACT<br>LOG # | DSS SITE     | ACCESSION AREA<br>(FEEDER LOCATION) | PROCEDURE           | LMIP CODE  | # OF TESTS<br>(PATIENTS) | # OF TESTS<br>(REFERRALS) |
|------------------|--------------|-------------------------------------|---------------------|------------|--------------------------|---------------------------|
| 4065             | DAYTON (552) | ANCILLARY (ANC)                     | Base Excess~DSS ACC | 81246.9999 | 1                        | 0                         |
| 4065             | DAYTON (552) | ANCILLARY (ANC)                     | Bicarbonate~DSS ACC | 81216.9999 | 1                        | 0                         |
| 4065             | DAYTON (552) | ANCILLARY (ANC)                     | Chloride~DSS ACC    | 82435.9999 | 10                       | 0                         |
| 4065             | DAYTON (552) | ANCILLARY (ANC)                     | Creatinine~DSS ACC  | 82565.9999 | 10                       | 0                         |
| 4065             | DAYTON (552) | ANCILLARY (ANC)                     | Glucose POC~DSS ACC | 82115.9999 | 1124                     | 0                         |

## **Example: Exported Laboratory Extract Audit Report**

## 4.6.6 Laboratory Results (LAR) Extract Audit

DSS collects 75 unique LAR tests. The DSS LAR Test Number range from 0001 to 0076 (**NOTE**: 0012 is missing). Not in extract will display in the Total Count column if there has been no workload for a particular DSS LAR test.

## Example: Laboratory Results Extract Audit Report (report abbreviated to save space)

| Lab Results<br>DSS Extract | (LAR) Extract Audit Report<br>Log #: 4071 |       |      |             |
|----------------------------|-------------------------------------------|-------|------|-------------|
| Date Range o               | f Audit: AUG 01, 2011 to AUG 31,          | 2011  |      |             |
| Report Run D               | ate/Time: JUN 13, 2012@04:57              |       |      |             |
| Division: CH               | EYENNE VAMC (442)                         |       |      | Page: 1     |
| Test Code                  | DSS TEST NAME                             | Month | Year | Total Count |
| 0001                       | Hemoglobin                                | AUG   | 2011 | 1842        |
| 0002                       | Potassium (Serum)                         | AUG   | 2011 | 2232        |
| 0003                       | Sodium (Serum)                            | AUG   | 2011 | 2174        |
| 0004                       | Lithium (Serum)                           | AUG   | 2011 | 9           |
| 0005                       | BUN (Blood Urea Nitrogen)                 | AUG   | 2011 | 2125        |
| 0006                       | WBC (Total WBC Count)                     | AUG   | 2011 | 1751        |
| 0007                       | Digoxin                                   | AUG   | 2011 | 15          |
| 0008                       | Theophylline                              | AUG   | 2011 | 5           |
| 0009                       | AST (Aspartate Transferase)               | AUG   | 2011 | 1494        |
| 0010                       | Glucose (Serum)                           | AUG   | 2011 | 2214        |
| 0011                       | Creatinine Clearance                      | AUG   | 2011 | 7           |
| 0013                       | GGTP (Gamma GT)                           | AUG   | 2011 | 576         |
| 0014                       | Dilantin (Phenytoin)                      | AUG   | 2011 | 23          |
| 0015                       | Valproic Acid                             | AUG   | 2011 | 8           |
| 0016                       | Carbamazepine (Tegretol)                  | AUG   | 2011 | 6           |
|                            |                                           |       |      |             |

## **Example:** Exported Laboratory Results Extract Audit Report (abbreviated to save space)

| EXTRACT LOG # D | DIVISION     | TEST CODE | DSS TEST NAME     | MONTH YEAR | TOTAL COUNT |
|-----------------|--------------|-----------|-------------------|------------|-------------|
| 4189 D          | DAYTON (552) | 1         | Hemoglobin        | Mar-14     | 5383        |
| 4189 D          | DAYTON (552) | 2         | Potassium (Serum) | Mar-14     | 6250        |
| 4189 D          | DAYTON (552) | 3         | Sodium (Serum)    | Mar-14     | 6258        |
| 4189 D          | DAYTON (552) | 4         | Lithium (Serum)   | Mar-14     | 22          |

## 4.6.7 Laboratory Blood Bank (LBB) Audit Reports

There are two reports to choose from under the LBB Audit Reports. The LBB Comparative Report can be run <u>after</u> the extract has run. The LBB Pre-Extract Audit Report, however, can only be run <u>prior</u> to the extract which causes some sites to bypass this audit. If a discrepancy exists, sites can correct the data and run the extract again prior to transmitting the data to AITC.

## **Example: LBB Audit Reports**

Select Extract Audit Reports Menu Option: Laboratory Blood Bank (LBB) Audit Reports

1 Laboratory Blood Bank (LBB) Comparative Report

2 Laboratory Blood Bank (LBB) Pre-Extract Audit

## 4.6.7.1 Laboratory Blood Bank (LBB) Comparative Report

Select Laboratory Blood Bank (LBB) Audit Reports Option: Laboratory Blood Bank (LBB) Comparative Report

Blood Bank

Setup for LBB Extract Audit Comparative Report... Select DSS EXTRACT LOG RECORD NUMBER: 2587 06-15-09

Blood Bank #2587

Start date: MAR 01, 2009 End date: MAR 31, 2009 # of Records: 139

Extract:

You can narrow the date range, if you wish.

The Start Date can't be earlier than MAR 01, 2009, or later than MAR 31, 2009.

Select Start Date: MAR 01, 2009// (MAR 01, 2009)

The End Date can't be earlier than MAR 01, 2009 (the Start Date you selected), or later than MAR 31, 2009.

Select End Date: MAR 31, 2009// (MAR 31, 2009) Do you want the LBB extract comparative report to sort by COMP? NO// **YES** 

This report requires a print width of 132 characters. DEVICE: HOME//

## Example: LBB Extract Comparative Audit Report

LBB Extract Comparative Audit Report

#### Page 1

89

| 01 Mar         | 2009 - 31 Mar 20                       | 09           |          |        |            |                | R       | un Date: 29  | Jun 2009 |
|----------------|----------------------------------------|--------------|----------|--------|------------|----------------|---------|--------------|----------|
|                | LOCA                                   | L BLOOD BANK | C SOURCE |        |            |                | LBB EXT | RACT (#2587) | )        |
|                |                                        |              | Transf   |        | Number     |                | Transf  |              | Number   |
| Name           | SSN                                    | FDR LOC      | Date     | COMP   | of Units   | SSN            | Date    | COMP         | of Units |
| ======<br>DSS2 | ************************************** | BB623        | 3/13/09  | APHP   | 1          | <br>xxxxxxxxxx | 3/13/09 | APHP         | 1        |
| DSS2           | ******                                 | BB623        | 3/13/09  | APHP   | 1          | ******         | 3/13/09 | APHP         | 1        |
| DSS2           | ********                               | BB623        | 3/15/09  | APHP   | 1          | *******        | 3/15/09 | APHP         | 1        |
|                |                                        |              |          | АРНР Т | OTAL 3     |                |         | APHP TOTAL   | 3        |
| DSS3           | *******                                | BB623        | 3/24/09  | LPC    | 1          | *******        | 3/24/09 | LPC          | 1        |
| DSS3           | *****                                  | BB623        | 3/25/09  | LPC    | 1          | *****          | 3/25/09 | LPC          | 1        |
| DSS4           | ******                                 | BB623        | 3/5/09   | LPC    | 1          | ******         | 3/5/09  | LPC          | 1        |
| DSS4           | *******                                | BB623        | 3/25/09  | LPC    | 1          | ********       | 3/25/09 | LPC          | 1        |
|                |                                        |              |          | LPC T  | <br>OTAL 4 |                |         | APHP TOTAL   | 4        |
| TOTAL          |                                        |              |          |        | <br>7      |                |         | 7            |          |

### 4.6.7.2 Laboratory Blood Bank (LBB) Pre-Extract Audit

This report provides DSS on-site support staff with a list of unmatched blood products. The report will contain those records that do not have a value in either the DSS Product Dept or DSS IP # fields. The resulting report will enable the DSS on-site support team to correct the unmatched blood products <u>prior</u> to running the LBB Extract.

#### Example: LBB Pre-Extract Audit Report

```
Select Extract Audit Reports Menu Option: LBB Laboratory Blood Bank (LBB) Audit
Reports
 Laboratory Blood Bank (LBB) Comparative Report
 Laboratory Blood Bank (LBB) Pre-Extract Audit
Select Laboratory Blood Bank (LBB) Audit Reports Option: 2 Laboratory Blood Bank
(LBB) Pre-Extract Audit
LBB Pre-Extract Audit Report Information for DSS
**NOTE: This audit can only be run prior to the LBB Extract being generated.
If you have already generated your LBB Extract, refer to the Processing
Guide Chapter 4 section on Regenerating.**
Starting with Date: 2/1/2012 (FEB 01, 2012)
Ending with Date: 2/29/2012 (FEB 29, 2012)
Previously, you have selected queuing.
Do you STILL want your output QUEUED? Yes// N (No)
DEVICE: HOME// Right Margin: 80//
Retrieving records...
LBB Extract Audit Report
                                                              Page 1
01 Feb 2012 - 29 Feb 2012
                                                 Run Date: 07 Jan 2012
                                                 Number
                                Transf
          SSN FDR LOC Date COMP of Units
Name
_____
DSSA 000054102 BB523A4 2/6/12 LRB3
                                                     1
                     Decision Support System V. 3.0 User Manual
October 2014
                              Patch ECX*3.0*149
```

| DSSA | 000054102 | BB523A4 | 2/6/12  | LRB3 | 1  |
|------|-----------|---------|---------|------|----|
| DSSB | 000224430 | BB523A4 | 2/21/12 | LRB3 | 1  |
| DSSC | 000403825 | BB523A4 | 2/16/12 | LRB3 | 1  |
| DSSC | 000403825 | BB523A4 | 2/13/12 | LPAX | 1  |
| DSSC | 000403825 | BB523A4 | 2/12/12 | LPAX | 1  |
| DSSC | 000403825 | BB523A4 | 2/12/12 | CR-P | 10 |

## Example: Exported LBB Pre-Extract Audit Report

| NAME | SSN      | FEEDER<br>LOCATION | TRANSFUSI<br>ON DATE | COMPONENT | NUMBER OF<br>UNITS |
|------|----------|--------------------|----------------------|-----------|--------------------|
| XXXX | хххххххх | BB552              | 4/1/2014             | RBC       | 1                  |
| XXXX | хххххххх | BB552              | 4/1/2014             | RBC       | 1                  |
| XXXX | ******   | BB552              | 4/1/2014             | RBC       | 1                  |
| XXXX | ******   | BB552              | 4/3/2014             | RBC       | 1                  |
|      |          |                    |                      |           |                    |

## 4.6.8 Physical Movement (MOV) Extract Audit

Use this option to print a summary report from the PHYSICAL MOVEMENT EXTRACT file (#727.808). The report displays the total count of each MAS movement type (transfers and discharges) by ward and ward group.

## **Example: Movement Extract Audit Report**

| Novement (NOV) Extract Audit Report |                     |         |        |         |       |    |    |    |    |    |    |    |    |    |       |         |
|-------------------------------------|---------------------|---------|--------|---------|-------|----|----|----|----|----|----|----|----|----|-------|---------|
| DSS Extract Log #:                  | 4191                |         |        |         |       |    |    |    |    |    |    |    |    |    |       |         |
| Date Range of Audit:                | HAR 01, 2           | 2014 to | ) HAR  | 31, 20  | 14    |    |    |    |    |    |    |    |    |    |       |         |
| Report Run Date/Tiнe:               | AUG 21, 2           | 2014012 | 2:04   |         |       |    |    |    |    |    |    |    |    |    |       |         |
| Hedical Center Division:            | DAYTON (S           | i52) <[ | )>     |         |       |    |    |    |    |    |    |    |    |    |       | Page: 1 |
| Ward <dss dept.=""></dss>           | HAS Ho              | )veHent | t (Tra | insfer) | Types |    |    |    |    |    |    |    |    |    |       |         |
|                                     | 1                   | 2       | 3      | 4       | 13    | 14 | 22 | 23 | 24 | 25 | 26 | 43 | 44 | 45 | Total |         |
|                                     |                     |         |        |         |       |    |    |    |    |    |    |    |    |    | ••••• | •••••   |
| ICU (S)                             | 0                   | 0       | 0      | 6       | 0     | 0  | 0  | 0  | 0  | 0  | 0  | 0  | 0  | 0  | 6     |         |
| TCU (S)                             | 0                   | 0       | 0      | 9       | 0     | 1  | 0  | 0  | 0  | 0  | 0  | 0  | 0  | 0  | 10    |         |
| 4 N (S)                             | 0                   | 0       | 0      | 7       | 0     | 1  | 0  | 0  | 0  | 0  | 0  | 0  | 0  | 0  | 8     |         |
| Hard group SURGERY subtot           | als:                |         |        |         |       |    |    |    |    |    |    |    |    |    |       |         |
|                                     | 0                   | 0       | 0      | 22      | 0     | 2  | 0  | 0  | 0  | 0  | 0  | 0  | 0  | Û  | 24    |         |
|                                     |                     |         |        |         |       |    |    |    |    |    |    |    |    |    |       |         |
| 7 S                                 | 0                   | 0       | 0      | 4       | 0     | Û  | 0  | 0  | 0  | 0  | 0  | 0  | 0  | 0  | 4     |         |
| Uard aroun PSVCHIATOV sub           | totals <sup>,</sup> |         |        |         |       |    |    |    |    |    |    |    |    |    |       |         |
| Hara group rotoniintiinti odb       | 101010              | Û       | Û      | 4       | Û     | Û  | Û  | Û  | Û  | Û  | Û  | Û  | Û  | Û  | 4     |         |
| 1                                   | v                   |         |        | т       | v     | •  | v  | v  | •  |    | v  | v  | •  | •  | т     |         |

| EXTRACT<br>LOG # | DIVISION     | WARD <dss dept=""></dss> | 1 | 2 | 3 | 4  | 13 | 14 | 22 | 23 | 24 |  |
|------------------|--------------|--------------------------|---|---|---|----|----|----|----|----|----|--|
| 4191             | DAYTON (552) | ICU (M)                  | 0 | 0 | 0 | 31 | 0  | 0  | 0  | 0  | 0  |  |
| 4191             | DAYTON (552) | MED 1 M                  | 0 | 0 | 0 | 20 | 0  | 1  | 0  | 0  | 0  |  |
| 4191             | DAYTON (552) | MED 1 N                  | 0 | 0 | 0 | 0  | 0  | 0  | 0  | 0  | 0  |  |
| 4191             | DAYTON (552) | MED1 ON                  | 0 | 0 | 0 | 1  | 0  | 0  | 0  | 0  | 0  |  |
| 4191             | DAYTON (552) | TCU (M)                  | 0 | 0 | 0 | 26 | 0  | 1  | 0  | 0  | 0  |  |
| 4191             | DAYTON (552) | 4 N (M)                  | 0 | 0 | 0 | 12 | 0  | 8  | 0  | 0  | 0  |  |
|                  |              |                          |   |   |   |    |    |    |    |    |    |  |

## **Example: Exported Movement Extract Audit Report**

## 4.6.9 Prosthetics (PRO) Extract Audit

Use this option to print the PSAS HCPCS Cost Report from the PROSTHETICS EXTRACT file (#727.826). Sites that are multidivisional prosthetics sites may choose to generate a specific report for one division or a combined report for all divisions.

The report is divided into two parts and includes the following:

| Summary                                                                                                    | Detail                                                                  |
|----------------------------------------------------------------------------------------------------|-------------------------------------------------------------------------|
| NPPD group summary.                                                                                                    | Individual patient detail within an NPPD Line                           |
| Data is reported in two sections: New and Repair                                                                                                    | Item.                                                                   |
| VA, Commercial, and Total quantities.                                                                                                    | HCPCS code and description.                                             |
| Total Cost and Average Commercial Cost.                                                                                                    | Delivery Date, Quantity, and Cost.                                      |
|                                                                                                    | Type (i.e., VA or Commercial, Initial or Repair).                       |
|                                                                                                    | Station Number is also displayed for multidivisional Prosthetics sites. |
| Within each NPPD Group, the summary data for each<br>NPPD Line Item is displayed, followed by the group<br>totals. Summary totals are also provided for New and | Sort order is by Delivery Date.                                         |
| Repair sections.                                                                                                    |                                                                         |

## **Example: Exported Summary Report for PRO Extract Audit**

| Select Extract Aud                                    | it Reports Menu Option: PRO                    | Prosthetics    | (PRO)Extract Audit |
|-------------------------------------------------------|------------------------------------------------|----------------|--------------------|
| Setup for PRO Extra                                   | act Audit Report                               |                |                    |
| Select DSS EXTRACT                                    | LOG RECORD NUMBER: 3897                        | 05-22-13       | Prosthetics        |
| Extract:                                              | Prosthetics #3897                              |                |                    |
| Start date:<br>End date:<br># of Records:<br>Station: | FEB 01, 2013<br>FEB 28, 2013<br>5748<br>DAYTON |                |                    |
| October 2014                                          | Decision Support System                        | V. 3.0 User Ma | nual               |

Patch ECX\*3.0\*149

91

The extract which you have chosen to audit was transmitted to Austin/DSS on MAY 22, 2013. Do you want to continue with this audit report? NO// y YES You can narrow the date range, if you wish. The Start Date can't be earlier than FEB 01, 2013, or later than FEB 28, 2013. Select Start Date: FEB 01, 2013// (FEB 01, 2013) The End Date can't be earlier than FEB 01, 2013 (the Start Date you selected), or later than FEB 28, 2013. Select End Date: FEB 28, 2013// (FEB 28, 2013) Select one of the following: D DETATL S SUMMARY Type of Report: SUMMARY// s SUMMARY

Do you want the output in exportable format? NO// YES

**NOTE**: Appendix C contains instructions for exporting a report into an external spreadsheet.

Gathering data for export...

To ensure all data is captured during the export:

- Select 'Logging...' from the File Menu. Select your file, and where to save.
   On the Setup menu, select 'Display...', then 'screen' tab and modify 'columns'
- setting to at least 225 characters.
- 3. The DEVICE input for the columns should also contain a large enough parameter (e.g. 225). The DEVICE prompt is defaulted to 0;225;9999 for you. You may change it if need be.
- Example: DEVICE: 0;225;99999 \*Where 0 is your screen, 225 is the margin width and 99999 is the screen length.

NOTE: In order for all number fields, such as SSN and Feeder Key, to be displayed correctly in the spreadsheet, these fields must be formatted as Text when importing the data into the spreadsheet.

DEVICE: 0;225;99999//

| STATION # | EXTRACT LOG # | TYPE | NPPD GROUP                  | NPPD LINE | VA | COM | TOTAL | COST  | AVE COM |
|-----------|---------------|------|-----------------------------|-----------|----|-----|-------|-------|---------|
| 552       | 3897          | NEW  | WHEELCHAIRS AND ACCESSORIES | 100 A     | 1  | 12  | 13    | 20912 | 1743    |
| 552       | 3897          | NEW  | WHEELCHAIRS AND ACCESSORIES | 100 A1    | 0  | 2   | 2     | 0     | 0       |
| 552       | 3897          | NEW  | WHEELCHAIRS AND ACCESSORIES | 100 B     | 0  | 13  | 13    | 1804  | 139     |

#### **Example: Summary Report Screen Print for PRO Extract Audit**

Prosthetics (PRO) Extract Audit ReportPage 1DSS Extract Log #:3897Date Range of Audit:FEB 01, 2013 to FEB 28, 2013Station (#):552 (DAYTON)October 2014Decision Support System V. 3.0 User Manual<br/>Patch ECX\*3.0\*149

92

Report Run Date/Time: AUG 19, 2013@16:25

 REPORT OF NEW PROSTHETICS ACTIVITIES

 Line Item
 VA
 Com
 Total
 Cost (\$)
 Ave Com (\$)

 WHEELCHAIRS AND ACCESSORIES

 100 A
 1
 12
 13
 20912
 1743

 100 A1
 0
 2
 2
 0
 0

 100 B
 0
 13
 13
 1804
 139

#### **Example: Exported Detail Report for PRO Extract Audit**

Select Extract Audit Reports Menu Option: Prosthetics (PRO) Extract Audit Setup for ECS Extract Audit Report --Select DSS EXTRACT LOG RECORD NUMBER: 3969 06-20-13 Prosthetics Event Capture #3969 Extract: Start date: FEB 01, 2013 End date: FEB 28, 2013 # of Records: 17419 The extract which you have chosen to audit was transmitted to Austin/DSS on JUN 20, 2013. Do you want to continue with this audit report? NO// YES You can narrow the date range, if you wish. The Start Date can't be earlier than FEB 01, 2013, or later than FEB 28, 2013. Select Start Date: FEB 01, 2013// (FEB 01, 2013) The End Date can't be earlier than FEB 01, 2013 (the Start Date you selected), or later than FEB 28, 2013. Select End Date: FEB 28, 2013//02102013 (FEB 10, 2013) Do you want the ECS extract audit report for all Locations? NO// YES Select one of the following: D DETAIL S SUMMARY Type of Report: SUMMARY// DETAIL 1. WHEELCHAIRS AND ACCESSORIES 2. ARTIFICAL LEGS ARTIFICAL ARMS AND TERMINAL DEVICES 3. BRACES AND ORTHOTICS 4. SHOES/ORTHOTICS 5. 6. NEUROSENSORY AIDS 7. RESTORATIONS 8. OXYGEN AND RESPIRATIORY 9. MEDICAL EQUIPMENT, MISC., ALL OTHER NEW 10. REPAIR Select NPPD Group : (1-10): 1 1. 100 A MOTORIZED

October 2014

| 2.  | 100 Al | SCOOTERS            |
|-----|--------|---------------------|
| 3.  | 100 B  | MANUAL CUSTOM       |
| 4.  | 100 C  | MANUAL A/O          |
| 5.  | 100 D  | ACCESSORIES         |
| б.  | 100 E  | CUSHION FOAM        |
| 7.  | 100 F  | CUSHION SPEC        |
| 8.  | 100 G  | CARRIERS            |
| 9.  | 100 H  | NSC VAN MODS        |
| 10. | 100 I  | SCOOTER ACCESSORIES |
|     |        |                     |

Select NPPD Line : (1-10): 1

Do you want the output in exportable format? NO// Y

**NOTE**: Appendix C contains instructions for exporting a report into an external spreadsheet.

Gathering data for export...

To ensure all data is captured during the export:

- 1. Select 'Logging...' from the File Menu. Select your file, and where to save.
- On the Setup menu, select 'Display...',then 'screen' tab and modify 'columns' setting to at least 225 characters.
- 3. The DEVICE input for the columns should also contain a large enough parameter (e.g. 225). The DEVICE prompt is defaulted to 0;225;9999 for you. You may change it if need be.

Example: DEVICE: 0;225;99999 \*Where 0 is your screen, 225 is the margin width and 99999 is the screen length.

NOTE: In order for all number fields, such as SSN and Feeder Key, to be displayed correctly in the spreadsheet, these fields must be formatted as Text when importing the data into the spreadsheet.

|         |       |           |      |      |       |     |      |         |       |                      |         | NPPD     |
|---------|-------|-----------|------|------|-------|-----|------|---------|-------|----------------------|---------|----------|
| EXTRACT | NPPD  |           |      |      |       |     |      |         |       |                      | STATION | ENTRY    |
| LOG #   | GROUP | NPPD LINE | NAME | SSN  | HCPCS | QTY | TYPE | COST    | DATE  | HCPCS DESC           | #       | DATE     |
| 3801    | 100 A | MOTORIZED | PAT1 | xxxx | K0848 | 1   | IC   | 1600    | 01/03 | PWC,GP3,STD,SLNG/SOL | 552     | 20121211 |
| 3801    | 100 A | MOTORIZED | PAT2 | xxxx | K0822 | 1   | IC.  | 1200.00 | 01/04 | PWC,GP2,STDSLNG/SOL  | 552     | 20121204 |
| 3801    | 100 A | MOTORIZED | PAT3 | xxxx | K0822 | 1   | IC   | 1200.00 | 01/07 | PWC,GP2,STDSLNG/SOL  | 552     | 20121130 |

#### **Example: Detail Report Screen Print for PRO Extract Audit**

Prosthetics (PRO) Extract Audit Report Detail Page 1 DSS Extract Log #: 3969 Date Range of Audit: FEB 01, 2013 to FEB 28, 2013 552 (DAYTON) Station: Report Run Date/Time: AUG 23, 2013@14:40 \_\_\_\_\_ 100 A -- MOTORIZED NPPD NAME SSN HCPCS QTY TYP COST DATE HCPCS DESC STN# ENTRY DT \_\_\_\_\_ 

 PAT5 XXXX K0848
 1
 I C 1600
 02/01 PWC,GP3,STD,SLNG/SOL 552
 20130108

 PAT6 XXXX K0856
 1
 I C 4057
 02/01 PWC,GP3,STD,SNGL PWR 552
 20130117

 PAT7 XXXX K0856
 1
 I C 2038.1502/05 PWC,GP3,STD,SNGL PWR 552
 20130114

 PAT7 XXXX K0856 1 I C 2038.1502/05 PWC,GP3,STD,SNGL PWR 552 20130114

## 4.6.10 Radiology (RAD) Extract Audit

October 2014

Use this option to print a summary report from the RADIOLOGY EXTRACT file (#727.814) which displays the total count of each radiological procedure within a Feeder Location.

#### **Example: Radiology Extract Audit Report**

| Radiology (RA | D) Extract Audit Report             |          |         |
|---------------|-------------------------------------|----------|---------|
| Date Range of | Audit: JAN 01, 1990 to JAN 31, 1990 |          |         |
| Report Run Da | te/Time: NOV 26, 1997@10:47         |          |         |
| Radiology Div | ision: TOGUS, ME (402)              | Page: 1  |         |
| Imaging Type  | (Feeder Location)                   | # of Pro | cedures |
| CPT Code      | Procedure                           | Inpt.    | Outpt.  |
|               |                                     |          |         |
| GENERAL RADIC | DLOGY (402-1)                       |          |         |
| 70470         | CT HEAD W&WO CONT                   | 1        | 0       |
| 71020         | CHEST 2 VIEWS PA&LAT                | 1        | 2       |
| 73120         | HAND 1 OR 2 VIEWS                   | 0        | 1       |
| Sub-totals fo | r GENERAL RADIOLOGY (402-1):        | 4        | 3       |
| Grand Total f | or Division TOGUS, ME (402):        | 4        | 3       |

### **Example: Exported Radiology Extract Audit Report**

| EXTRACT<br>LOG # | RADIOLOGY<br>DIVISION | IMAGING TYPE<br>(FEEDER | CPT<br>CODE | PROCEDURE | # OF<br>INPT | ‡ OF<br>OUTPT |
|------------------|-----------------------|-------------------------|-------------|-----------|--------------|---------------|
| 4194             | DAYTON (552)          | ANGIO/NEURO/INTE        | 20552       | INJECT    | 1            | 26            |
| 4194             | DAYTON (552)          | ANGIO/NEURO/INTE        | 20553       | INJECT    | 0            | 6             |
| 4194             | DAYTON (552)          | ANGIO/NEURO/INTE        | 22520       | VERTEBROP | 0            | 1             |
| 4194             | DAYTON (552)          | ANGIO/NEURO/INTE        | 22521       | VERTEBROP | 0            | 2             |

## 4.6.11 Surgery (SUR) Extract Audit

Use this option to print a summary report from the SURGERY EXTRACT file (#727.811). The report displays the number of surgical procedures and surgical cases performed in O.R. and Non-O.R. locations.

#### **Example: Surgery Extract Audit Report**

```
      Surgery (SUR) Extract Audit Report

      DSS Extract Log #:
      255

      Date Range of Audit:
      MAY 01, 1997 to MAY 31, 1997

      Report Run Date/Time:
      NOV 26, 1997@10:50

      Surgery Division:
      ALBANY (500)
      Page: 1

      O.R. Surgical Procedures
      # of Procedures

      CPT Code
      Procedure
      # of Procedures

      11041
      DEBRIDE SKIN FULL
      1

      00100
      ANESTH, SKIN SURGERY
      1

      00103
      ANESTH, BLEPHAROPLASTY
      1

      October 2014
      Decision Support System V. 3.0 User Manual

      Patch ECX*3.0*149
      Patch ECX*3.0*149
```

| 3      |
|--------|
| 1      |
|        |
| 0<br>0 |
|        |

## **Example: Exported Surgery Extract Audit Report**

|   | EXTRACT<br>LOG # | SURGERY<br>DIVISION | TYPE OF<br>PROCEDURES | CPT<br>CODE | PROCEDURE | # OF<br>PROCEDURES |
|---|------------------|---------------------|-----------------------|-------------|-----------|--------------------|
|   | 4195             | DAYTON (552)        | O.R. Surgical         | 10121       | REMOVE    | 1                  |
|   | 4195             | DAYTON (552)        | O.R. Surgical         | 11008       | REMOVE    | 1                  |
|   | 4195             | DAYTON (552)        | O.R. Surgical         | 11042       | DEB SUBQ  | 1                  |
| 1 |                  |                     |                       |             |           |                    |

# 4.6.12 Treating Specialty Change (TRT) Extract Audit

Use this option to print a summary report from the TREATING SPECIALTY CHANGE EXTRACT file (#727.817) which displays the total number of losses within each treating specialty of a medical center service.

## **Example: Treating Specialty Change Extract Audit Report**

| Treating Specialty Ch<br>DSS Extract Log #:                 | ange (TRT) Extract Audit Report<br>247 |         |  |  |  |
|-------------------------------------------------------------|----------------------------------------|---------|--|--|--|
| Date Range of Audit:                                        | NOV 01, 1996 to NOV 30, 1996           |         |  |  |  |
| Report Run Date/Time:                                       | NOV 26, 1997@11:09                     |         |  |  |  |
| DSS Site:                                                   | ALBANY (500)                           | Page: 1 |  |  |  |
| Service Facility Treating Specialty<br>Specialty (DSS Code) |                                        |         |  |  |  |
|                                                             |                                        |         |  |  |  |
| DOMICILIARY                                                 | DOMICILIARY PTSD                       |         |  |  |  |
|                                                             | DOMICILIARY PTSD (88)                  | 0       |  |  |  |
|                                                             | DOMICILLARY                            |         |  |  |  |
|                                                             | DOMICILIARY (85)                       | 0       |  |  |  |
| Total for DOMICILIARY                                       | :                                      | 0       |  |  |  |
| INTERMEDIATE MED                                            | GEM INTERMEDIATE                       |         |  |  |  |
|                                                             | GEM INTERMEDIATE CARE (32)             | 0       |  |  |  |
|                                                             | INTERMEDIATE MED                       |         |  |  |  |
|                                                             | INTERMEDIATE MEDICINE (40)             | 0       |  |  |  |
| Total for INTERMEDIAT                                       | E MED:                                 | 0       |  |  |  |

## **Example: Exported Treating Specialty Change Extract Audit Report**

```
October 2014
```

| EXTRACT<br>LOG # | DSS SITE     | SERVICE     | SPECIALTY (DSS<br>CODE) | FACILITY<br>TREATING | # OF LOSSES |
|------------------|--------------|-------------|-------------------------|----------------------|-------------|
| 4196             | DAYTON (552) | DOMICILIARY | DOMICILIARY (85)        | DOMICILIARY          | 5           |
| 4196             | DAYTON (552) | DOMICILIARY | DOMICILIARY (85)        | SERIOUSLY            |             |
| 4196             | DAYTON (552) | DOMICILIARY | DOMICILIARY CHV         | DOM CHV              | 4           |

# 4.7 Transmission Management

This section initiates and controls the transmission of data from the extract files to AITC. This menu provides users with the functionality to purge the IVP, UDP, or VBECS holding files. It also provides users with the functionality to delete an individual or range of DSS extract files.

Choosing the Transmission Management option from the Extract Managers Menu will display the following menu and options.

## **Example: Transmission Management Options on Extract Managers Menu**

```
Select Extract Manager's Options Option: T Transmission Management
Review a Particular Extract for Transmission
Transmit Data from Extract Files
Summary Report of Extract Logs
Delete Extract Files
Purge Extract Holding Files
Recreate Extract Holding Files ...
```

## 4.7.1. Review a Particular Extract for Transmission

Use this option to review a particular extract to verify the transmission of messages to the AITC. The only prompts are for the extract log record number and a print device. The output includes the following information:

- Extract log record number
- Extract name
- Run date
- Division

## **Example: Extract for Transmission**

Select DSS EXTRACT LOG RECORD NUMBER: 465 08-13-98 Admission ALBANY ADM Extract (#465) Records: 2 Generated: AUG 13, 1998 Division: ALBANY Start date: APR 01, 1998 End date: APR 30, 1998 DEVICE: HOME// Status Report for DSS Extract #465 (Admission) \_\_\_\_\_ Generated: AUG 13, 1998 Division: ALBANY Purged: Division: ALBANY Purged: (Not purged) Transmitted: AUG 17, 1998 Unconfirmed transmission message numbers --202 208 209 200100 200101 200102 200104 200105 200103 200107 200108 200106 200110 200111 200109 200113 200114 200112 

 200115
 200116

 200118
 200119

 200121
 200122

 200124
 200125

 200130
 200131

 200133
 200134

 200117 200120 200123 200126 200129 200132

## 4.7.2. Transmit Data from Extract Files

To receive mail messages confirming transmission of extract data, you must be enrolled in the DSS mail group associated with the extract being transmitted.

200135

Use this option to transmit a series of mail messages containing data from an individual extract to the AITC. Members of the associated mail group(s) will receive confirmation messages indicating that an extract was completed, transmitted, and received in Austin. You can only transmit extracts for your division.

## **Example:** Transmit Data from Extract Files

Select Transmission Management Option: T Transmit Data from Extract Files

October 2014

- Transmission message numbers •
- Whether or not the extract was purged
- Message status

Your user setup will only allow you to transmit extracts from the following divisions: SITE LOCATION NAME

If you can't select an extract, it is probably from another division.Transmit which extract: 260408-09-06AdmissionADM Extract (#2604)Records:117Generated on: AUG 09, 2006Start date: MAR 01, 2006Division:DIVISION NAMREnd date:

The data was extracted using fiscal year 2006 logic. MailMan transmission of the Admission extract is set to a Limit of 131,000 bytes per message. Each extract record ends with a ^~.

\*\* This extract is being sent from a field office domain. \*\*
\*\* Extract message(s) will only be delivered to you and \*\*
\*\* will be placed into your 'DSSXMIT' mail basket. \*\*
Requested Start Time: NOW// (OCT 24, 2006@15:09:49)
Request queued as Task #33798.

#### **Example: Sample Mail Message - Completed Extracted Data**

Subj: ADMS 444 - ADM DSS EXTRACT MESSAGE 1 OF 2 [#7058653] 14 Sep 99 19:03 8 lines From: DSS SYSTEM In 'IN' basket. Page 1 \_\_\_\_\_ \_\_\_\_\_ The DSS-Admission extract (#759) for Jul 01, 1999 through Jul 31, 1999 was begun on Sep 14, 1999 at 19:02 and completed on Sep 14, 1999 at 19:03. A total of 489 records were written. Extract time was [HH:MM:SS] 0:00:48 Enter message action (in IN basket): IGNORE// Sample Mail Message - Transmission of Extracted Data Subj: QSR 444 - QSR DSS EXTRACT MESSAGE 1 OF 2 [#7058779] 05 Oct 99 03:16 10 lines From: DSS SYSTEM In 'IN' basket. Page 1 The DSS QUASAR (ECQ) extract, #786, was transmitted on Oct 05, 1999 at 03:15. Maximum number of lines (records) per message: 200 A total of 861 records were written. A total of 5 messages were sent. Message numbers : 7058775 7058776 7058777 7058774 7058778 Enter message action (in IN basket): IGNORE// Sample Mail Message - Confirmation of Extracted Data Subj: DRS1928 DMS Confirmation [#415417] 03 Dec 97 20:10 CST 2 Lines From: <XXXXXX@XXXXXX.VA.GOV> in 'IN' basket. Page 1 99 October 2014 Decision Support System V. 3.0 User Manual Patch ECX\*3.0\*149

Ref: Your DMS message #841928 with Austin ID #80378631, is assigned confirmation number 942512003079972.

Enter message action (in IN basket): IGNORE//

## 4.7.3. Summary Report of Extract Logs

Use this option to print a summary report from the EXTRACT LOG file (#727). The only prompts are for starting and ending dates and a print device. The output includes the following information:

- Extract number
- VistA Package
- Data set dates (date range)
- Record count
- Date transmitted

- Date purged
- Date Extracted
- Data Month
- Msg Unconf (Message Number)
- Requestor

The report prints properly to a 132-column output

#### **Example: Summary Report Extract Logs**

Select Transmission Management Option: **s** Summary Report of Extract Logs Enter Report Start Date: **030106** (MAR 01, 2006) Enter Report Ending Date: (3/1/2006 - 10/26/2006): **060106** (JUN 01, 2006)

\*\* REPORT REQUIRES 132 COLUMNS TO PRINT CORRECTLY \*\*

DEVICE: HOME// ;132;

DSS EXTRACT LOG STATISTICS Page: 1

| EXTRACT NUMBER | VISTA PACKAGE | DATA SET DATES | RECORD COUNT DATE     | DATE PURGED |
|----------------|---------------|----------------|-----------------------|-------------|
| DATE EXTRACTED | DATA MONTH    | MSG UNCONF     | REQUESTOR TRANSMITTED |             |
| 2179           | Admission     | 060301-060331  | 0                     |             |
| Jul 26, 2006   | Mar 2006      | 0              | USER,ONE              |             |
| 2186           | Prescription  | 060601-060630  | 0                     |             |
| Jul 27, 2006   | Jun 2006      | 0              | USER,TWO              |             |
| 2185           | Unit Dose     | 060601-060630  | 0                     |             |
| Jul 27, 2006   | Jun 2006      | 0              | USER,TWO              |             |

### **Example: Exported Summary Report Extract Logs**

| EXTRACT NUMBER | VISTA PACKAGE | DATA SET DATES | RECORD COUNT | DATE TRANSMITTED | DATE PURGED | DATE EXTRACTED | DATA MONTH | MSG UNCONF | REQUESTOR    |
|----------------|---------------|----------------|--------------|------------------|-------------|----------------|------------|------------|--------------|
| 4024           | Admission     | 140301-140331  | 570          | 23-Apr-14        |             | 23-Apr-14      | Mar-14     | 2          | xxxxx, xxxx  |
| 4059           | Admission     | 140301-140331  | 570          |                  |             | 6-May-14       | Mar-14     | 0          | xxxxxx, xxxx |
| 4092           | Admission     | 140301-140331  | 570          | 27-May-14        |             | 22-May-14      | Mar-14     | 2          | xxxx,xxx x   |
| 4142           | Admission     | 140301-140331  | 570          | 10-Jun-14        |             | 10-Jun-14      | Mar-14     | 2          | xxxxx, xxxx  |

## 4.7.4. Delete Extract Files

This option can be used to delete individual extracts residing in files (#727.802) through (#727.833) or a range of extracts. Also, holders of the ECXMGR Security Key may only delete extracts that are associated with a division assigned in the NEW PERSON file (#200).

Any existing extract may be deleted (including <u>transmitted</u> and <u>untransmitted</u>) and extracts that <u>did not run to completion due to errors or system problems</u>.

Choosing a range of extracts could mean an excessively large number of records to be deleted and it may be very resource intensive. Please be sure to queue this for <u>non-peak hours</u> and limit the number of extracts to be deleted in a single queued session.

## **Example: Delete Extract File Option**

This option will allow you to delete an individual or a range of DSS extracts files.

Care must be taken for several reasons:

- You can delete ANY existing extract. This includes transmitted and nontransmitted extracts as well as extracts that did not run to completion due to errors or system problems.
- Choosing a range of extracts could mean an excessively large number of records and be very CPU intensive.
   Please be sure to queue this deletion for off-hours and limit the number of extracts to be deleted per a single queued session.

Delete Extract Files?? NO// y YES

... one moment please

Do you want to print a list of extracts that can be deleted? NO// You will not be able to select an extract that is not from your division.

Select extracts to be deleted: (3794-4071): 3794
I will delete the following extract(s):
 #3794 - Event Capture 01/01/2013 to 01/31/2013

Is this OK? NO// YES

# 4.7.5. Purge Extract Holding Files

Use this option to purge the data that resides in the holding files for the IVP, UDP, or VBECS extracts. A prompt will appear for the start and end dates. Dates can be entered as 10 15 08, 10/15/08, or 10/15/2008.

The IV EXTRACT DATA file (#728.113) and UNIT DOSE EXTRACT DATA file (#728.904) can become quite large if appropriate purging is not performed. This option will purge the data from these files by date range. It is recommended that records over two fiscal years old be purged from IV EXTRACT DATA file (#728.113) and UNIT DOSE EXTRACT DATA file (#728.904).

 ${\it October}\; 2014$ 

VBECS holding files can also be purged. Once purged, these files cannot be recreated for that time period.

Purging of any local VistA extract data or VistA source of extract data (i.e., lab data, etc.) is not recommended until your facility has successfully created extracts, transmitted them to the AITC, audited the counts, loaded the data into DSS, and is content with the results.

When the Purge ends, a confirmation message will be created on MailMan.

#### **Example: Purge Holding Files**

Select Transmission Management Option: Purge Extract Holding Files This option will allow you to purge: 1. data that resides in the "holding files" for the IVP and UDP extracts. 2. data that resides in the "holding file" for the VBECS extract Care must be taken for several reasons: The IVP, UDP and VBECS "holding" files are intermediate files that are populated "realtime" by inpatient pharmacy and VBECS activity. These files are then used to generate the IVP, UDP and VBECS extracts. NOTE: The VBECS files CANNOT be regenerated. Once it is purged for a date range, extracts can no longer be generated for that time period. Purge (I)VP data, (U)DP data or (V)BECS data? IVP Holding File This file currently holds IVP data from <Oct 13, 1999> to <Apr 01, 2013>. Beginning date for purge: 1/1/13 (JAN 01, 2013) Ending date for purge: 1/31/13 (JAN 31, 2013) I will purge the IVP holding file from <Jan 01, 2013> to <Jan 31, 2013>.

Is this OK? NO// y YES

#### **Example:** Confirmation Message

Select Transmission Management Option: MailMan Menu

VA MailMan 8.0 service for XXXXXX@XXXX.PRE-PROD.VISTA.MED.VA.GOV You last used MailMan: 10/28/08@11:57 You have 1 new message.

```
NML New Messages and Responses
RML Read/Manage Messages
SML Send a Message
Query/Search for Messages
AML Become a Surrogate (SHARED,MAIL or Other)
Personal Preferences ...
Other MailMan Functions ...
Help (User/Group Info., etc.) ...
Super Search Message File
```

You have 1 new message. (Last arrival: 10/28/08@15:01) Select MailMan Menu Option: **n** New Messages and Responses

October 2014 Decision Support System V. 3.0 User Manual Patch ECX\*3.0\*149
```
Subj: DSS - Purge of IVP Holding File [#560578] 10/28/08@15:01 3 lines
From: DSS SYSTEM In 'IN' basket. Page 1 *New*
The information has been successfully PURGED
from Feb 01, 2007 to Feb 02, 2007
Enter message action (in IN basket): Ignore// <RET>
Select Transmission Management Option: ?
```

### 4.7.6. Recreate Extract Holding Files

Use this option to recreate an IVP or UDP Extract holding file which has been purged at the AITC. You will be prompted for the start and end dates. A background task will be launched. When that task ends, it will create a confirmation message on MailMan.

It is unusual to purge and recreate these files. They normally are NOT purged.

The Recreate applies to the entire parent station.

To recreate an IVP or UDP extract,

- 1. Run the Purge for the desired date range.
  - Dates can be entered as 10 15 08 or 10/15/08 or 10/15/2008.
- 2. Check MailMan for a confirmation message that the Purge has completed successfully.
- 3. Run the Recreate for the same date range.
  - If you did not run the Purge and data exists for the requested time period, you will be prompted to do so.

103

- 4. Check MailMan for a confirmation message that the Recreate has completed successfully.
- 5. Run the IVP or UDP Extract.
- 6. Compare the record count from the recreated extract to the record count of the original extract. The counts should be close but may be slightly different due to timing issues.

### **Example: Example of Recreate**

```
Select Transmission Management Option: Q Recreate Extract Holding Files

Select File to Recreate: ?

I Recreate IVP Extract Holding File (#728.113)

U Recreate UDP Extract Holding File (#728.904)

Select Recreate Extract Holding Files Option: I Recreate IVP Extract Holding File

(#728.113)

Enter Start Date: 2 1 07

Enter Stop Date: 2 1 07

October 2014 Decision Support System V. 3.0 User Manual
```

Patch ECX\*3.0\*149

Requested Start Time: NOW//<RET> (SEP 09, 2008@13:31:43) Request queued as Task #155353. Requested Start Time: NOW//<RET> (OCT 28, 2008@15:04:37) Request queued as Task #2607.

When the Recreate is complete, a MailMan message will be sent to you. To view the message, type "MailMan Menu" at the prompt. You will see the following lines.

#### **Example of Confirmation Message for Recreate**

Select Transmission Management Option: MailMan Menu VA MailMan 8.0 service for XXXXX.XXXX@XXXXX.XXXXXX.VISTA.MED.VA.GOV You last used MailMan: 10/28/08@11:57 You have 1 new message. NML New Messages and Responses RML SML RML Read/Manage Messages Send a Message Query/Search for Messages AML Become a Surrogate (SHARED, MAIL or Other) Personal Preferences ... Other MailMan Functions ... Help (User/Group Info., etc.) ... Super Search Message File You have 1 new message. (Last arrival: 10/28/08@15:01) Select MailMan Menu Option: n New Messages and Responses Subj: IV INTERMEDIATE DATA FOR DSS [#560579] 10/28/08@15:05 5 lines From: DSS SYSTEM In 'IN' basket. Page 1 \*New\* \_\_\_\_\_ The IV information has been successfully regenerated from Feb 01, 2007 to Feb 01, 2007@99:99 A total of 151 records were written. Enter message action (in IN basket): Ignore// <RET> Select Transmission Management Option: ?

# 5 Glossary

| Term                    | Definition                                                               |
|-------------------------|--------------------------------------------------------------------------|
| Action to Send Code     | Indicates which code should be sent to the DSS commercial software       |
|                         | (e.g., stop code, credit stop code, or both).                            |
| ADPAC                   | Acronym for Automated Data Processing Application Coordinator            |
| ADM                     | Abbreviation for Admission Extract                                       |
| AITC                    | Acronym for Austin Information Technology Center                         |
| BCM                     | Abbreviation for BCMA Extract                                            |
| BCMA                    | Acronym for Bar Code Medication Administration                           |
| CBOC                    | Acronym for community Based Outpatient Clinic                            |
| CLI                     | Abbreviation for Clinic Extract                                          |
| CPT                     | Acronym for Common Procedure Terminology                                 |
| Credit Stop Code        | The credit stop code (from the HOSPITAL LOCATION file [#44]) as          |
|                         | determined by Medical Administration Service (MAS).                      |
| CSHD                    | Acronym for Customer Support Help Desk                                   |
| DSO                     | Acronym for Decision Support Office                                      |
| DSS                     | Acronym for Decision Support System                                      |
| DSS Credit Stop Code    | The credit stop code as determined by DSS.                               |
| DSS Department Code     | A code associated with products or services, which assists in the        |
| _                       | categorization and costing of those products. At this time, only medical |
|                         | center wards are being associated with a DSS Department code in the      |
|                         | DSS WARD file (#727.4). The DSS Department code consists of a            |
|                         | minimum of 4 characters as:                                              |
|                         |                                                                          |
|                         | ABBCxxx                                                                  |
|                         |                                                                          |
|                         | A = DSS CODE in NATIONAL SERVICE file (#730)                             |
|                         | BB = DSS PRODUCTION UNIT CODE in DSS PRODUCTION                          |
|                         | UNIT file (#729)                                                         |
|                         | C = DSS DIVISION IDENTIFIER in DSS DIVISION IDENTIFIER                   |
|                         | file (#727.3)                                                            |
|                         | xxx = A suffix of not more than three characters which must be           |
|                         | numeric digits or uppercase alpha characters. The first character of the |
|                         | string may be "-", but that is not recommended.                          |
| DSS Division Identifier | A single character code, either numeric (but not zero) or an uppercase   |
|                         | alpha character. The character used in VistA file #727.3 (DSS            |
|                         | DIVISION IDENTIFIER) as division identifier should exactly match         |
|                         | the identifier associated with a medical center division in DSS/Austin.  |
| DSS Production Unit     | A two character code which may contain both numeric and uppercase        |
|                         | alpha characters. These DSS-compatible codes are based on the FMS        |
|                         | sub-cost center scheme to categorize production unit output. The DSS     |
|                         | PRODUCTION UNIT file (#729) holds the production unit codes              |
|                         | approved for use by DSS.                                                 |
| DSS Stop Code           | The stop code as determined by DSS.                                      |
| ECS                     | Abbreviation for Event Capture Extract                                   |
| ECQ                     | Abbreviation for QUASAR Extract                                          |

| Term            | Definition                                                               |
|-----------------|--------------------------------------------------------------------------|
| Extract         | Management tool used to track and account for procedures and             |
|                 | delivered services, which are not handled in any existing VistA          |
|                 | package.                                                                 |
| Extract Files   | The files that hold the data that has been extracted via the DSS Extract |
|                 | software.                                                                |
| Feeder Key      | The product for workload extracted.                                      |
| Feeder Location | The site location of data extracted.                                     |
| IVP             | Abbreviation for IV Detail Extract                                       |
| LAB             | Abbreviation for Laboratory Extract                                      |
| LAR             | Abbreviation for Lab Results Extract                                     |
| LBB             | Abbreviation for Blood Bank Extract                                      |
| MAS             | Acronym for Medical Administration Service                               |
| MOV             | Abbreviation for Transfer and Discharge Extract                          |
| NDC             | Acronym for National Drug Code                                           |
| NDF             | Acronym for National Drug File                                           |
| PRE             | Abbreviation for Prescription Extract                                    |
| PRO             | Abbreviation for Prosthetics Extract                                     |
| Provider        | The actual provider of care performing the procedure. This provider can  |
|                 | be a doctor, nurse, technician, or any designated team of medical        |
|                 | professionals.                                                           |
| QUASAR          | Acronym for Quality: Audiology and Speech Pathology Audit &              |
|                 | Review                                                                   |
| RAD             | Abbreviation for Radiology Extract                                       |
| SSN             | Acronym for Social Security Number                                       |
| Stop Code       | The stop code (from the HOSPITAL LOCATION file [#44])as                  |
|                 | determined by Medical Administration Service (MAS).                      |
| SUR             | Abbreviation for Surgery Extract                                         |
| TRT             | Abbreviation for Treating Specialty Change Extract                       |
| UDP             | Abbreviation for Unit Dose Local Extract                                 |
| VA              | Acronym for Department of Veterans Affairs                               |
| VHA             | Acronym for Veterans Health Administration                               |
| VistA           | Acronym for Veterans Health Information Systems and Technology           |
|                 | Architecture                                                             |
| Volume          | Volume is associated with the number of procedures performed or the      |
|                 | length of time actually spent performing the procedures.                 |
| YTD             | Acronym for Year-to-Date                                                 |

## 6 Index

| Accessing DSS Options                          | 5          |
|------------------------------------------------|------------|
| Before You Start Using the Software            | 2          |
| Components of this User Manual                 | 2          |
| Cost by PSAS HCPC Report                       |            |
| Extract Audit Reports                          |            |
| Extract Manager's Menu                         | 5          |
| Glossary                                       | 105        |
| Introduction                                   | 1          |
| Laboratory                                     | 11         |
| Maintenance Menu                               | 6          |
| Online Help                                    | 2          |
| Orientation                                    | 2          |
| Package Extracts                               |            |
| Pharmacy                                       | 16         |
| Pharmacy Extracts Incomplete Feeder Key Report | 19         |
| Print Feeder Keys                              | 37, 38, 39 |
| Prosthetics (PRO) YTD Laboratory Report        |            |
| Prosthetics (PRO) YTD PSAS HCPCS Report        |            |
| Related DSS Manuals                            | 1          |
| SAS Extract Audit Reports                      | 78         |
| Security Keys Structure                        | 5          |
| Set up QUASAR                                  | 3          |
| Set up Required DSS Information                | 2          |
| Setup for DSS Clinic Information               |            |
| SUR Volume Report                              |            |
| Transmission Management                        | 97         |
| User Responses                                 | 2          |
| Using the Software                             | 5          |

## **Appendix A - Feeder Key Transmission**

The Feeder Key for the Clinic Extract is transmitted in the following format.

### SSSCCCTTTPPPP

These characters are determined by the Action To Send code as indicated in the following table.

| Action to Send Code |                                                                                                    | Description                                                                                                    |
|---------------------|----------------------------------------------------------------------------------------------------|----------------------------------------------------------------------------------------------------|
| 1                   | SSS is the stop code.<br>CCC=000.<br>TTT is the length of appoint<br>PPPP=0000.                                                    | tment.                                                                                                    |
| 2                   | SSS is the credit stop code<br>CCC=000.<br>TTT is the length of appoint<br>PPPP=0000.                                              | tment.                                                                                                    |
| 3                   | Two records are sent:<br>For the first:<br>SSS is the stop code.<br>CCC=000.<br>TTT is the length of<br>appointment.<br>PPPP=0000. | For the second:<br>SSS is the credit stop code.<br>CCC=000.<br>TTT is the length of the appointment.<br>PPPP=0000. |
| 4                   | SSS is the larger of the sto<br>CCC is the smaller of the si<br>TTT is the length of appoint<br>PPPP is the pointer to the h       | p code or the credit stop code.<br>top code or the credit stop code.<br>tment.<br>HOSPITAL LOCATION file.          |
| 5                   | SSS is the larger of the sto<br>CCC is the smaller of the si<br>TTT is the length of appoint<br>PPPP=0000.                         | p code or the credit stop code.<br>top code or the credit stop code.<br>tment.                                     |

## **Appendix B - Create a LAR Translation Table**

A translation table is required to convert entries in the results field of the LAR extract from a free text to a numeric value for all types of lab tests. The translation table is a new table for the DSS VistA Extract Package. LAR TRANSLATION TABLE will convert free text results to a numeric value for all lab tests.

The translated numeric values are:

- 0- Negative, Non-Reactive.
- 1- Positive, Reactive.
- 2- Borderline, Indeterminate.
- 3- Test not Performed, Qty not sufficient or other reason.
- 5- Result cannot be translated.

The Lab results free text field contains many different coding schemes to indicate whether the results are negative or positive. The list of text with the translated values is as follows:

| RAW         | Translation | RAW        | Translation |
|-------------|-------------|------------|-------------|
| Negative    | 0           | EQUIV      | 2           |
| Positive    | 1           | NRG        | 5           |
| NEGATIVE    | 0           | N          | 0           |
| POSITIVE    | 1           | R          | 1           |
| Neg         | 0           | Borderline | 2           |
| Pos         | 1           | NEG.       | 0           |
| nonreactive | 0           | POS.       | 1           |
| NONREATIVE  | 0           | ND         | 0           |
| reactive    | 1           | Reactive   | 1           |
| REACTIVE    | 1           | Detected.  | 1           |
| NEG         | 0           | React      | 1           |
| POS         | 1           | Nonreact   | 0           |
| NOTDET      | 0           | WK POS     | 1           |
| DETEC       | 1           | +/-=pos    | 2           |
| NON REAC    | 0           | LSG        | 5           |
| REAC        | 1           | Reactive*  | 1           |
| WK.POS      | 1           | =+pos      | 1           |
| WK.POS.     | 1           | NEGATIV    | 0           |
| NEG#        | 0           | ND         | 0           |
| POS#        | 1           | INCONC.    | 2           |
| BRDLINE     | 2           | DONE       | 5           |
| NR          | 0           | NEH        | 5           |
| Non-react   | 0           | MEG        | 5           |
| BRDLNE      | 2           | P          | 1           |
| **pos       | 1           | NRG        | 5           |
| ***pos      | 1           | Repeat     | 2           |
| BDL         | 2           | NE         | 5           |
| EQUIVOCAL   | 2           | NGE        | 5           |

| RAW     | <b>Translation</b> |
|---------|--------------------|
| REM     | 5                  |
| ND      | 0                  |
| NRE     | 5                  |
| See com | 5                  |
| See rpt | 5                  |
| Reac    | 1                  |
| NREACT  | 0                  |
| Type 1  | 5                  |
| 2b      | 5                  |
| 3a      | 5                  |
| BAS     | 5                  |
| N-I     | 5                  |
| Pend    | 5                  |
| RPC     | 5                  |
| QNS     | 3                  |
| P       | 1                  |
| FFT     | 5                  |
| +       | 1                  |
| -       | 0                  |

### Note:

Any value not in the table should return a "5".

The sites will be responsible for maintaining/updating the table.

Translations cannot change the meaning of the free text field.

Non-numeric reported values for all tests would be stored in the translation field and available to Ad Hoc and SQL.

In many cases, it may take a long time to run this report (*possibly more than an hour or two*). Your screen may be tied up for some time once you set the report to run.

## Appendix C – Exporting a Report to a Spreadsheet

1. Select **Display** from the Setup menu.

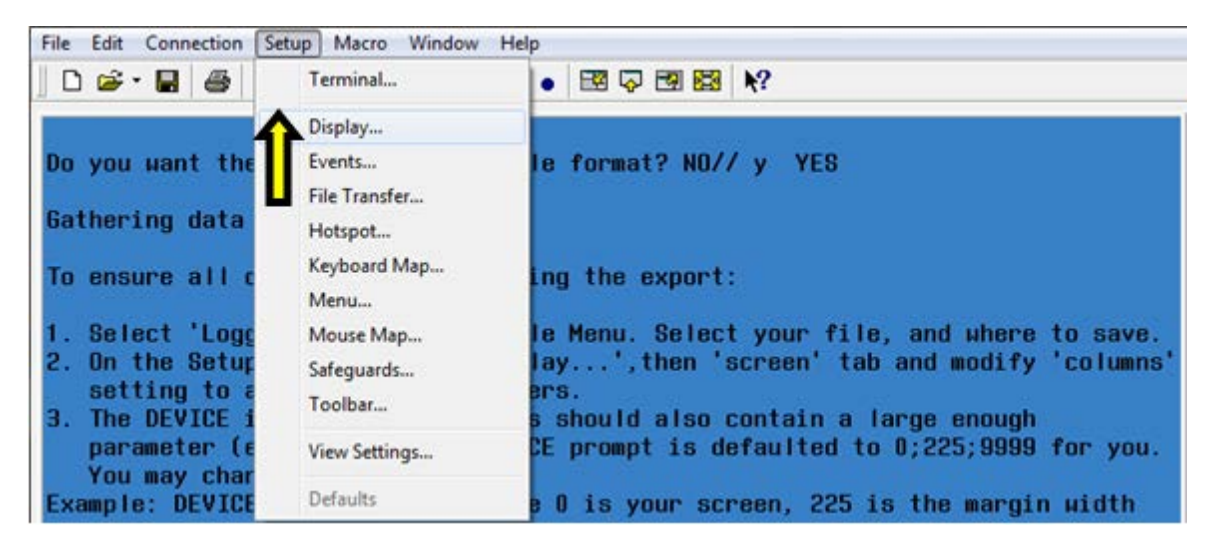

2. On the Screen tab, modify the number of Columns to at least 225. Click OK.

| Dimensions                   | Cursor             |                             |
|------------------------------|--------------------|-----------------------------|
| Rows: 24 🔁 Columns: 🔘 80     | Shape:             | I Blinks                    |
| © 132                        | Block              | <ul> <li>Visible</li> </ul> |
| Auto Resize Screen 💿 225 🚔   | Control characters |                             |
| Display memory               | Interpret          | Display                     |
| Memory blocks: 49 🖨 Advanced | Scrolling          |                             |
| Coshla accellhadt            | Jump               | Jump scroll speed:          |
| Chable St oliback            | C Smooth           | 2 🗸                         |

3. Select Logging... on the File menu.

| File Edit Connection Setup Macro Window Help                |
|-------------------------------------------------------------|
| New Session                                                 |
| Open                                                        |
| Save vista.dss.dayton.preprod.med.va.gov aport              |
| Save As                                                     |
| Import and Export , timery Division, you must report.       |
| Layout                                                      |
| Save Display As                                             |
| Properties                                                  |
| Die format? NO// YES                                        |
|                                                             |
| Logging                                                     |
| Print ring the export:                                      |
| Print Setup                                                 |
| Page Setup Ie Menu. Select your file, and where to save.    |
| Close Printer play', then 'screen' tab and modify 'columns' |
| Send is should also contain a large enough                  |
| Evit ICE prompt is defaulted to 0;225;9999 for you.         |
| Exit All                                                    |
| and 99999 is the screen length                              |
| DEVICE: 0;225;99999//                                       |
|                                                             |
| Log text from a host to a printer or a file                 |

4. On the Logging popup, click to select **Logging on.** Then, select the **Disk** option and name the file. Click **Browse...** 

| Logging on                   | ОК          |
|------------------------------|-------------|
| Log output to                | Cancel      |
| Printer Send To OneNote 2010 | Print Setup |
| ✓ Disk                       | Browse Help |
| Serial device: NONE          | Configure   |

5. Select the folder where the text file will be saved and click **Save**.

| Save III.                           | DSS Export    | ed Reports           | - 🗿 🎓 💷            | •      |
|-------------------------------------|---------------|----------------------|--------------------|--------|
| (Pin                                | Name          | ^                    | Date modified      | Туре   |
| cent Places<br>Desktop<br>Libraries |               | No items r           | natch your search. |        |
| Computer                            | <             | PRO Extract I/TD HCF | PCS Report         | Save   |
|                                     | hie name:     |                      |                    |        |
| Network                             | Save as type: | Text Files           | •                  | Cancel |

6. The file will be created in the folder identified.

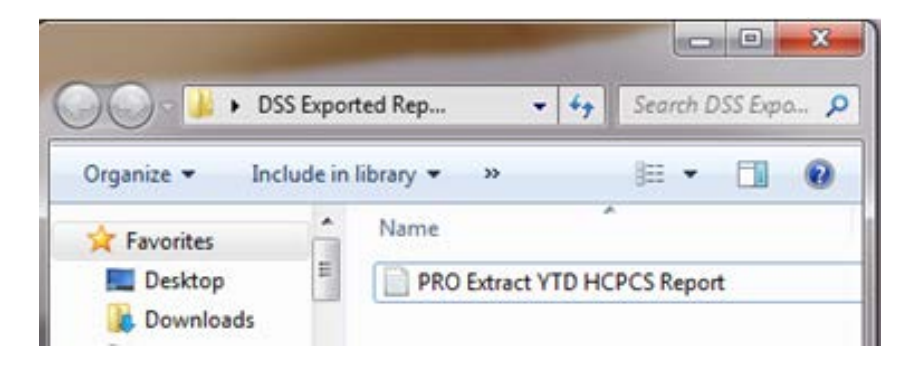

7. Press Enter on your keyboard to keep the parameters at the DEVICE: 0;225;99999// prompt.

To ensure all data is captured during the export:
1. Select 'Logging...' from the File Menu. Select your file, and where to save.
2. On the Setup menu, select 'Display...', then 'screen' tab and modify 'columns' setting to at least 225 characters.
3. The DEVICE input for the columns should also contain a large enough parameter (e.g. 225). The DEVICE prompt is defaulted to 0;225;99999 for you. You may change it if need be.
Example: DEVICE: 0;225;99999 \*Where 0 is your screen, 225 is the margin width and 99999 is the screen length.
NOTE: In order for all number fields, such as SSN and Feeder Key, to be displayed correctly in the spreadsheet, these fields must be formatted as Text when importing the data into the spreadsheet.

- DEVICE: 0;225;99999//
- 8. Once the running of the report has completed, to turn off the logging select **Logging...** on the File menu. On the Logging popup, click to deselect **Logging on.**

| Logging on           |           | OK          |
|----------------------|-----------|-------------|
| Log output to        |           | Cancel      |
| Send To OneNote 2010 |           | Print Setup |
| Disk                 | Browse    | Help        |
| Serial device: NONE  | Configure |             |

9. Open a new Excel workbook. Click the **Data** tab and select **From Text**.

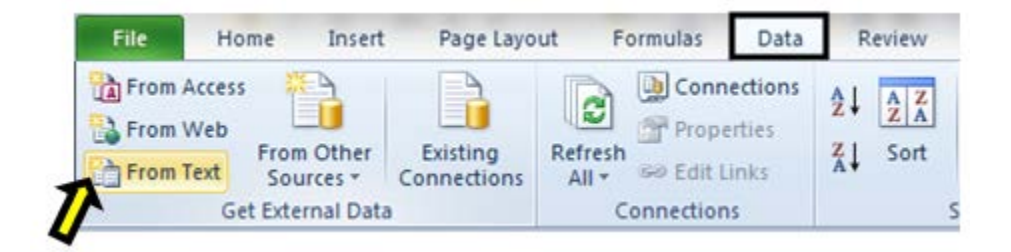

10. Navigate to the folder where the file was created. Select the text file that was created and click **Import**.

October 2014

Decision Support System V. 3.0 User Manual Patch ECX\*3.0\*149

| organize 🔻 New                                        | folde | 8                            |                  |               | i • 🔟 ( |
|-------------------------------------------------------|-------|------------------------------|------------------|---------------|---------|
| Desktop                                               | *     | Name                         | Date modified    | Туре          | Size    |
| Downloads Recent Places                               |       | PRO Extract YTD HCPCS Report | 8/9/2013 2:19 PM | Text Document | 52 K    |
| Libraries<br>Documents<br>Music<br>Pictures<br>Videos | m     |                              |                  |               |         |
| Computer                                              | 1     |                              |                  |               |         |
|                                                       |       |                              |                  |               |         |

11. Chose **Delimited** as the data type on the Text Import Wizard – Step 1 of 3 screen. Click **Next**.

| ext Import Wizard -         | Step 1 of 3                        |                                   |                            |             | 8 23   |
|-----------------------------|------------------------------------|-----------------------------------|----------------------------|-------------|--------|
| The Text Wizard has         | determined that                    | your data is De                   | elimited.                  |             |        |
| f this is correct, choo     | se Next, or cho                    | ose the data ty                   | pe that best describes     | your data.  |        |
| Original data type          |                                    |                                   |                            |             |        |
| Choose the file type        | e that best desc<br>- Characters s | ribes your data<br>such as commas | :<br>or tabs separate each | field.      |        |
| Fixed width                 | - Fields are ali                   | gned in columns                   | s with spaces between      | each field. |        |
| tart import at <u>r</u> ow: | 1                                  | File grigin:                      | 65000 : Unicode (U         | TF-7)       | 1      |
|                             |                                    |                                   |                            |             |        |
| Preview of file             |                                    |                                   |                            |             |        |
| 2                           |                                    |                                   |                            |             | â      |
| 3                           |                                    |                                   |                            |             |        |
| 5                           |                                    |                                   |                            |             | -      |
| •                           | _                                  | m                                 |                            |             | ,      |
|                             |                                    |                                   | Cancel < Ba                | k Next >    | Finish |
|                             |                                    | 1000                              |                            |             |        |

12. Under delimiters, uncheck **Tab**, then check **Other** and type a caret (^) as your delimiter on the Text Import Wizard – Step 2 of 3 screen. Click **Next**.

#### Decision Support System V. 3.0 User Manual Patch ECX\*3.0\*149

| ext Import Wizard -                                                                                               | Step 2 of 3                                                                                                    |
|----------------------------------------------------------------------------------------------------|----------------------------------------------------------------------------------------------------|
| This screen lets you set<br>below.<br>Delimiters<br>Tab<br>Semicolon<br>Comma<br>Space<br>Quther:<br>Data greview | t the delimiters your data contains. You can see how your text is affected in the preview          Treat consecutive delimiters as one         Text gualifier: |
| •                                                                                                    | TIII Cancel < Back Next > Finish                                                                                                    |

13. Text will be chosen as the format for each column on the Text Import Wizard – Step 3 of 3 screen. In the Data Preview section of the screen, click to highlight the column and select **Text** as the data format. (Note: All columns can be selected at once if the first column is selected and then hold the shift key and move the scroll bar to the far right and select the last column). Click **Finish** after each column has been formatted.

| Text Imp                                                                                                    | ort Wizard - Step 3 of 3             |  |      |         |        |       |          | ? ×     |
|----------------------------------------------------------------------------------------------------|--------------------------------------|--|------|---------|--------|-------|----------|---------|
| This screen lets you select each column and set the Data Format.         Column data format <u>General</u> <u>Text</u> <u>Date:</u> MDY         Do not import column (skip) |                                      |  |      |         |        |       |          |         |
| Data preview <b>Note</b> : When each column has been formatted, the column heading changes from General to Text.                                                            |                                      |  |      |         |        |       |          |         |
| Toyt                                                                                                    | Text                                 |  | Toyt | Text    | Toyt   | Coner | ConorCor | ne r Ce |
| NEW                                                                                                    | NEW A4200 CATH IMPI WASC ACCESS DORT |  |      | 310     | 310 00 | o     | 0 0      |         |
| NEW                                                                                                    | A4300 CATH IMPE VASC ACCESS FORT     |  |      | 9787    | 444.86 | 0     | 0 0      |         |
| NEW                                                                                                    | A4363 OSTOMY CLAMP, REPLACEMENT      |  |      | 45      | 2.14   | 0     | o o.     | 00 0    |
| NEW                                                                                                    | W A4466 ELASTIC GARMENT/COVERING     |  |      | 1754.43 | 20.64  | 0     | 0 0.1    | 00 0    |
| NEW                                                                                                    | A4481 TRACHEOSTOMA FILTER            |  |      | 232     | 8.29   | 0     | 0 0.0    | 00 0 👻  |
|                                                                                                    |                                      |  |      |         |        | 4     |          |         |
| Cancel < <u>B</u> ack Next > <u>Finish</u>                                                                                                    |                                      |  |      |         |        |       |          |         |

14. Click **OK** when the Import Data screen appears.

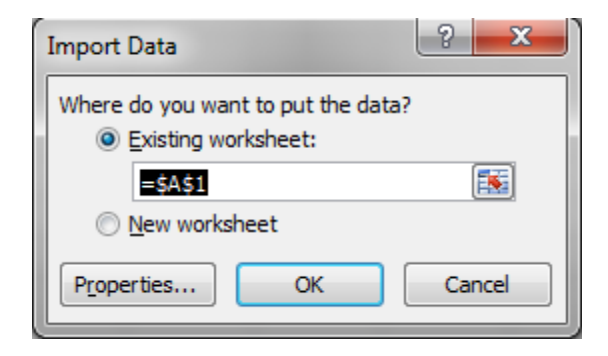

15. The report will be created and displayed in Excel.

| А           | В                                | С       | D         | E       | F      | G        | н      | 1        |
|-------------|----------------------------------|---------|-----------|---------|--------|----------|--------|----------|
| REPORT TYPE | PSAS HCPCS                       | QTY COM | TOTAL COM | AVE COM | QTY VA | TOTAL VA | AVE VA | QTY LABE |
| NEW         | A4265 PARAFFIN                   | 68      | 1455.32   | 21.40   | 0      | 0        | 0      | C        |
| NEW         | A4300 CATH IMPL VASC ACCESS PORT | 1       | 310       | 310.00  | 0      | 0        | 0      | 0        |
| NEW         | A4301 IMPLANTABLE ACCESS SYST PE | 22      | 9787      | 444.86  | 0      | 0        | 0      | C        |
| NEW         | A4363 OSTOMY CLAMP, REPLACEMENT  | 21      | 45        | 2.14    | 0      | 0        | 0      | 0        |
| NEW         | A4466 ELASTIC GARMENT/COVERING   | 85      | 1754.43   | 20.64   | 0      | 0        | 0      | 0        |
| NEW         | A4481 TRACHEOSTOMA FILTER        | 28      | 232       | 8.29    | 0      | 0        | 0      | 0        |

#### Decision Support System V. 3.0 User Manual Patch ECX\*3.0\*149